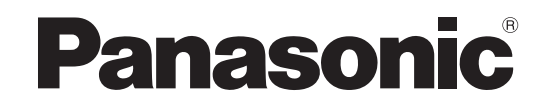

## **Operating Instructions**

## **Blu-ray Disc Home Theater Sound System**

Model No. SC-BTX70

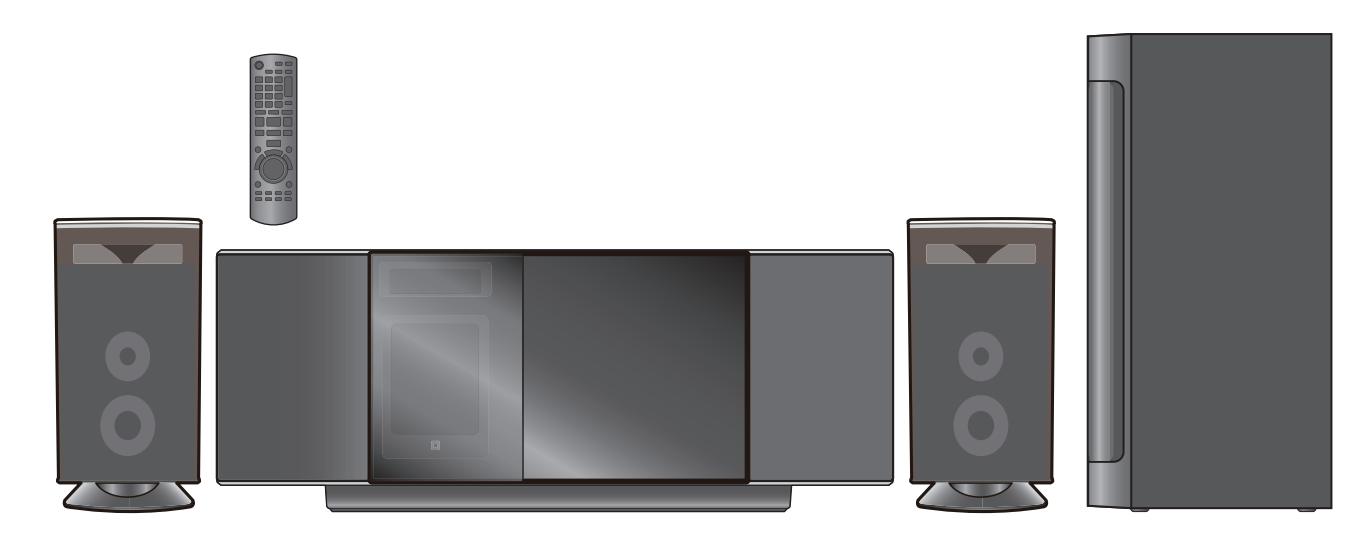

## Dear customer

Thank you for purchasing this product.

For optimum performance and safety, please read these instructions carefully.

Before connecting, operating or adjusting this product, please read the instructions completely. Please keep this manual for future reference. To update the firmware of this unit, refer to page 29.

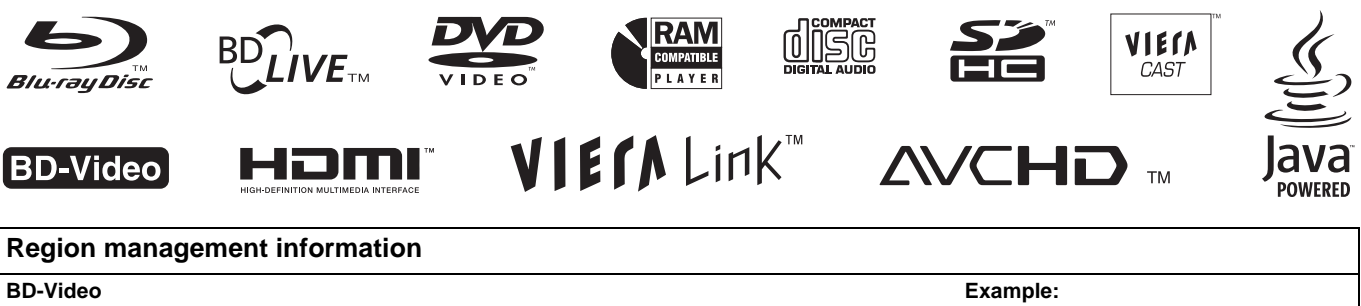

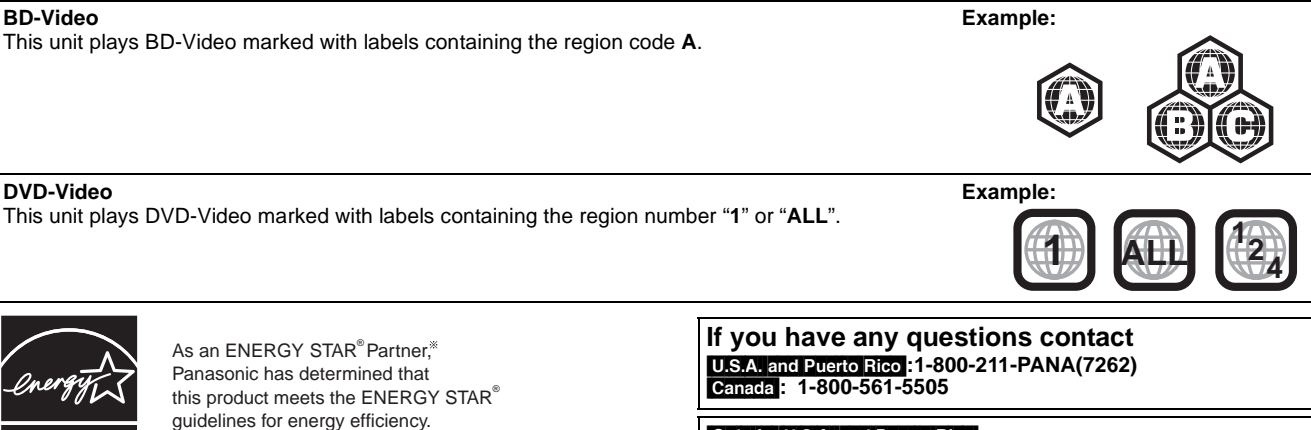

Only for U.S.A. and Puerto Rico

The warranty can be found on page 54. Canada: The warranty can be found on page 55.

\* For Canada only: The word "Participant" is used in place of the word "Partner".

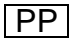

ENERGY STAR

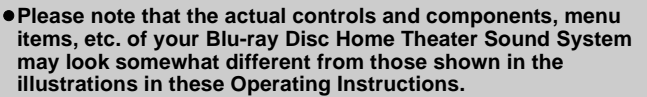

• Operations in these instructions are described mainly with the remote control, but you can perform the operations on the main unit if the controls are the same.

## Accessories

 $\sqrt{}$ 

Please check and identify the supplied accessories. Use numbers indicated in parentheses when asking for replacement parts.

(Product numbers correct as of April 2009. These may be subject to change.)

Only for U.S.A. and Puerto Rico: To order accessories, refer to "Accessory Purchases (United States and Puerto Rico)" on page 54. Only for Canada: To order accessories, call the dealer from whom you have made your purchase.

System

Main unit

Subwoofer

Front speakers

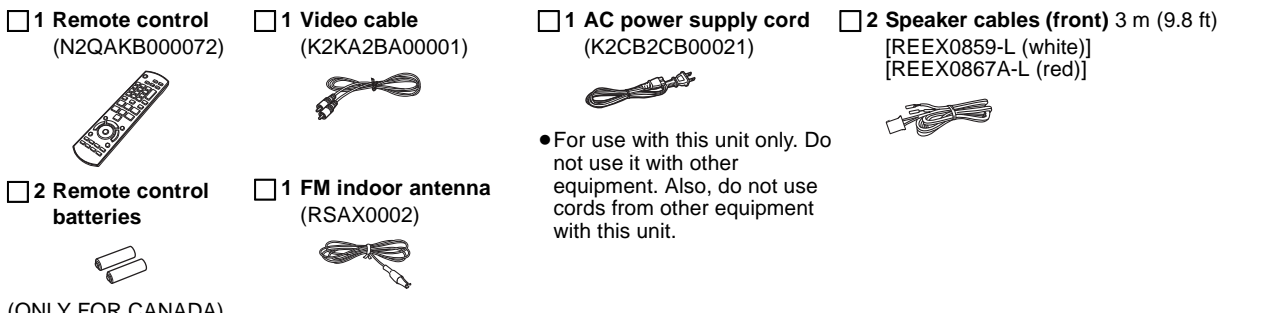

(ONLY FOR CANADA)

The enclosed Canadian French label sticker corresponds to the English display on the top, sides and back of the unit.

#### **CAUTION!**

THIS PRODUCT UTILIZES A LASER. USE OF CONTROLS OR ADJUSTMENTS OR PERFORMANCE OF PROCEDURES OTHER THAN THOSE SPECIFIED HEREIN MAY RESULT IN HAZARDOUS RADIATION EXPOSURE. DO NOT OPEN COVERS AND DO NOT REPAIR YOURSELF. REFER SERVICING TO QUALIFIED PERSONNEL.

#### WARNING:

TO REDUCE THE RISK OF FIRE, ELECTRIC SHOCK OR PRODUCT DAMAGE,

- •DO NOT EXPOSE THIS APPARATUS TO RAIN, MOISTURE, DRIPPING OR SPLASHING AND THAT NO OBJECTS FILLED WITH LIQUIDS, SUCH AS VASES, SHALL BE PLACED ON THE APPARATUS.
- USE ONLY THE RECOMMENDED ACCESSORIES.
- •DO NOT REMOVE THE COVER (OR BACK); THERE ARE NO USER SERVICEABLE PARTS INSIDE. REFER SERVICING TO QUALIFIED SERVICE PERSONNEL.

#### CAUTION!

DO NOT INSTALL OR PLACE THIS UNIT IN A BOOKCASE. BUILT-IN CABINET OR IN ANOTHER CONFINED SPACE. ENSURE THE UNIT IS WELL VENTILATED. TO PREVENT RISK OF ELECTRIC SHOCK OR FIRE HAZARD DUE TO OVERHEATING, ENSURE THAT CURTAINS AND ANY OTHER MATERIALS DO NOT OBSTRUCT THE VENTILATION VENTS.

The socket outlet shall be installed near the equipment and easily accessible.

The mains plug of the power supply cord shall remain readily operable. To completely disconnect this apparatus from the AC Mains, disconnect the power supply cord plug from AC receptacle.

#### CAUTION

Danger of explosion if battery is incorrectly replaced. Replace only with the same or equivalent type recommended by the manufacturer. Dispose of used batteries according to the manufacturer's instructions.

#### -If you see this symbol-

Information on Disposal in other Countries outside the **European Union** 

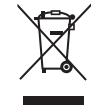

This symbol is only valid in the European Union. If you wish to discard this product, please contact your local authorities or dealer and ask for the correct method of disposal.

#### Listening caution

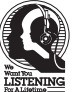

SC-BTX70

SA-BTX70

SB-HFX70

SB-HW560

Selecting fine audio equipment such as the unit you've just purchased is only the start of your musical enjoyment. Now it's time to consider how you can maximize the fun and excitement your equipment offers. This manufacturer and the Electronic Industries Association's Consumer Electronics Group want you to get the most out of your equipment by playing it at a safe level. One that lets the sound come through loud and clear without annoying blaring or distortion-and, most importantly, without affecting your sensitive hearing.

We recommend that you avoid prolonged exposure to excessive noise.

Sound can be deceiving. Over time your hearing "comfort level" adapts to higher volumes of sound. So what sounds "normal" can actually be loud and harmful to your hearing.

Guard against this by setting your equipment at a safe level BEFORE your hearing adapts.

- To establish a safe level:
- Start your volume control at a low setting.
- Slowly increase the sound until you can hear it comfortably and clearly, and without distortion.

Once you have established a comfortable sound level: • Leave it there.

Taking a minute to do this now will help to prevent hearing damage or loss in the future. After all, we want you listening for a lifetime.

The model number and serial number of this product can be found on either the back or the bottom of the unit. Please note them in the space provided below and keep for future reference.

MODEL NUMBER SERIAL NUMBER

SA-BTX70

User memo: DATE OF PURCHASE DEALER NAME DEALER ADDRESS \_

TELEPHONE NUMBER

#### THE FOLLOWING APPLIES ONLY IN THE U.S.A.

#### FCC Note:

This equipment has been tested and found to comply with the limits for a Class B digital device, pursuant to Part 15 of the FCC Rules. These limits are designed to provide reasonable protection against harmful interference in a residential installation. This equipment generates, uses, and can radiate radio frequency energy and, if not installed and used in accordance with the instructions, may cause harmful interference to radio communications.

However, there is no guarantee that interference will not occur in a particular installation. If this equipment does cause harmful interference to radio or television reception, which can be determined by turning the equipment off and on, the user is encouraged to try to correct the interference by one or more of the following measures:

- Reorient or relocate the receiving antenna.
- Increase the separation between the equipment and receiver.
   Connect the equipment into an outlet on a circuit different from
- Connect the equipment into an outlet on a circuit different from that to which the receiver is connected.
- Consult the dealer or an experienced radio/TV technician for help.

FCC Caution: To assure continued compliance, follow the attached installation instructions and use only shielded interface cables when connecting to peripheral devices. Any changes or modifications not expressly approved by the party responsible for compliance could void the user's authority to operate this equipment.

This device complies with Part 15 of the FCC Rules. Operation is subject to the following two conditions:

(1) This device may not cause harmful interference, and

(2) this device may not cause undesired operation.

Responsible Party: Panasonic Corporation of North America One Panasonic Way Secaucus, NJ 07094

Support Contact: Panasonic Consumer Electronics Company Telephone No.: 1-800-211-PANA (7262)

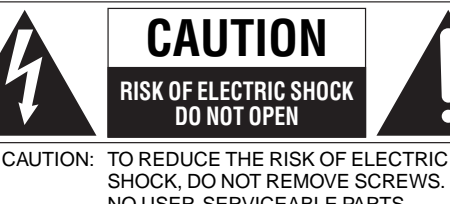

SHOCK, DO NOT REMOVE SCREWS. NO USER-SERVICEABLE PARTS INSIDE.

REFER SERVICING TO QUALIFIED SERVICE PERSONNEL.

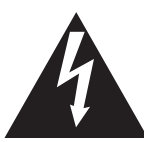

The lightning flash with arrowhead symbol, within an equilateral triangle, is intended to alert the user to the presence of uninsulated "dangerous voltage" within the product's enclosure that may be of sufficient magnitude to constitute a risk of electric shock to persons.

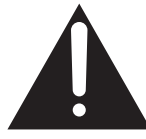

The exclamation point within an equilateral triangle is intended to alert the user to the presence of important operating and maintenance (servicing) instructions in the literature accompanying the appliance.

| DANGER - VISIBLE AND INVISIBLE LASER RADIATION WHEN<br>OPEN «AND INTERLOCK DEFEATED».<br>AVOID DIRECT EXPOSURE TO BEAM.<br>FDA 21CFR / CLASS IIIb<br>CAUTION - CLASS 3B VISIBLE AND INVISIBLE LASER RADIATION<br>WHEN OPEN AND INTERLOCKS DEFEATED.<br>AVOID EXPOSURE TO THE BEAM.<br>IEC60825-1,+A2 / CLASS 3B<br>ATTENTION- RAYONNEMENT LASER VISIBLE TO SOURT & EST<br>NEUTRALISÉE. ÉVITER UNE EXPOSITION AU FAISCEAU. |            |                                                                                                    |
|----------------------------------------------------------------------------------------------------|------------|----------------------------------------------------------------------------------------------------|
| CAUTION - CLASS 3B VISIBLE AND INVISIBLE LASER RADIATION<br>WHEN OPEN AND INTERLOCKS DEFEATED,<br>AVOID EXPOSURE TO THE BEAM.<br>IEC60825-1,+A2 / CLASS 3B<br>ATTENTION - RAYONNEMENT LASER VISIBLE ET INVISIBLE, CLASSE 3B,<br>EN CAS D'OUVENTURE ET LORGOUE LA SÉCURITÉ EST<br>NEUTRALISÉE. ÉVITER UNE EXPOSITION AU FAISCEAU.                                                                                          | DANGER -   | VISIBLE AND INVISIBLE LASER RADIATION WHEN<br>OPEN <and defeated="" interlock="">.<br/>AVOID DIRECT EXPOSURE TO BEAM.<br/>FDA 21CFR / CLASS IIID</and> |
| ATTENTION- RAYONNEMENT LASER VISIBLE ET INVISIBLE, CLASSE 3B,<br>EN CAS D'OUVERTURE ET LORSQUE LA SÉCURITÉ EST<br>NEUTRALISÉE. ÉVITER UNE EXPOSITION AU FAISCEAU.                                                                                                    | CAUTION -  | CLASS 3B VISIBLE AND INVISIBLE LASER RADIATION<br>WHEN OPEN AND INTERLOCKS DEFEATED.<br>AVOID EXPOSURE TO THE BEAM.<br>IEC60825-1,+A2 / CLASS 3B       |
|                                                                                                    | ATTENTION- | RAYONNEMENT LASER VISIBLE ET INVISIBLE, CLASSE 3B,<br>EN CAS D'OUVERTURE ET LORSQUE LA SÉCURITÉ EST<br>NEUTRALISÉE. ÉVITER UNE EXPOSITION AU FAISCEAU. |

## IMPORTANT SAFETY INSTRUCTIONS

Read these operating instructions carefully before using the unit. Follow the safety instructions on the unit and the applicable safety instructions listed below. Keep these operating instructions handy for future reference.

- 1) Read these instructions.
- 2) Keep these instructions.
- 3) Heed all warnings.
- 4) Follow all instructions.
- 5) Do not use this apparatus near water.6) Clean only with dry cloth.
- Do not block any ventilation openings. Install in accordance with the manufacturer's instructions.
- Do not install near any heat sources such as radiators, heat registers, stoves, or other apparatus (including amplifiers) that produce heat.
- 9) Do not defeat the safety purpose of the polarized or grounding-type plug. A polarized plug has two blades with one wider than the other. A grounding-type plug has two blades and a third grounding prong. The wide blade or the third prong are provided for your safety. If the provided plug does not fit into your outlet, consult an electrician for replacement of the obsolete outlet.
- 10)Protect the power cord from being walked on or pinched particularly at plugs, convenience receptacles, and the point where they exit from the apparatus.
- 11)Only use attachments/accessories specified by the manufacturer.
- 12)Use only with the cart, stand, tripod, bracket, or table specified by the manufacturer, or sold with the apparatus. When a cart is used, use caution when moving the cart/apparatus combination to avoid injury from tip-over.

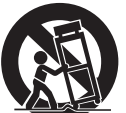

- Unplug this apparatus during lightning storms or when unused for long periods of time.
- 14)Refer all servicing to qualified service personnel. Servicing is required when the apparatus has been damaged in any way, such as power-supply cord or plug is damaged, liquid has been spilled or objects have fallen into the apparatus, the apparatus has been exposed to rain or moisture, does not operate normally, or has been dropped.

## **Table of contents**

## Getting started

| Accessories<br>IMPORTANT SAFETY INSTRUCTIONS<br>Control reference quide (remote control) | 2<br>3<br>5 |
|------------------------------------------------------------------------------------------|-------------|
| Preparing the remote control                                                             | 5           |
| Batteries                                                                                | 5           |
| Use                                                                                      | 5           |
| Control reference guide (main unit)                                                      | 6           |
| Front and top panel                                                                      | 6           |
| Side and rear panel terminals                                                            | 6           |
| Positioning                                                                              | 7           |
| Speaker connections                                                                      |             |
| TV connections                                                                           | 9           |
| Connections to a Set Top Box. etc                                                        | 10          |
| Radio antenna connections                                                                | 10          |
| Broadband Network Connections                                                            | 11          |
| AC power supply cord connection                                                          | 11          |
| Operating the sliding door                                                               | 12          |
| EASY SETUP                                                                               | 12          |
| Basic settings for the system                                                            | 12          |
| Showing START menu                                                                       | 13          |
| Selecting the playback source                                                            | 14          |
| Selecting the source from the START menu                                                 | 14          |
| Selecting the source with the remote control                                             | 14          |
| Enjoying sound from all speakers                                                         |             |
| and various sound effects                                                                | 15          |
| Changing the sound modes                                                                 | 15          |
| Enjoying surround sound enects                                                           | 13          |

## Playback

| Basic operations                                                                                                    | 16                    |
|----------------------------------------------------------------------------------------------------|-----------------------|
| Other operations during play                                                                                                  | 17                    |
| Adjusting speaker level during play                                                                                           | 18                    |
| Playing video recorded on a Video Camera or                                                                                   |                       |
| Video Recorder                                                                                                    | 18                    |
| Enjoying BD-LIVE or BONUSVIEW                                                                                                 |                       |
| in BD-Video                                                                                                    | 19                    |
| Playing secondary video (picture-in-picture)                                                                                  |                       |
| and secondary audio                                                                                                    | 19                    |
|                                                                                                    | 10                    |
| Enjoying BD-Live discs with Internet                                                                                          | 19                    |
| Enjoying BD-Live discs with Internet<br>Playing still pictures                                                                | 19                    |
| Enjoying BD-Live discs with Internet<br>Playing still pictures<br>Useful functions during still picture play                  | 19<br><b>20</b><br>21 |
| Enjoying BD-Live discs with Internet<br>Playing still pictures<br>Useful functions during still picture play<br>Playing music | 19<br>20<br>21<br>22  |

## Radio

| Listening to the Radio                   | 23 |
|------------------------------------------|----|
| Setting up the radio                     | 23 |
| Listening/confirming the preset channels | 23 |

#### TV

| Enjoying TV, etc. with                      |    |
|---------------------------------------------|----|
| this unit's speakers                        | 24 |
| Enjoying TV and other devices sound         |    |
| from this unit's speakers                   | 24 |
| Adjusting the sound                         | 24 |
| Making settings for digital audio input     | 24 |
| Linked operations with the TV (VIERA Link   | K™ |
| "HDAVI Control™")                           | 25 |
| What is VIERA Link "HDAVI Control"?         | 25 |
| What you can do with "HDAVI Control"        | 25 |
| Easy control only with VIERA remote control | 26 |

#### **Other devices**

| Using the iPod  |  |
|-----------------|--|
| iPod Connection |  |
| iPod Playback   |  |

## Advanced operations

| Enjoying VIERA CAST™             | 29 |
|----------------------------------|----|
| Firmware updating                | 29 |
| Network settings                 | 30 |
| Changing settings with           |    |
| the on-screen menu               | 32 |
| On-screen menu operations        | 32 |
| What you can change with         |    |
| the on-screen menu               | 32 |
| Changing the unit's settings     | 34 |
| Setup menu operations            | 34 |
| Summary of settings              | 34 |
| Speaker settings                 | 38 |
| Disc and card information        | 39 |
| Packaged discs                   | 39 |
| Recorded discs                   | 39 |
| SD cards                         | 40 |
| Regarding 24p output             | 40 |
| Discs that cannot be played      | 40 |
| Disc and card handling           | 40 |
| Maintenance                      | 40 |
| To dispose or transfer this unit | 40 |
| About MP3/JPEG files             | 41 |

#### **Optional speaker settings**

| Wireless connections (optional)           | .42  |
|-------------------------------------------|------|
| Connecting the surround, surround back    |      |
| speakers and the optional wireless system |      |
| (SH-FX70)                                 | . 42 |
| Speaker installation options              | .43  |

## Reference

| Troubleshooting guide              |            |
|------------------------------------|------------|
| Messages                           |            |
| Frequently asked questions         | 49         |
| Language code list                 | 50         |
| Licenses                           | 50         |
| Glossary                           | 51         |
| Specifications                     | 53         |
| Limited Warranty                   |            |
| (Only for U.S.A. and Puerto Rico). | 54         |
| Limited Warranty (ONLY FOR CANA    | ADA)55     |
| Product Service                    | 55         |
| Index                              | Back cover |

7

Reference

## **Control reference guide (remote control)**

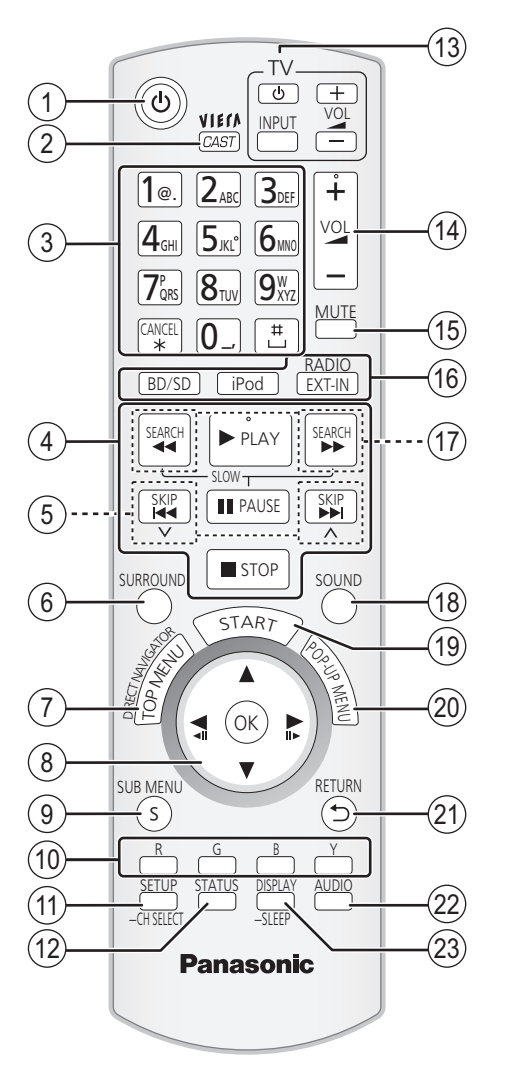

- (1) Turn the unit on and off ( $\Rightarrow$  12)
- ② Display the Home screen of VIERA CAST (⇒ 29)
- Select title numbers, etc./Enter numbers or characters (⇔ 17, 31) 3 (The character buttons may be used when operating VIERA CAST contents. ⇒ 29)
  - [CANCEL] : Cancel
- ④ Basic playback control buttons (⇒ 16, 17)
- (5) Select preset radio stations (⇒ 23)
- (6) Select surround sound effects ( $\Rightarrow$  15)
- (7) Show Top Menu/Direct Navigator (⇒ 16)

| ) | [▲, \ | Ζ, | ◀, ▶] | : | Menu     | selection |
|---|-------|----|-------|---|----------|-----------|
|   | 0.00  |    |       |   | <u> </u> |           |

Selection [OK]: **◀**, ┣]

Select preset radio station (⇒ 23) [◄] (◀II), [▶] (II▶): Frame-by-frame (⇔ 17)

- ⑨ Show sub menu (⇒ 17)
- 10 [R], [G], [Y], [B]

(8

- These buttons are used when:
  - Operating a BD-Video disc that includes Java<sup>™</sup> applications (BD-J). For more information about operating this kind of disc, please read the instructions that came with the disc. • Displaying "Title View" and "Album View" screens. (Only the [R]
- and [G] buttons, ⇒ 20)
- ●Operating contents of VIERA CAST. (⇔ 29)
- (1) Show Setup menu ( $\Rightarrow$  34)/Select speaker channel ( $\Rightarrow$  18)
- (12) Show status messages ( $\Rightarrow$  18)
- TV operation buttons (13)
  - You can operate the TV through the unit's remote control. (ပ) Turn the TV on and off [INPUT]: Switch the input channel [+ - VOL]: Adjust the TV volume
  - This may not work properly with some models.
- (1) Adjust the volume of the main unit ( $\Rightarrow$  17)
- (15) Mute the sound ( $\Rightarrow$  17)
- Select the source (16)
- [BD/SD]: Select disc drive or SD card drive (⇒ 14) [iPod]: Select iPod as the source  $(\Rightarrow 14, 27)$ [RADIO/EXT-IN]: Select FM tuner or external audio as the source (⇒ 14, 23, 24)
- ⑦ Select radio stations manually (⇒ 23)
- (18) Set the sound mode (⇒ 15)
- (19) Show START menu (⇒ 13)
- 20 Show Pop-up menu (⇒ 16)
- 2) Return to previous screen
- 2 Select audio (⇒ 17)
- ③ Show on-screen menu (⇒ 32)/Set the sleep timer (⇒ 18)

## Preparing the remote control

**Batteries** 

Insert so the poles (+ and -) match those in the remote control.

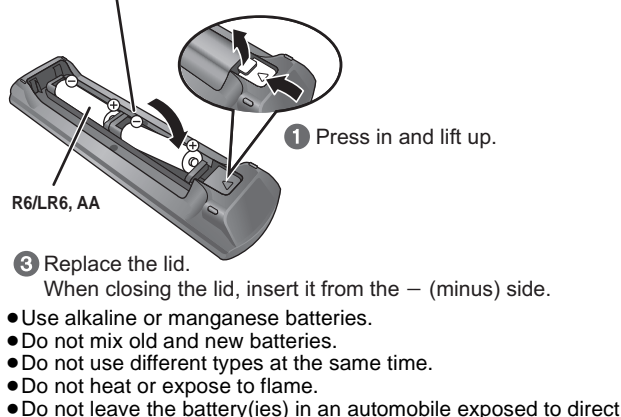

- sunlight for a long period of time with doors and windows closed. • Do not take apart or short circuit.
- Do not attempt to recharge alkaline or manganese batteries.
- Do not use batteries if the covering has been peeled off. Mishandling of batteries can cause electrolyte leakage which can severely damage the remote control.

Remove the batteries if the remote control is not going to be used for a long period of time. Store in a cool, dark place.

Use

Aim at the remote control signal sensor (\$\$6), avoiding obstacles, at a maximum range of 7 m (23 ft) directly in front of the unit. • If you cannot operate the unit or other equipment using the remote

control after changing the batteries, please re-enter the codes (⇔ 47).

## 20 20 30 30 7 m (23 ft.) directly in front of the unit

Remote control signal sensor

The distance and the angles are approximate.

## **Control reference guide (main unit)**

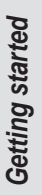

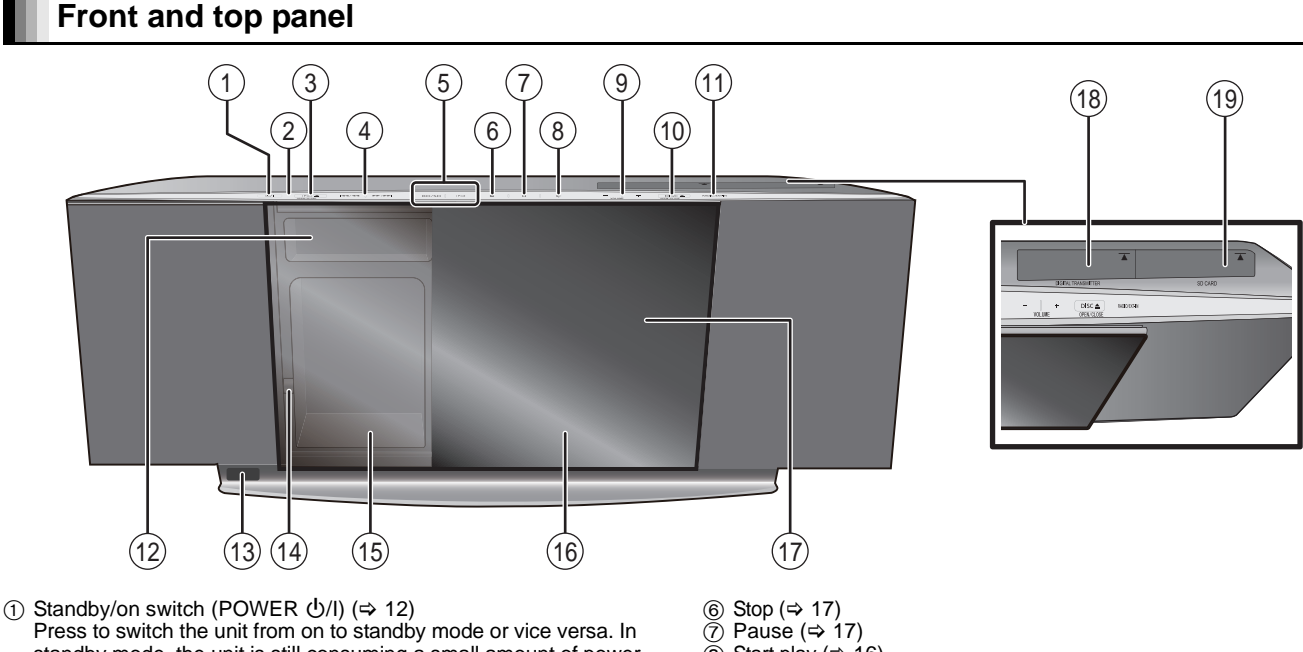

- standby mode, the unit is still consuming a small amount of power. Status indicator This indicator lights up when the unit is turned on and goes out in
- standby mode
- Open or close the iPod side sliding door (⇒ 12)
- ④ Skip or slow-search play (⇒ 17)/Select the radio stations (⇒ 23)
- Select the source  $(\Rightarrow 14)$ 5 [BD/SD]: BD/DVD $\rightarrow$ SD

#### [iPod]: IPOD

"SD" on the unit's display is not displayed when the SD card is not in the SD card slot.

- (8) Start play (⇒ 16)
- Adjust the volume of the main unit (⇒ 17)
- Open or close the disc side sliding door (\$12) 1 Select the source ( $\Rightarrow$  14)
- [RADIO/EXT-IN]: FM→AUX→D-IN 1→D-IN 2  $\uparrow$ 1
- (12) Display
- (i) Remote control signal sensor
- (4) iPod Docking switch lever (⇒ 27)
- (15) Connect iPod (⇒ 27)
- (16) Disc tray (⇒ 12)
- (i) Sliding door
- (18) Digital transmitter dock (⇒ 42)
- (19) SD card slot (⇒ 16)

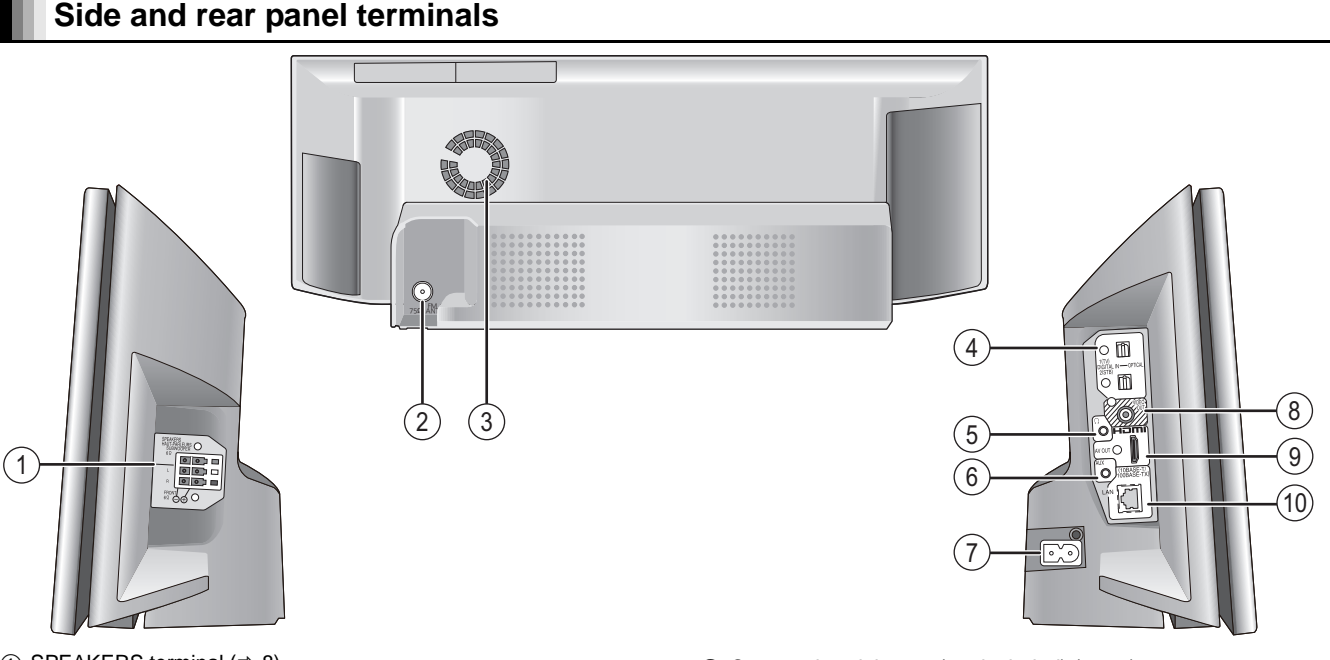

- SPEAKERS terminal (⇒ 8)
- ② FM Radio antenna terminal (⇒ 10)
- <u>(</u>3) Cooling fan
- **OPTICAL DIGITAL IN terminals** (4)

Terminal 1(TV) is designated for connection with the TV. (⇔ 9) Terminal 2(STB) can be used for connection with devices other than the STB. (⇒ 10)

- ⑤ Connect headphones (not included) (⇒ 16)
- AUX terminal (⇒ 9) 6
- This terminal can also be used for equipment other than the TV.
- ⑦ AC IN terminal (⇒ 11)
- ⑧ VIDEO OUT terminal (⇒ 9)
- (9) HDMI AV OUT terminal (⇒ 9)
- (i) LAN port (⇔ 11)

# Getting started

# Positioning

This unit comes equipped with a Dolby Virtual Speaker circuit installed. Using just the supplied speakers and the subwoofer, and by reproducing acoustic effects very similar to 5.1ch/7.1ch surround, you can enjoy a true "home theater" experience even within a limited space.

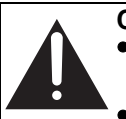

Caution

- •The main unit and supplied speakers are to be used only as indicated in this setup. Failure to do so may lead to damage to the amplifier and/or the speakers, and may result in the risk of fire. Consult a qualified service person if damage has occurred or if you experience a sudden change in performance.
- Do not attempt to attach these speakers to walls using methods other than those described in this manual.

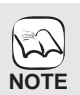

How you set up your speakers can affect the bass and the sound field.

- Place speakers on flat secure bases. • Placing speakers too close to floors, walls, and corners can result in excessive bass. Cover walls and windows with thick curtains. For optional wall mount, refer to page 43.
- Keep your speakers at least 10 mm (13/32") away from the system for proper ventilation.

#### Setup example

Place the front speakers at approximately the same distance from the seating position.

The angles in the diagram are approximate.

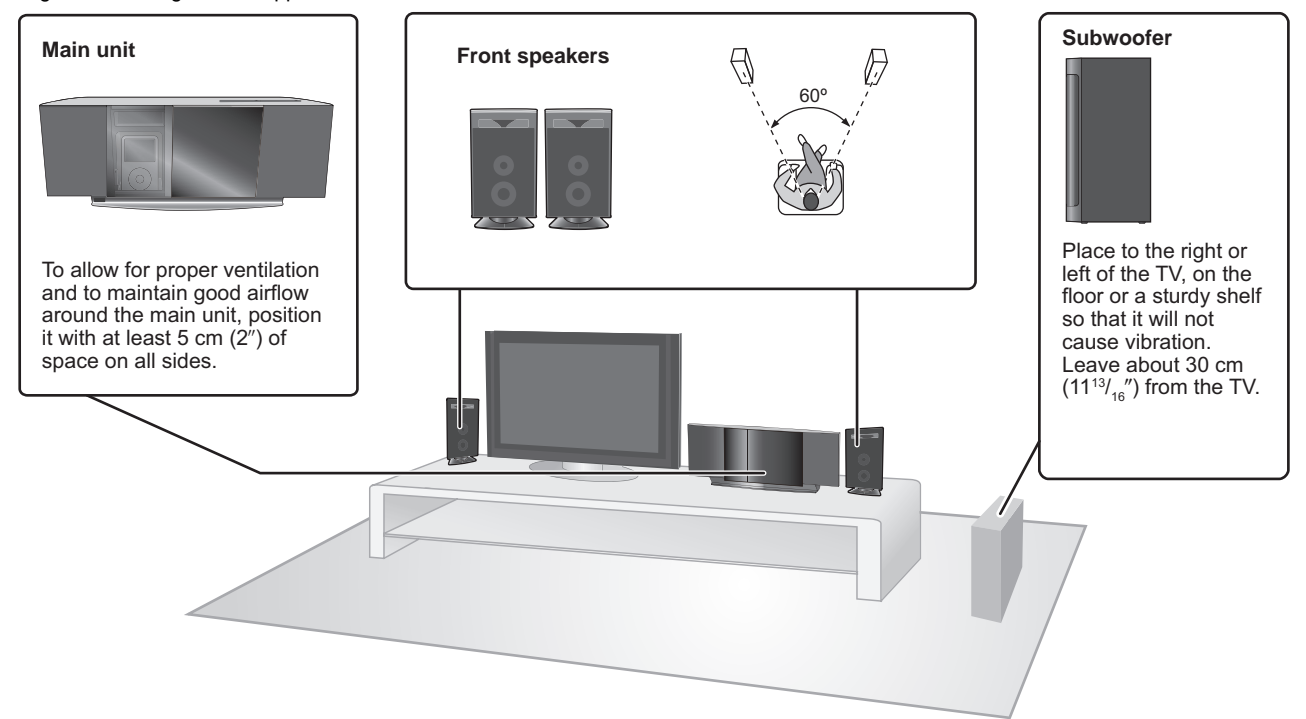

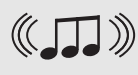

NOTE

#### Connection with a wireless system **Optional Panasonic wireless accessory** SH-FX70

It is also possible to connect the Surround and Surround back speakers with 2 sets of the optional Panasonic wireless system SH-FX70. (⇒ 42)

- Use only supplied speakers
- Using other speakers can damage the unit, and sound quality will be negatively affected.
- These speakers do not have magnetic shielding. Do not place them near televisions, personal computers or other devices easily influenced by magnetism.
- You can damage your speakers and shorten their useful life if you play sound at high levels over extended periods.
- Reduce the volume in the following cases to avoid damage:
  - -When playing distorted sound.
  - -When the speakers are reverberating due to a record player, noise from FM broadcasts, or continuous signals from an oscillator, test disc, or electronic instrument.
- When adjusting the sound quality.
   When turning the unit on or off.

#### Caution

The front speakers have a speaker vent near the top for the speaker. • Be sure not to put or drop any items inside the vent.

Doing so may cause irregular sounds and damage to the speaker.

Do not touch the front netted area of the speakers. Hold by the sides. • Be sure not to hold the speaker from the vent.

- Doing so may damage the speakers and cause injuries.
- Be cautious when children are near.
- e.g

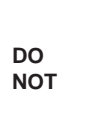

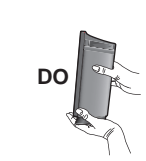

# **Speaker connections**

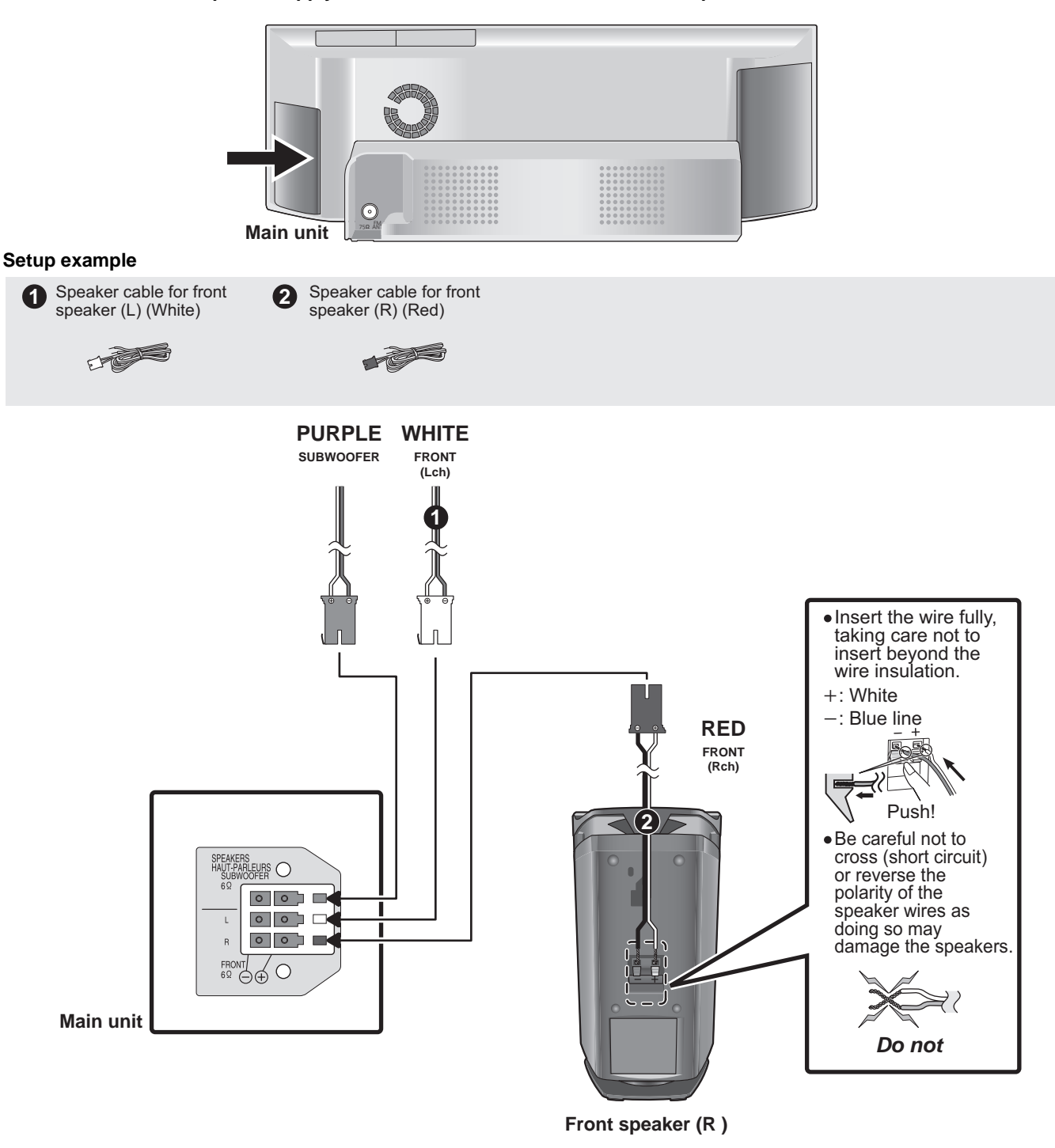

NOTE

Connect to the terminals of the same color.

# **TV connections**

#### 1 Video cable

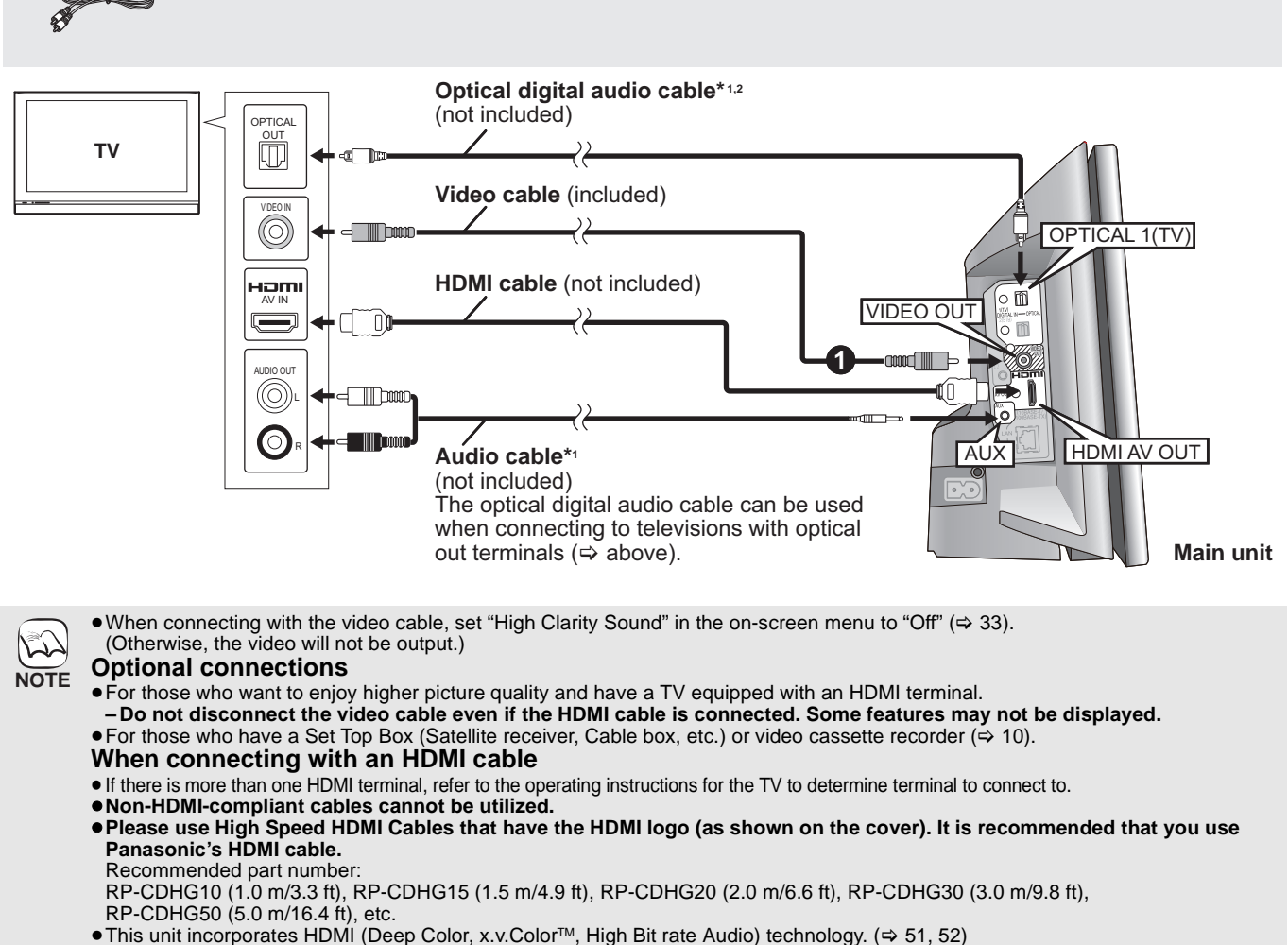

• When outputting 1080p signal (⇒ 36, "HDMI Resolution"), please use HDMI cables 5.0 m (16.4 ft) or less.

#### **NECESSARY SETTINGS for HDMI connections**

"HDMI Audio Output" : "Off" (⇒ 36)

TIPS

-With this connection, you can use VIERA Link "HDAVI Control" (\$ 25).

#### To enjoy TV audio from this home theater system's speakers

\*1 You can enjoy the audio from your TV through this home theater system's speakers by connecting to the "AUX" terminal or "OPTICAL 1(TV)" terminal. (⇔ 24)

\*2 This is the preferred connection for optimum sound and surround sound.

This unit can decode the surround signals received from your TV. Refer to the operating instructions for the TV for the settings necessary to output its audio from the digital audio output to your home theater system. Only Dolby Digital and PCM can be played with this connection.

-After making this connection, make settings to suit the type of audio from your digital equipment ( $\Rightarrow$  24).

## **Connections to a Set Top Box, etc.**

Use the following connections when you want to output the original surround audio from your Set Top Box, cable TV, VCR, DVD recorder, etc. through this unit's speakers.

- •Do not connect through the video cassette recorder.
- Due to copy guard protection, the picture may not be displayed properly.
- Turn off all equipment before connection.

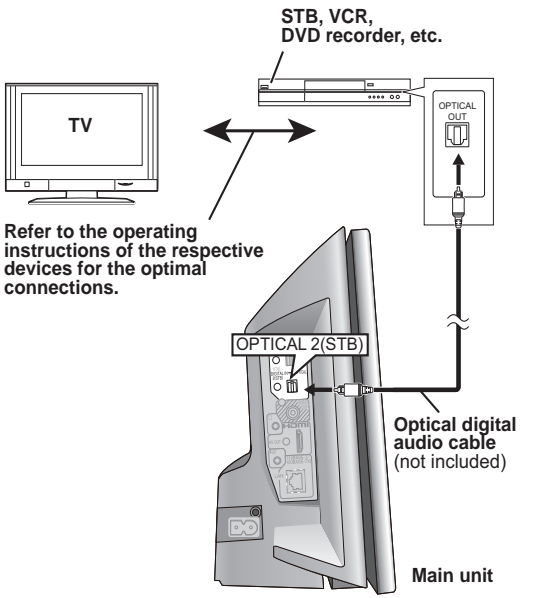

TIPS

• This unit can decode the surround signal from the Set Top Box (Satellite receiver, Cable box, etc.). Press [EXT-IN] several times to select "D-IN 2"

(DIGITAL IN 2\*). "(CABLE/SAT)" is displayed next to DIGITAL IN 2 when set for CABLE/SAT AUDIO input. (⇒ 25, Setting the TV audio for VIERA Link "HDAVI Control")

- For connections between this unit and the TV, refer to "TV connections". (⇒ 9)
- If you have various sound sources and this unit's terminals are not sufficient, connect them to the available inputs on the TV and the TV output should then be connected to the "AUX" or "OPTICAL 1(TV)" terminal of the main unit.

Refer to the operating instructions of the TV, video cassette recorder, DVD recorder or Set Top Box for settings to output its audio via AUDIO OUT or OPTICAL OUT terminal of the TV.

In some cases the audio signal will only be output as 2ch audio from the TV. In this case, connect the Set Top Box (Satellite receiver, Cable box, etc.) that will be used most commonly with multi-channel audio to this unit's "OPTICAL 2(STB)" terminal.

## Radio antenna connections

•Keep loose antenna cables away from other wires and cables.

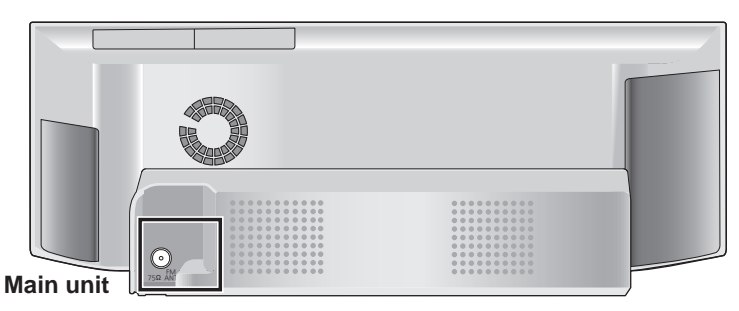

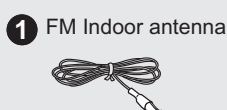

#### Using an FM indoor antenna Using an FM outdoor antenna Use outdoor antenna if FM radio reception is poor. • Disconnect the antenna when the unit is not in use. • Do not use the outdoor antenna during an electrical storm. FM indoor antenna (included) FM outdoor antenna \* Rework your outdoor antenna's 75 Ω coaxial cable as follows. [Using a TV antenna (not included)] Affix this end of the antenna ① Remove a piece of the 2 Carefully pull the tabs The antenna should be installed by a where reception is best. outer vinyl insulator. apart to remove the cover. competent technician. ୭ \*\*\*\*\*\*\* 10 mm (<sup>13</sup>/<sub>32</sub>") 7 mm (<sup>9</sup>/<sub>32</sub>") 75 Ω coaxial cable\* Adhesive (not included) Peel back tape 10 mm (13/32") Antenna plug (not included) ③ Install the coaxial cable. Clamp the cable conductor, and wind it on so that it does not contact anything else. -0 Þ 75Ω ANT 75Ω ANT Main unit Clamp with pliers

Main unit

(4) Attach the cover.

## **Broadband Network Connections**

The following services can be used when this unit is connected to the Internet via a broadband connection.  $\bullet$ 

●Firmware can be updated (⇒ 29)

- You can enjoy the BD-Live (⇒ 19)
   You can enjoy the V/FDA CAST (⇒ 19)
- You can enjoy the VIERA CAST (⇒ 29)

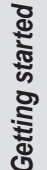

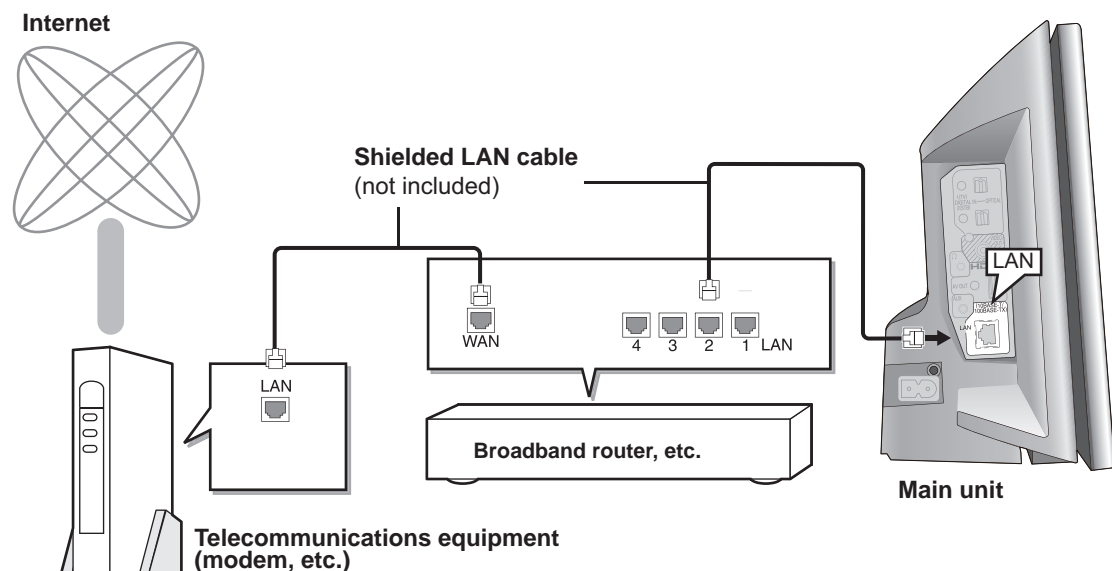

- Use shielded LAN cables when connecting to peripheral devices.
- •With installation where your broadband modem is connected directly to your PC, a router must be installed.
- Use a router that supports 10BASE-T/100BASE-TX.
- In case all available connection on your router is being used, a hub or switch can be installed to provide additional connections.
   When operating the VIERA CAST, use high-speed Internet service no less than 1.5 Mbps for SD (Standard Definition) and 6 Mbps for HD (High Definition) picture quality by your local broadband company.
   If using slow Internet connection, the video may not be displayed correctly.
- After physically connecting this unit to your broadband connection, some configuration is required. (⇒ 30)
- After physically connecting this unit to your broadband connection, some configuration is required.
   Inserting any cable other than a LAN cable in the LAN terminal can damage the unit.

## AC power supply cord connection

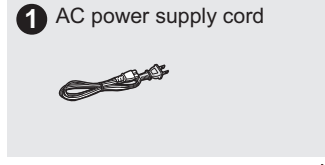

NOTE

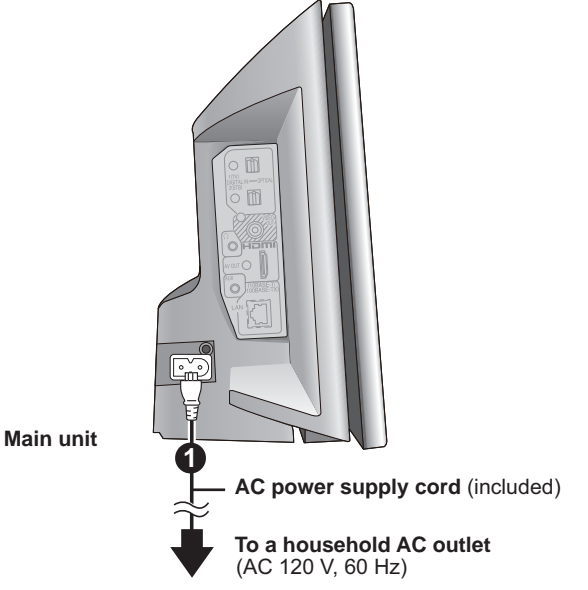

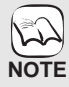

TIPS

#### Conserving power

The main unit consumes a small amount of AC power, even when it is turned off (approx. 0.2 W). To save power when the unit is not to be used for a long time, unplug it from the household AC outlet.

You will need to reset some memory items after plugging in the main unit.

Connect only after all other connections are complete.

## Operating the sliding door

Press [DISC ▲ OPEN/CLOSE] to open the sliding door to insert a disc.

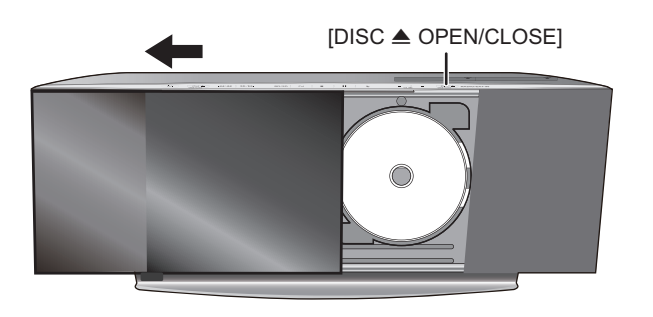

#### Press [DISC OPEN/CLOSE] again to close the sliding door.

• Be sure that the iPod docking switch lever is returned to it's original position

Refer to page 16 for inserting the disc.

M

NOTE

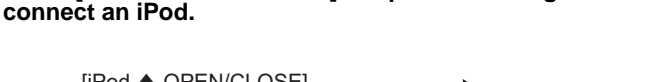

Press [iPod 
 OPEN/CLOSE] to open the sliding door to

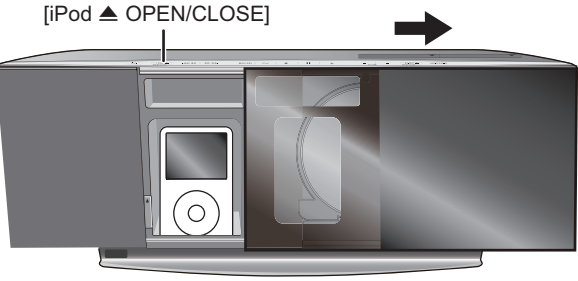

Press [iPod 
 OPEN/CLOSE] again to close the sliding door.

- Refer to page 27 for connecting the iPod.
- Do not open or close the sliding door by hand.
  - Keep your hands away for the sliding door while it is opening or closing. Your hand or clothing's, etc. might get caught inside the door.
  - Keep your fingers away from the sliding door when it is closing to avoid possible minor injuries.
  - Do not leave the disc side of the sliding door open. Dirt may mount on the lens.
  - Do not touch the lens or other parts of the laser pickup.
  - During disc playback the sliding door will not open when [iPod ▲ OPEN/CLOSE] is pressed. (⇒ 27)
  - -If [iPod OPEN/CLOSE] is pressed twice, disc playback will stop and the sliding door will open.

  - The sliding door will not close and "DOCK UNLOCKED" is displayed if the iPod is not correctly connected. (⇒ 27)
     If the sliding door is opened to the left with [DISC ▲ OPEN/CLOSE], you cannot close the sliding door with [iPod ▲ OPEN/CLOSE].
     If the sliding door is opened to the right with [iPod ▲ OPEN/CLOSE], you cannot close the sliding door with [iPod ▲ OPEN/CLOSE].
- TIPS
  - The sliding door for the iPod will not close automatically when the unit is turned off.

## EASY SET

The EASY SETUP screen assists you to make the necessary settings.

When the system is switched on for the first time, the EASY SETUP screen for the basic settings is displayed automatically. Follow the on-screen prompts to make basic settings for the system.

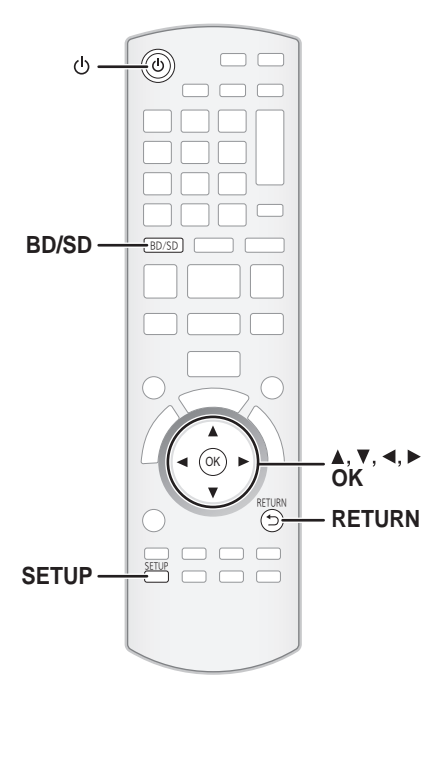

#### Basic settings for the system

#### Preparation

Turn on your TV and select the appropriate video input mode (e.g., VIDEO 1, AV 1, HDMI, etc.) to suit the connections to this unit. • To change your TV's video input mode, refer to its operating instructions.

• This remote control can perform some basic TV operations ( $\Rightarrow$  5).

#### Press [①] Ø

 When the EASY SETUP screen appears automatically, skip step 2 to 5

- Press [BD/SD] to select "BD/DVD".
- 0 Press [SETUP]. 0
- ð
- Press [▲, ▼] to select "Others" and press [OK]. Press [▲, ▼] to select "EASY SETUP" and press [OK]. The EASY SETUP screen appears. 6
- Follow the on-screen instructions and make the 6 settings with  $[\blacktriangle, \nabla, \blacktriangleleft, \blacktriangleright]$  and [OK]. •Language ( $\Rightarrow$  below)
  - Select the language used on menu screen.
  - ●TV Aspect (⇒ below)
  - Select the aspect to suit your TV and preference. • Wireless System (Displayed only when connecting the optional Panasonic wireless system (SH-FX70))
  - If an optional digital transmitter is inserted, it is required to specify the current settings.
  - •Speaker check
  - Check if the connection to each speaker is valid. • Speaker Output (Displayed only when connecting the optional Panasonic wireless system (SH-FX70))
  - Make surround sound settings for speaker output.
  - TV Audio
  - Select the audio input connection from your TV. For AUX connection (⇔ 9): Select "AUX". For OPTICAL DIGITAL IN connection (⇒ 9): Select "DIGITAL IN 1".
- This will be the TV Audio setting for VIERA Link "HDAVI Control". (⇒ 25) To return to the previous screen, press [RETURN]
- Press [OK] to finish the EASY SETUP.
- If this unit is connected to a "HDAVI Control 3 (or later)" compatible TV via HDMI cable, the menu language and TV aspect information will be retrieved via VIERA Link.
- If this unit is connected to a "HDAVI Control 2" compatible TV via HDMI cable, the menu language information will be retrieved via VIERA Link.
  Even if this unit is connected to a "HDAVI Control 2 (or later)" compatible TV via HDMI cable, the menu screen language will not be automatically retrieved if this unit does not support the language. In this case, set the language manually.
  Settings in the EASY SETUP can also be changed in the Setup menu [e.g., language, TV aspect and speaker level (\$34)].

5

NOTE

# Showing START menu

Some functions of this unit can be operated from the START menu.

Press [0] to turn on the unit.

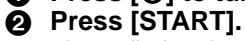

Items displayed vary according to the chosen selector and media.
Press [▲, ▼] to select the item and press [OK].

e.g., BD-V

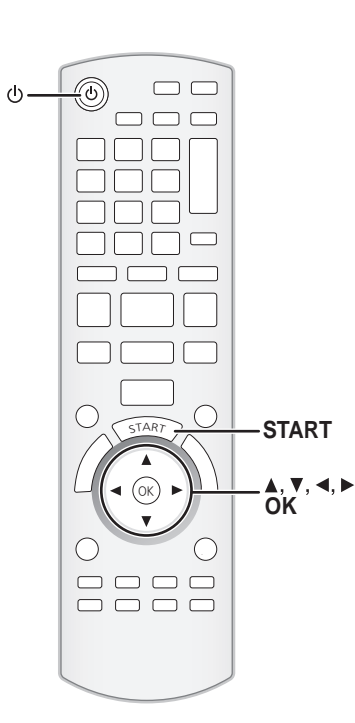

| Items            | Functions                                                                                                    |  |  |
|------------------|----------------------------------------------------------------------------------------------------|--|--|
| Playback DISC    | Starts playing disc/SD card.                                                                                                    |  |  |
| Playback         |                                                                                                    |  |  |
| Top Menu         | Shows the disc top menu.                                                                                                    |  |  |
| Menu             | Shows the media menu.<br>To play AVCHD ( $\Rightarrow$ 18)<br>To play MPEG2 ( $\Rightarrow$ 18)<br>To play MP3, CD ( $\Rightarrow$ 22)<br>To play JPEG ( $\Rightarrow$ 20)<br>Shows the iPod menu.( $\Rightarrow$ 28)<br>To play "Music"<br>To play "Videos"<br>To play "Videos"<br>To play "All (iPod display)"<br>For "Playback Mode"                                                                                                    |  |  |
| Network          | Display Home screen of VIERA CAST (⇒ 29)                                                                                                    |  |  |
| Input Select     | Select the source.       e.g., EDV         BD/DVD/CD:       To play BD-Video, DVD-Video, AVCHD       Home theater       START         To play BD-Video, DVD-Video, AVCHD       (⇔ 16 to 19)       To play JPEG (⇒ 20)       To play MP3, CD (⇒ 22)         SD card:       To play AVCHD (⇔ 18)       BD/DVDCD       BD/DVDCD       BD/DVDCD         To play MPEG2 (⇔ 20)       To play JPEG (⇔ 20)       FM       FM |  |  |
| Sound(Equalizer) | Flat:<br>Cancel (no effect is added).<br>Heavy:<br>Adds punch to rock.<br>Clear:<br>Clarifies higher sounds.<br>Soft:<br>For background music.                                                                                                    |  |  |
| Other Functions  | Setup:<br>You can change the unit's settings using Setup menu (⇔ 34).                                                                                                    |  |  |
|                  | Card Management:<br>Formatting SD cards/Deleting data (⇔ 19)                                                                                                    |  |  |
|                  | Playlists:<br>You can play playlists created on DVD-VR.<br>Press [▲, ♥, ◀, ▶] to select the playlist and press [OK].                                                                                                    |  |  |

START SC

## Selecting the playback source

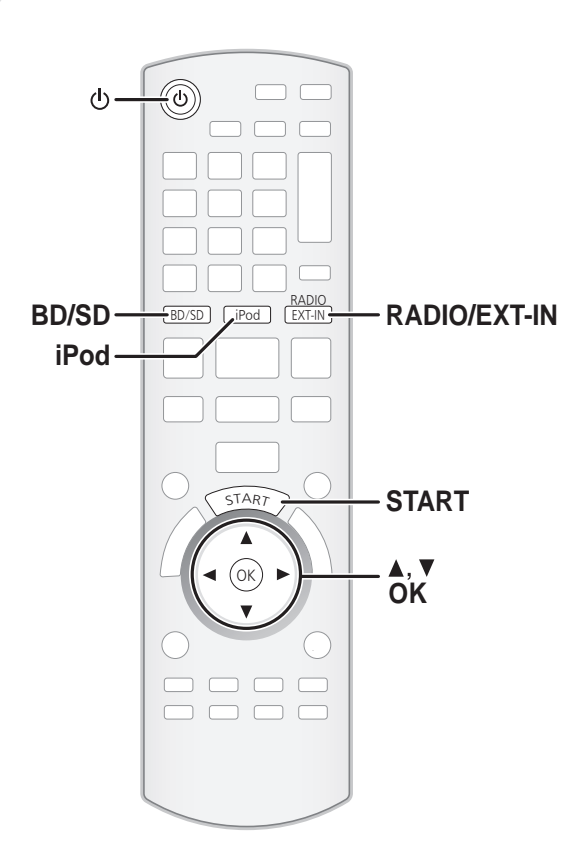

### Selecting the source from the START menu

You can select sound modes, desired source, or access playback/menus by using the START menu.

- Press [也] to turn on the unit.
- Press [START] to show the START menu.
- O Press [▲, ▼] to select the item and then press [OK].
  - To exit press [START].

#### **4** Press $[\blacktriangle, \forall]$ to make the setting.

#### When "Input Select" is selected

- You can select a desired source from the menu. ● BD/DVD/CD, SD card, iPod, FM, AUX\*1, DIGITAL IN 1\*1, DIGITAL IN 2\*2 (⇔ 13)
- (TV)" is displayed next to items set for TV AUDIO input.
   (⇒ 25, Setting the TV audio for VIERA Link "HDAVI Control")
- \*2 "(CABLE/SAT)" is displayed next to DIGITAL IN 2 when set

for CABLE/SAT AUDIO input. (⇔ 25, Setting the TV audio for VIERA Link "HDAVI Control")

When a disc is loaded or a SD card is inserted, you can also access playback or menus from the START menu.

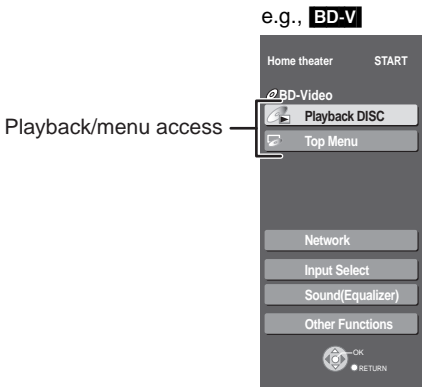

### Selecting the source with the remote control

| Press           | To select                                                                                                    |
|-----------------|----------------------------------------------------------------------------------------------------|
| BD/SD           | BD/DVD/CD or SD (⇔ 16)                                                                                                    |
| iPod            | IPOD (iPod) (⇔ 27)                                                                                                    |
| RADIO<br>EXT-IN | <ul> <li>Each time you press the button:</li> <li>FM (⇒ 23)</li> <li>AUX*1: For audio input through the AUX terminal. (⇒ 24)</li> <li>D-IN1 (DIGITAL IN 1*1): (⇒ 24)</li> <li>D-IN2 (DIGITAL IN 2*2): (⇒ 24)</li> <li>*1 "(TV)" is displayed next to items set for TV AUDIO input.<br/>(⇒ 25, Setting the TV audio for VIERA Link "HDAVI Control")</li> <li>*2 "(CABLE/SAT)" is displayed next to DIGITAL IN 2 when set for CABLE/SAT AUDIO input. (⇒ 25, Setting the TV audio for VIERA Link "HDAVI Control")</li> </ul> |

Press [BD/SD], [iPod], [RADIO/EXT-IN] on the main unit to select source from the main unit.

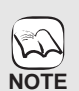

 Confirm the audio connection to the AUX or OPTICAL DIGITAL IN terminals on the main unit when you select the corresponding sources.
 (⇒ 9 to 10)
 Bodues the volume on the TV to its minimum, and then adjust the

• Reduce the volume on the TV to its minimum, and then adjust the volume of the main unit.

START

ØNo Disc

## Enjoying sound from all speakers and various sound effects

•The following sound effects/modes may not be available or have no effect with some sources, or when headphones are used (\$ 16). You may experience a reduction in sound quality when these sound effects/modes are used with some sources. If this occurs, turn the sound effects/modes off.

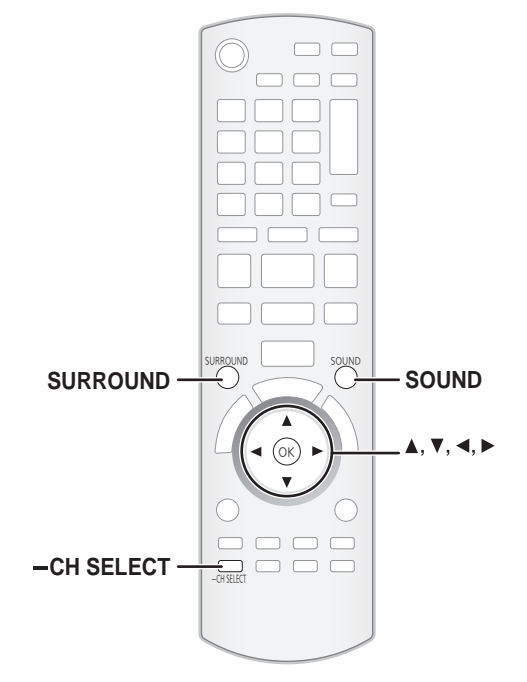

## Changing the sound modes

| Available sound | d modes |
|-----------------|---------|
|-----------------|---------|

| Mode                                | Setting                                                                                                    |                                                                                                    |
|-------------------------------------|----------------------------------------------------------------------------------------------------|----------------------------------------------------------------------------------------------------|
| EQ:<br>(Equalizer)                  | You can select sour<br>-FLAT (Flat):<br>-HEAVY (Heavy):<br>-CLEAR (Clear):<br>-SOFT (Soft):                                                                                                    | nd quality settings.<br>Cancel (no effect is added).<br>Adds punch to rock.<br>Clarifies higher sounds.<br>For background music. |
| SUB W:<br>(Subwoofer<br>level)      | This unit will change the settings for the amount of<br>bass depending on the source.<br>However you can also adjust the amount of bass for<br>the source being played.<br>-1 (Weakest effect)<br>-2<br>-3<br>-4 (Strongest effect)<br>• The setting you make is retained, and recalled<br>every time you play the same type of source. |                                                                                                    |
| W.S.:<br>(Whisper-mode<br>surround) | You can enhance th<br>sound.<br>(Convenient for late<br>- ON<br>- OFF                                                                                                    | e surround effect for low volume<br>night viewing.)                                                                              |

Press [SOUND] several times to select the mode. You can also press [SOUND] and then [▲, ▼] to select the mode.

• The selected effect will only be displayed on the main unit.

2 While the selected mode is displayed

Press  $[\blacktriangleleft, \blacktriangleright]$  and select the desired setting.

#### Enjoying surround sound effects

When only the supplied speakers are connected. Underlined items are the factory presets.

| Available su                                 | vailable surround sound effects for 2.1 ch settings                                                                                                    |  |  |
|----------------------------------------------|----------------------------------------------------------------------------------------------------|--|--|
| Effect                                       | Setting                                                                                                    |  |  |
| <u>7.1CH VS</u> *1, 2, 4:                    | You can enjoy 5.1/7.1-channel surround-like effect<br>using 2.1-channel speakers.<br>This function is effective only when playing 4.1 ch<br>sources or above.                                                                                      |  |  |
| 2CH STEREO:                                  | You can play any source in stereo without the<br>surround sound effect.                                                                                                    |  |  |
| DOLBY<br>VIRTUAL<br>SPEAKER <sup>*3, 4</sup> | You can enjoy a surround sound effect similar to 5.1<br>ch (Dolby Digital or DTS) with any audio source,<br>using the included front speakers and the subwoofer.<br>You can also enjoy a surround sound effect with<br>stereo sources such as CDs. |  |  |
|                                              | REFERENCE<br>Standard mode                                                                                                    |  |  |
|                                              | <ul> <li>WIDE</li> <li>This mode widens the acoustic field of the front speakers. This has a good effect when there is little space between the speakers.</li> </ul>                                                                               |  |  |

#### Press [SURROUND] several times to select the effect.

- You can also press [SURROUND] and then [▲, ▼] to select the mode. • The selected effect will only be displayed on the main unit.

#### When selecting the MANUAL effects below. While "MANUAL" is displayed

Press [◀, ▶] and select the desired effect.

When optional surround, surround back speakers are connected with the optional Panasonic wireless system SH-FX70.

When 1 or 2 optional Panasonic wireless system(s) SH-FX70 are connected and the appropriate settings have been made in the "EASY SETUP" the following sound effects will be available. • Underlined items are the factory presets.

| Available surround sound effects for 4.1 ch or 6.1 ch settings |                                                                                                    |
|----------------------------------------------------------------|----------------------------------------------------------------------------------------------------|
| Effect                                                         | Setting                                                                                                    |
| <u>STANDARD</u> :                                              | Sound is output as it was recorded/encoded.<br>Speaker output varies depending on the source.                                                                     |
| MULTI-CH:                                                      | You can enjoy sound from the front speakers, as well<br>as the surround speakers even when playing a<br>2-channel sound or non-surround sound.                    |
| MANUAL:                                                        | <ul> <li>DOLBY PL II MOVIE*4:<br/>Suitable for movie software, or the one recorded<br/>in Dolby Surround.</li> </ul>                                              |
|                                                                | - DOLBY PL II MUSIC*4:<br>Adds 5.1-channel effects to stereo sources.                                                                                             |
|                                                                | <ul> <li>– S.SURROUND:<br/>You can enjoy sound from all speakers with<br/>stereo sources.</li> </ul>                                                              |
|                                                                | -2CH STEREO:<br>You can play any source in stereo. Sound will be<br>output to the front speakers and the subwoofer only<br>and without the surround sound effect. |

1 7.1ch VS is not available when the audio source currently playing is 2.1 ch, 3.1 ch.

 \*2 The 7.1-channel surround-like effect will only function when playing 6 or more channel sources.
 \*3 Dolby Virtual Speaker is not available and "NOT CONDITIONAL" is displayed when the audio source currently playing is 3.1 ch, 3 ch, 1.1 ch or 1 ch. NOTE \*4 The effects do not work when audio is output from the HDMI AV OUT terminal.

"NOT CONDITIONAL" is displayed on the main unit if the setting is not active.

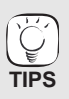

When the unit has been set for 4.1 ch or 6.1 ch output, it is not possible to select the sound effects for 2.1 ch or vice versa.

## **Basic operations**

Instructions for operations are generally described using the remote control in these operating instructions. **Preparation** 

Turn on the TV and select the appropriate video input on the TV.

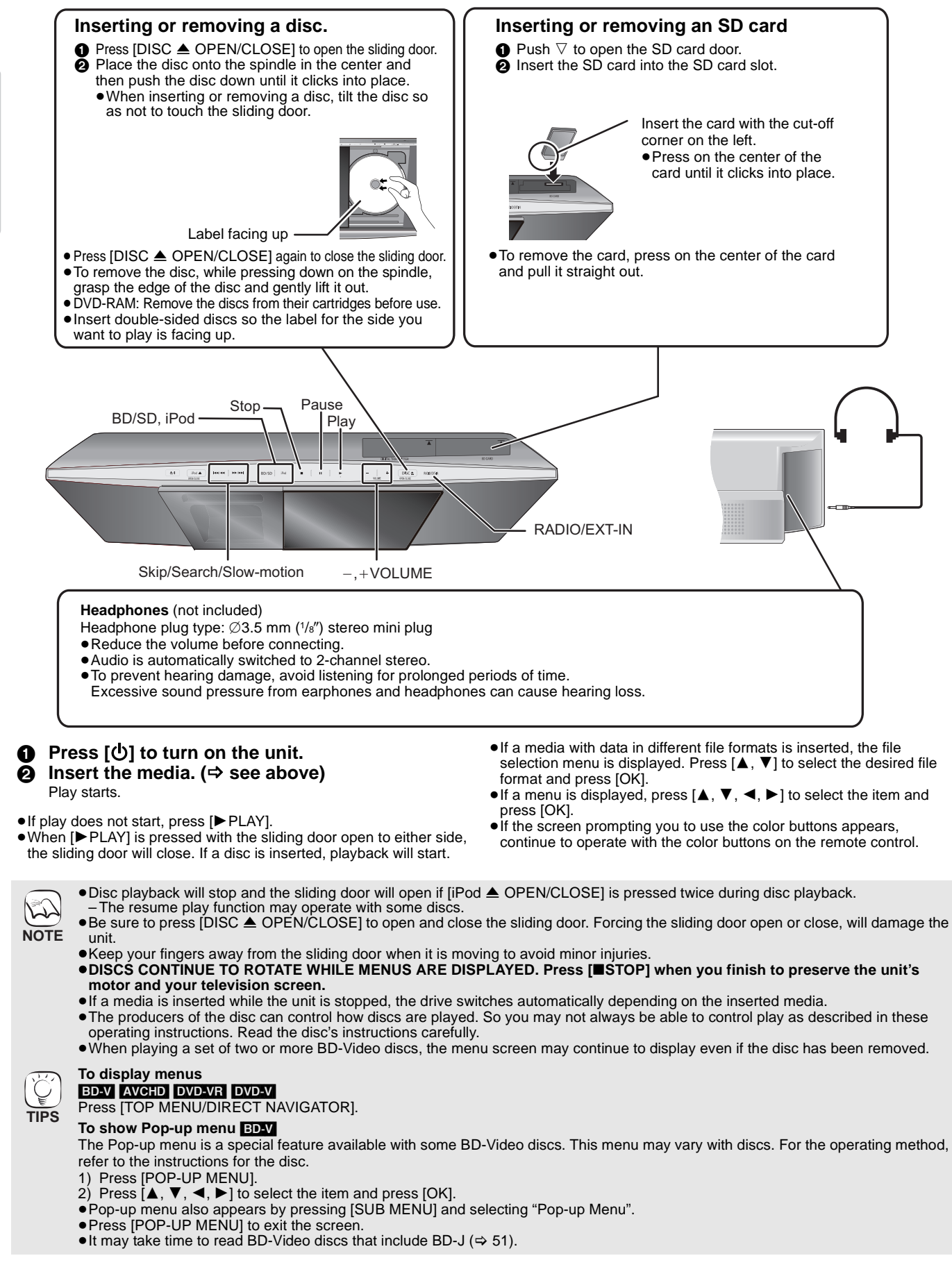

#### To adjust the volume.

![](_page_16_Picture_1.jpeg)

• While stopped (the image on the right is displayed on the screen), the title is designated. While playing, the chapter is designated.

Playback

## **Basic operations**

STATUS

![](_page_17_Figure_1.jpeg)

#### Status messages

The status messages give you information about what is currently being played. Each time you press [STATUS], the information displayed will change.

![](_page_17_Figure_4.jpeg)

Depending on the kind of disc or the playback status, this display may not appear.

#### Screen Aspect

When black bars are shown at the top, bottom, left, and right sides of the screen, you can enlarge the image to fill the screen.

- ① Press [SUB MENU]
- ② Press [▲, ▼] to select "Screen Aspect" and press [OK].
   ③ Press [◄, ▶] to select "Side cut" or "Zoom" and press [OK].
- Normal: Normal output The black bars on the right and left sides of the 16:9 Side cut: image disappear and the image is enlarged. Please note that the right and left sides of the image are cut off when the black bar is not displayed.
- Zoom: The black bars on the top and bottom sides of the 4:3 image disappear and the image is enlarged. Please note that the top and bottom sides of the image are cut off when the black bar is not displayed.
- BD-V DVD-V: "Side cut" does not have any effect.
- TV Aspect" (⇒ 36) is set to "4:3" or "4:3 Letterbox", the When "Zoom" effect is disabled.

![](_page_17_Picture_15.jpeg)

Setting the sleep timer

- 1) Press and hold [-SLEEP] for 3 seconds.
- While "SLEEP  $\star$   $\star$ " is displayed,
  - Press [-SLEEP] several times to select the time (in minutes). SLEEP  $30 \rightarrow$  SLEEP  $60 \rightarrow$  SLEEP  $90 \rightarrow$  SLEEP  $120 \rightarrow$  OFF

#### To confirm the remaining time

- Press and hold [-SLEEP] for 3 seconds.
- The sleep timer cannot be set while the Setup menu is displayed.

e.g.

- The sleep timer will be canceled in the following cases.
- -When the sleep timer is set to "OFF"
- -When this unit is turned off from the remote control, main unit or via the VIERA Link.

#### Adjusting speaker level during play

- Press and hold [-CH SELECT] for 3 seconds to activate the speaker setting mode.
- Press [-CH SELECT] several times to select the speaker.

#### Each time you press the button:

- $\rightarrow \mathsf{R}\dot{\mathsf{S}} \xrightarrow{} \mathsf{R}\mathsf{B} \longrightarrow \mathsf{L}\mathsf{B} \longrightarrow \mathsf{L}\mathsf{S} \longrightarrow \mathsf{S}\mathsf{W}$ LR-
- I R:
- Front speaker (left and right) Surround speaker (right) RS:
- RB: Surround back speaker (right)
- LB: Surround back speaker (left)
- LS: Surround speaker (left)
- SW: Subwoofer
- "RS", "RB", "LB" and "LS" will only be displayed if the optional Surround, Surround back speakers are connected.
- The channels not included in the playing audio will not be displayed (subwoofer is displayed even if it is not included).

#### Adjusting the balance of the front speakers

(When "L R" is selected)

O Press [◀, ▶] to adjust the balance of the front speakers.

#### Adjusting the speaker level of the subwoofer optional Surround, Surround back speakers

When "SW" or the optional surround, surround back speakers are connected and selected in step 2.

Press [▲] (increase) or [▼] (decrease) to adjust 4 the speaker level for each speaker.

-6 dB to +6 dB

Playing video recorded on a Video Camera or Video Recorder

#### AVCHD MPEG2

It is possible to playback the High Definition (AVCHD format) video recorded on a Panasonic High definition Video Camera on a DVD-RAM/R/RW/R DL/+R/+RW/+R DL, or SD card and Standard Definition (MPEG2 format) Video recorded on the Panasonic SD Video Camera on a SD card.

#### Insert a disc or SD card. (⇒ 16)

- The "Video (AVCHD)" or "Video (MPEG-2)" screen is displayed.
- If media containing data in different file formats is inserted, the file selection menu may be displayed.
- Press [▲, ▼] to select "Play Video (AVCHD)" or "Play Video (MPEG-2)" and press [OK].

![](_page_17_Picture_54.jpeg)

**2** Press  $[\blacktriangle, \nabla, \triangleleft, \blacktriangleright]$  to select the title and press [OK].

![](_page_17_Picture_56.jpeg)

• It may pause for a few seconds between images when editing such as partial deletion is performed.

 High definition video (transfer rate of 18 Mbps or faster) cannot be played back correctly if it was recorded on a DVD compatible to double speed or slower.

![](_page_17_Picture_59.jpeg)

To return to the previous screen Press [RETURN] To exit the screen

![](_page_17_Picture_61.jpeg)

Press [TOP MENU/DIRECT NAVIGATOR].

To switch from other menus to AVCHD or MPEG2 menu (If the media contains data in different file formats)

- Press [START].
- 2)
- Press  $[\blacktriangle, \forall]$  to select "Menu" and press [OK]. Press  $[\blacktriangle, \forall]$  to select "Play Video (AVCHD)" or "Play Video (MPEG-2)" and press [OK]. 3)

## **Enjoying BD-LIVE or BONUSVIEW in BD**-Video

#### BD-V

#### What is BONUSVIEW?

BONUSVIEW allows you to enjoy functions such as picture-in-picture or secondary audio etc., with BD-Video supporting BD-ROM Profile 1 version 1.1/ Final Standard Profile.

#### What is BD-Live?

In addition to the BONUSVIEW function, BD-Video supporting BD-ROM Profile 2 that has a network extension function allows you to enjoy more functions such as subtitles, exclusive images and online games by connecting this unit to the Internet. In order to use the Internet feature, you must have this unit connected to a broadband network ( $\Rightarrow$  11).

These discs may not be on sale in certain regions.

•The usable functions and the operating method may vary with each disc, please refer to the instructions on the disc and/or visit their website.

Secondary video

#### Playing secondary video (picture-in-picture) and secondary audio

Secondary video can be played from a disc compatible with the picture-in-picture function. For the playback method, refer to the instructions for the disc

#### To turn on/off secondary video

- 1) Press [DISPLAY].
- ② Press [▲, ▼] to select the "Disc" menu and press [▶]. ③ Press [▲, ▼] to select the "Signal Type" menu
- and press [OK]. Press  $[\blacktriangle, V]$  to select the "Video" under
- (4)
- "Secondary Video" menu and press  $[\blacktriangleright]$ . Press  $[\blacktriangle, \nabla]$  to select the "On" or "Off"
- 6 Press [RETURN] to exit.

#### To turn on/off audio with the secondary video

- Press [DISPLAY].
   Press [▲, ▼] to select the "Disc" menu and press [▶].
   Press [▲, ▼] to select the "Signal Type" menu and press [OK].
   Press [▲, ▼] to select the "Soundtrack" under "Secondary Video" menu and and the secondary Video" menu and the secondary Video" menu and the secondary
- press [▶]. Press [▲, ▼] to select the "On" or "Off"
- (5)
- When "On" is selected, press  $[\blacktriangleright]$  and then press  $[\blacktriangle, \forall]$  to select the language. 6) Press [RETURN] to exit.

#### Enjoying BD-Live discs with Internet

Many BD-Live compatible discs require content to be downloaded onto an SD card (⇔ 52, Local storage) in order to access the available BD-Live features. An SD card with 1 GB or more of free space (SD Speed Class Rating 2 or higher) needs to be inserted prior to inserting the BD-Live compatible disc.

Some BD-Live content available on the Blu-ray discs may require an Internet account to be created in order to access the BD-Live content. Follow the screen display or instruction manual of the disc for information on acquiring an account.

#### Preparation

● Connect to the network. (⇔ 11)

Insert an SD card. (⇒ 16) a

• If the SD card menu screen is displayed, press [BD/SD] to select "BD/DVD". Insert the disc. (⇒ 16)

For operation method, refer to the instructions on the disc.

To use the above functions, it is recommended that you format the card on this unit. Format the card using the following procedures.

BD-Video data, such as secondary video recorded on the card, can also be erased with the following procedures.

#### Formatting SD cards/Deleting data

It is impossible to restore data after formatting the card or erasing the data. Once a card is formatted, all data including those recorded on the PC is erased as well, even if the data were protected with other equipment. Confirm whether the card can be formatted.

- 1) Insert an SD card (⇒ 16).
- Press [START]. 2)
- Press [▲, ▼] to select "Other Functions" and 3)
- press [OK]. Press  $[\blacktriangle, \nabla]$  to select "Card Management" and 4)
- press [OK]. Press [▲, ▼] to select "BD-Video Data Erase'
- or "Format SD Card" and press [OK]. Press [◀, ▶] to select "Yes" and press [OK].
- Press [◀, ▶] to select "Start" and press [OK].

![](_page_18_Picture_44.jpeg)

- Discs may not always be played back according to the settings on this unit, as certain playback formats are prioritized on certain discs
- NOTE • Only the primary video is played during search/ slow-motion or frame-by-frame.
  - When "BD-Video Secondary Audio" in "Digital Audio Output" is set to "Off", secondary audio will not be played. Please check that "BD-Video Secondary Audio" is set to "On" (⇒ 35).
  - When the secondary video is turned off, the secondary audio is not played.

- If you experience any problems, first, try formatting the SD card in this unit.
- 12 A message may be displayed when the SD card NOTE doesn't have enough storage capacity for BD-Live content.
  - Please make space available on the current SD card, or insert another SD card.
  - While using this feature, do not remove the SD card. Doing so will cause playback to stop.
  - The unit must be connected to the Internet and set up ( $\Rightarrow$  30) to use the BD-Live functions. "BD-Live Internet Access" may need to be
  - changed for certain discs (⇒ 34).
    When discs supporting BD-Live are played back, the player or disc IDs may be sent to the content provider via the Internet. You can restrict Internet access. (⇒ 34, "BD-Live Internet Access")
  - The unit is connected to the Internet when BD-Live functions are used, generating communication charges.
  - The playback may be paused depending on the communication environment. Some functions may be disabled to prevent skipping to sections that have not been downloaded, etc.

![](_page_18_Picture_59.jpeg)

M

# **Playing still pictures**

#### JPEG

Playback of a BD-RE, DVD-RAM/R/R DL, CD-R/RW, or SD card with still pictures recorded. (About structure of folders ⇒ 41, "Structure of folders that can play back on this unit")

#### Insert a disc or an SD card. (⇒ 16)

#### BD-RE, DVD-RAM

- "Album View" screen is displayed.
- When the "Title View" screen is displayed, press [G] to switch to the "Album View" screen
- If the DVD-RAM containing both JPEG and AVCHD format is inserted, the file selection menu may be displayed.

#### DVD-R/R DL, CD-R/RW, SD card

• If a media containing data in different file formats is inserted, the file selection menu may be displayed.

![](_page_19_Picture_10.jpeg)

Press [▲, ▼] to select "Play Pictures (JPEG)" and press [OK]. "Picture View" screen is displayed ⇒ Go to step 3

> SD Card Play Pictures (JPEG) Play Video (AVCHD) Play Video (MPEG-2) Select an action or press [RETURN].

e.g., SD

#### Press [▲, ▼, ◄, ▶] to select the album and press [OK].

![](_page_19_Picture_14.jpeg)

**③** Press  $[\blacktriangle, \nabla, \triangleleft, \blacktriangleright]$  to select the still picture and press [OK].

• Small-sized still pictures are displayed with a frame.

- Press [◄, ▶] to display the previous or next still Press [SKIP I◀◀, SKIP ►►I] to show other
  - pages.

#### To return to the previous screen Press [RETURN].

To exit the screen

(LD)

NOTE

TIPS

Press [TOP MENU/DIRECT NAVIGATOR].

#### DVD-RAM/R/R DL, CD-R/RW, SD card

To switch from other menus to JPEG menu (If the media contains data in different file formats)

- 1) Press [START].
- 2) Press [▲, ▼] to select "Menu" and press [OK].
- Press [▲, ▼] to select "Play Pictures (JPEG)" and press [OK].

#### Start Slideshow

You can display still pictures one by one at a constant interval.

#### **BD-RE, DVD-RAM**

- While the "Album View" screen is displayed Press [▲, ▼, ◄, ▶] to select the album and press [SUB MENU]. ② Press [▲, ▼] to select "Start Slideshow" and press [OK].
- You can also start slideshow by pressing [> PLAY] after selecting the album.

#### DVD-R/R DL, CD-R/RW, SD card

- 1) While the "Picture View" screen is displayed
- Press [SUB MENU].
- ② Press [▲, ▼] to select "Start Slideshow" and press [OK]. To stop slideshow
- Press [STOP].

#### Slideshow settings

After performing step (1) in "Start Slideshow" above,

- ② Press [▲, ▼] to select "Slideshow Settings" and press [OK].
- (3) To change the display interval
  - Press [◀, ▼] to select "Display interval" and press [◀, ▶] to select the interval ("Normal", "Long" or "Short").
  - When a still picture with a large number of pixels is played, the display interval may become longer. Even if the setting is changed, the display interval may not become shorter.

#### To set display method

- Press  $[\blacktriangle, \forall]$  to select "Transition Effect" and press  $[\triangleleft, \triangleright]$  to select "Fade", "Motion" or "Random".
- "Fade": Pictures are changed by fading out and fading in. "Motion": Pictures are changed by fading out and fading in,
- while it is enlarged, reduced, or moved up or down. In addition to "Motion", pictures are changed by "Random":
- various methods.

#### To repeat slideshow

Press  $[\blacktriangle, \nabla]$  to select "Repeat Play" and press  $[\blacktriangleleft, \blacktriangleright]$  to select "On" or "Off".

- To listen to Background Music
- Music files on an iPod or a music CD can be played back as Background music during the slideshow.
- Press [▲, ▼] to select "Soundtrack" and press [◄, ►] to select "On" or "Off".
- You cannot search or skip the music.
- When the slideshow stops, playback of the music also stops.
- Playback of the music files will be in the following order: CD: Order of "Music list" display in repeat mode.
- iPod: The music files will be played back in repeat mode. When both a music CD and an iPod is inserted to this unit, the iPod has a priority to be played back as Background music.
- ④ Press [▲, ▼, ◀, ▶] to select "Set" and press [OK].

#### Rotate

- While playing (except for slideshows)
- Press [SUB MENU].
- ② Press [▲, ▼] to select "Rotate Right" or "Rotate Left" and press [OK].
- The rotation information will be stored until the unit is turned off or the media is removed.

#### Zoom out

- This function is only available for small-sized still pictures.
- While playing (except for slideshows) Press [SUB MENU].
- ② Press [▲, ▼] to select "Zoom out" and press [OK].
- To cancel "Zoom out", press [▲, ▼] to select "Zoom in" in step ② and press [OK].
- The zoom-out information will not be stored.

#### To select the still pictures in another folder

#### **BD-RE. DVD-RAM**

- To switch to another higher folder
- (Only if there is a multiple number of higher folders recognizable) ① While the "Album View" screen is displayed
- Press [SUB MENU]. ② Press [▲, ▼] to select "Select Root folder" and press [OK].

![](_page_20_Figure_49.jpeg)

③ Press [◄, ▶] to select the higher folder and press [OK].

#### DVD-R/R DL, CD-R/RW

- 1 While the "Picture View" screen is displayed Press [SUB MENU].
- ② Press [▲, ▼] to select "Select Folder" and press [OK].

![](_page_20_Figure_54.jpeg)

③ Press [▲, ▼] to select a folder and press [OK]. The "Picture View" screen for the folder appears.

#### To show the picture properties

While playing

Press [STATUS] twice.

e.g., JPEG on DVD-RAM Shooting date

To exit, press [STATUS].

# Playing music

#### You can generally play any available music CD or MP3 file recorded onto a DVD-R/R DL and CD-R/RW.

(About structure of folders ⇒ 41, "Structure of folders that can play back on this unit")

![](_page_21_Figure_3.jpeg)

## Playing music continuously even after turning off power to the TV

When the unit is connected to a Panasonic TV (VIERA) that supports HDAVI Control 2 or later and another device supports VIERA Link, the unit is turned off if the power to the TV is turned off, since "Power off link" ( $\Rightarrow$  26) operates. The following operations make it possible to keep the power of the unit ON and to play music continuously.

Set "Power Off Link" to "Video" (⇒ 36).

NOTE

• Sound may be discontinued for several seconds when the power to the TV is turned off.

## Listening to the Radio

#### Setting up the radio

![](_page_22_Figure_2.jpeg)

#### Presetting stations automatically

#### Up to 30 stations can be set.

- Press [RADIO] to select "FM". a
- Main unit: Press [RADIO/EXT-IN]. Press [STATUS] to select the position to start the auto preset search.

Each time you press the button:

LOWEST (factory preset):

To begin auto preset with the lowest frequency. (FM: 87.9 or 87.5)

#### CURRENT:

- To begin auto preset with the current frequency.\*
- \* To change the frequency, refer to "Manual tuning". (⇒ right)

#### Press and hold [OK].

Release the button when "AUTO" is displayed.

The tuner starts to preset all the stations it can receive into the channels in ascending order.

- "SET OK" is displayed when the stations are set, and the radio tunes to the last preset station.
- "ERROR" is displayed when automatic presetting is unsuccessful. Preset the stations manually. (⇒ right)

#### Listening/confirming the preset channels

![](_page_22_Figure_19.jpeg)

#### FM frequency step

Main unit:

The factory setting is set to 0.2 MHz, it can be changed to receive broadcasts allocated in 0.1 MHz. You may need to change this setting if the tuner seems to skip over the correct frequency for stations in your area. Press [RADIO/EXT-IN] to select "FM".

Press and hold [RADIO/EXT-IN] 0

After a few seconds the display changes to show the current lowest frequency. Continue to hold the button down. The lowest frequency changes and the step is changed.

To return to the original settings, repeat steps 1 and 2

![](_page_22_Picture_27.jpeg)

After changing the setting, previously preset frequencies will be cleared. Preset them again.

 $\Box \cup \downarrow$ T Radio

# Enjoying TV, etc. with this unit's speakers

You can enjoy TV broadcasts with this unit's speakers.

![](_page_23_Figure_2.jpeg)

#### Preparation

Confirm the audio connection to the OPTICAL IN or AUX terminal on the main unit. (⇒ 9 to 10) Turn on the TV.

0 Press [EXT-IN] several times to select "D-IN 1" (DIGITAL IN 1)\*1, "D-IN 2" (DIGITAL IN 2)\*2 or "AUX"\*1.

Main unit: Press [RADIO/EXT-IN].

- D-IN 1 (DIGITAL IN 1)\*1:
- When connecting using OPTICAL 1(TV) terminal.
- D-IN 2 (DIGITAL IN 2)\*2: When connecting using OPTICAL 2(STB) terminal. • AUX\*1:
- When connecting using AUX terminal.
- \*1 For connections with the TV.
- \*2 For connections with other devices
- When the system is connected to an HDAVI Control 2 or later-compatible TV via an HDMI cable, TV broadcast audio is output through the system speakers if the TV input is switched to TV tuner mode. See "Setting the TV audio for VIERA Link "HDAVI Control"" on page 25 for setting method.
- Reduce the volume on the TV to its minimum, and then adjust the volume of the main unit.

#### Enjoying TV and other devices sound from this unit's speakers

You can enhance stereo sources with surround sound effect.

- Press [SURROUND] several times to select the mode. • You can also press [SURROUND] and then [▲, ▼] to select the
- mode.
- The selected effect will only be displayed on the main unit.

For more detailed information on this operation, please refer to the "Enjoying surround sound effects" section on page 15.

Recommended modes to enjoy TV audio: 2.1 ch mode DOLBY VIRTUAL SPEAKER REFERENCE DOLBY VIRTUAL SPEAKER WIDE 4.1 ch/6.1 ch mode (⇔ 42) DOLBY PL II MOVIE • DOLBY PL II MUSIC S.SURROUND

#### Adjusting the sound

You can adjust the mode depending on the source or situation.

- Press [SOUND] several times to select the mode. You can also press [SOUND] and then [▲, ▼] to select the mode.
  - The selected effect will only be displayed on the main unit.
- While the selected mode is displayed

#### Press $[\blacktriangleleft, \blacktriangleright]$ and select the desired setting.

For more detailed information on this operation, please refer to the "Changing the sound modes" section on page 15.

#### Making settings for digital audio input

Select to suit the type of audio from the OPTICAL IN terminals on the main unit.

Underlined items are the factory presets.

#### Available settings

| Mode                                      | Setting                                                                                                    |
|-------------------------------------------|----------------------------------------------------------------------------------------------------|
| DUAL:                                     | <ul> <li>(Only works with Dolby Dual Mono)</li> <li>−MAIN</li> <li>−SAP*</li> <li>−M+S* (stereo audio)</li> <li>* "SAP" = Secondary Audio Program</li> <li>If this is set to "MAIN" or to "SAP", the PCM FIX modes will automatically be set to "OFF".</li> </ul>                                              |
| DRC:<br>(Dynamic<br>Range<br>Compression) | <ul> <li>ON</li> <li>Adjust for clarity even when the volume is low by compressing the range of the lowest sound level and the highest sound level. Convenient for late night viewing. (Only works with Dolby Digital)</li> <li>OFF</li> <li>The full dynamic range of the signal is reproduced.</li> </ul>    |
| PCM FIX:                                  | <ul> <li>ON<br/>Select when receiving only PCM signals.</li> <li>OFF<br/>Select when receiving Dolby Digital and PCM<br/>signals.</li> <li>When receiving true 5.1-channel surround<br/>sound, select "OFF".</li> <li>If this is set to "ON", the DUAL mode will<br/>automatically be set to "M+S".</li> </ul> |
| TV AUDIO*3:                               | <ul> <li><u>AUX</u><br/>Select when receiving analogue sound from the<br/>TV to the AUX terminal.</li> <li><b>D-IN 1</b><br/>Select when receiving digital sound from the TV<br/>to the OPTICAL 1(TV) terminal.</li> </ul>                                                                                     |
| CABLE/SAT<br>AUDIO <sup>*4, 5</sup> :     | <ul> <li>Select when setting the main unit to switch to<br/>"D-IN 2" when the input channel of an HDMI<br/>connected STB is selected on the TV (⇒ 25,<br/>Setting the TV audio for VIERA Link "HDAVI<br/>Control").</li> <li>OFF<br/>Select to cancel this setting.</li> </ul>                                 |

Press [EXT-IN] several times to select "D-IN 1" (DIGITAL IN 1) or "D-IN 2" (DIGITAL IN 2). Main unit: Press [RADIO/EXT-IN].

- Press [STATUS] several times to select the mode. Ø
  - You can also press [STATUS] and then [▲, ▼] to select the mode. • The digital audio input settings are to be set separately to each
  - source, "D-IN 1" and "D-IN 2" The selected effect will only be displayed on the main unit.
- While the selected mode is displayed 6) Press  $[\blacktriangleleft, \blacktriangleright]$  and select the desired setting.
- \*3 When "D-IN 1" is selected. \*4 When "D-IN 2" is selected.
- \*5 The device connected to the OPTICAL 2(STB) terminal must be connected to the TV via an HDMI cable. If it is not connected via an HDMI cable, "NOT CONDITIONAL" is displayed on the main unit.
  - 22 NOTE

 Audio that is input through the OPTICAL DIGITAL IN or AUX terminals are not output from the HDMI terminal.

2

## Linked operations with the TV

(VIERA Link™ "HDAVI Control™")

#### What is VIERA Link "HDAVI Control"?

#### VIERA Link<sup>™</sup> is a new name for EZ Sync<sup>™</sup>.

VIERA Link "HDAVI Control" is a convenient function that offers linked operations of this unit, and a Panasonic TV (VIERA) under "HDAVI Control". You can use this function by connecting the equipment with an HDMI cable. See the operating instructions for connected equipment for operational details.

#### Preparation

- ① Connect this unit to your TV with an HDMI cable. (⇒ 9)
- 2 Set "VIERA Link" to "On". (⇒ 36)
- (The default setting is "On".)
- 3 Set the "HDAVI Control" operations on the connected equipment (e.g., TV).
- **4** Turn on all "HDAVI Control" compatible equipment and select this unit's input channel on the connected TV so that the "HDAVI Control" function works
  - properly.

#### Also when the connection or settings are changed, repeat this procedure.

#### Setting the TV audio for VIERA Link "HDAVI Control"

You can set the main unit to link audio operations with the TV.

#### Setting the audio from the TV

#### Preparation

- Select between "AUX" and "D-IN 1" (DIGITAL IN 1) to work with the linked operations for the TV audio.
  - -Confirm the audio connection to the AUX terminal (for "AUX") or OPTICAL 1(TV) terminal (for "D-IN 1"). (⇒ 9)
- With the remote control of the main unit;
- Press [EXT-IN] to select "AUX" or "D-IN 1" (DIGITAL IN 1).
- Press [STATUS].
- ③ Press [▲, ▼] to select "TV AUDIO".
- ④ Press [◄, ▶] to switch "AUX" or "D-IN 1" (DIGITAL IN 1) and press [OK].
- Whenever the connection or settings are changed, reconfirm the points above.

#### Setting the audio from the STB

This unit can be set to link operations with the TV so as to output audio from the connected STB, etc. when the TV input is set to the input channel designated for the STB, etc.

Preparation

- Select the STB input channel on the TV.
- Confirm the audio connection to the OPTICAL 2(STB) terminal (for "D-IN 2"). (⇒ 10) With the remote control of the main unit:
- Press [EXT-IN] to select "D-IN 2" (DIGITAL IN 2).
- Press [STATUS].
- ③ Press [▲, ▼] to select "CABLE/SAT AUDIO".
- ④ Press [◀, ▶] to select "SET" and press [OK].
- If the input channel of the STB on the TV is changed or if you want to change the device allocated for the linked operations, select "OFF" in step 4 above and then repeat steps 1 to 4.

#### What you can do with "HDAVI Control"

#### Speaker output

You can select whether audio is output from the unit's speakers or the TV speakers by using the TV menu settings. For details, refer to the operating instructions of your TV.

#### Home theater

This unit's speakers are active.

- When this unit is in standby mode, changing the TV speakers to this unit's speakers in the TV menu will automatically turn the unit on and select "AUX"\*1, "D-IN 1" (DIGITAL IN 1)\*1 or "D-IN 2" (DIGITAL IN 2)\*2 as the source.
- The TV speakers are automatically muted.
- You can control the volume setting using the volume or mute button on the TV's remote control. (The volume level is displayed on the main unit's FL display.)
- To cancel muting, you can also use the home theater remote control ( $\Rightarrow$  17).
- If you turn off this unit, TV speakers will be automatically activated.

#### тν

M

NOTE

- TV speakers are active.
- The volume of this unit is set to "0"
- This function works when "BD/DVD", "SD", "AUX"\*1, "D-IN 1" (DIGITAL IN 1)\*1 or "D-IN 2" (DIGITAL IN 2)\*2 is selected as the source on the home theater system.
- Audio output is 2-channel audio.

![](_page_24_Picture_50.jpeg)

![](_page_24_Picture_51.jpeg)

- VIERA Link "HDAVI Control", based on the control functions provided by HDMI which is an industry standard known as HDMI CEC (Consumer Electronics Control), is a unique function that we have developed and added. As such, its operation with other manufacturers' equipment that supports HDMI CEC cannot be guaranteed.
- This unit supports "HDAVI Control 4" function. "HDAVI Control 4" is the newest standard (current as of December, 2008) for Panasonic's HDAVI Control compatible equipment. This standard is compatible with Panasonic's conventional HDAVI equipment.
- Please refer to individual manuals for other manufacturers' equipment supporting VIERA Link function.
- It is recommended that you use Panasonic's HDMI cable. Recommended part number:

RP-CDHG10 (1.0 m/3.3 ft.), RP-CDHG15 (1.5 m/ 4.9 ft.), RP-CDHG20 (2.0 m/6.6 ft.), RP-CDHG30 (3.0 m/9.8 ft.), RP-CDHG50 (5.0 m/16.4 ft.), etc.

Non-HDMI-compliant cables cannot be utilized.

NOTE

The connected STB must also be connected to the TV via an HDMI cable. Refer to the operating instructions of the respective device for details.

It is also possible to connect an HDMI and optical output compatible Panasonic DVD recorder in the place of the STB.

When switching between this unit's speakers and TV speakers, the TV screen may be blank for several seconds.

## Linked operations with the TV

#### Automatic input switching

When the following operations are performed, the TV will automatically switch the input channel and display the corresponding action.

- -When play starts on the unit
- When an action that uses the display screen is performed (e.g., Direct Navigator screen)
- When you switch the TV input to TV tuner mode, this unit will automatically switch to "AUX"\*1, "D-IN 1" (DIGITAL IN 1)\*1 or "D-IN 2" (DIGITAL IN 2)\*2.
- This function does not work when the iPod selector (SIMPLE mode) or iPod Video menu (EXTENDED mode) is chosen. (⇔ 28)

![](_page_25_Picture_7.jpeg)

 When [▶ PLAY] is pressed, the playback image is not immediately displayed on the screen and it may not be

possible to watch the contents from where playback started.

In this case, press [SKIP I<] or [SEARCH <] to go back to where playback started.

## Automatic lip-sync function (for HDAVI Control 3 or later)

Delay between audio and video is automatically adjusted, enabling you to enjoy smooth audio for the picture. (⇔ 36, Time Delay) ●This function works only when "BD/DVD", "SD", "AUX"\*1, "D-IN 1"

 This function works only when "BD/DVD", "SD", "AUX"\*1, "D-IN 1" (DIGITAL IN 1)\*1 or "D-IN 2" (DIGITAL IN 2)\*2 is selected as the source on this unit.

#### **Power off link**

All connected equipment compatible with "HDAVI Control", including this unit, automatically turns off when you switch the TV off.

• This unit automatically turns off even during playback or any other operation.

To continue audio playback even when the TV is turned off, select "Video" in "Power Off Link". (⇔ 36)

#### Auto power stand-by

Auto power stand-by responsibly manages your power consumption.

This function is available with a TV that supports "HDAVI Control 4".

- If connected with a TV (VIERA) with the "Auto power stand-by" setting activated on the TV, when switching the TV input, the unit will be automatically turned to standby. For details please read the operating instructions of the TV.
  - •When "Speaker output" is set to "Home theater", the main unit will not automatically turn to standby.

#### One touch play

You can turn on this unit and the TV, and start play with a single press of a button.

- While the unit and the TV are in standby mode;
- Press [►PLAY].
- This unit's speakers will automatically be activated. ( $\Rightarrow$  25)

![](_page_25_Picture_28.jpeg)

 When [► PLAY] is pressed, the playback image is not immediately displayed on the screen and it may not be possible to watch the contents from where playback started.

In this case, press [SKIP I < ] or [SEARCH < ] to go back to where playback started.

- \*1 "AUX" or "D-IN 1" works depending on the "TV AUDIO" setting. (⇒ 25, Setting the TV audio for VIERA Link "HDAVI Control")
- \*2 "D-IN 2" works depending on the "CABLE/SAT AUDIO" setting. (⇔ 25, Setting the TV audio for VIERA Link "HDAVI Control")

#### Easy control only with VIERA remote control

If you connect this unit to a TV that has "HDAVI Control 2" or later with an HDMI cable, you can operate this unit using buttons on the TV remote control. The buttons that you can use for this unit vary, depending on the TV. For details, refer to the operating instructions of the TV. Use the remote control supplied with this unit if you cannot operate this

unit using buttons on the TV remote control.
The operation of this unit may be interrupted when you press incompatible buttons on the TV remote control.

#### Using the START menu to operate this unit

By using the TV remote control, you can play media using the START menu.

- Press the button for VIERA Link on the TV remote control.
- Select the home theater.
  The START menu is displayed
- Select the desired items on the START menu (⇔ 13).

![](_page_25_Picture_41.jpeg)

#### Using the sub menu to operate this unit

By using the TV remote control, you can play discs using the "Control Panel" and display the Top Menu (for BD-Video and DVD-Video) or Pop-up Menu (for BD-Video).

• This works only during "BD/DVD" or "SD" playback and resume modes.

#### Press [SUB MENU].

 You cannot use the sub menu while the Top Menu for BD-Video or DVD-Video is displayed
 This can also be displayed by using the VIERA menu screen

![](_page_25_Picture_47.jpeg)

#### **②** Select an item, then press [OK].

| Control Panel             | Control Panel is displayed. Follow the indications on the screen. (⇔ below) |
|---------------------------|-----------------------------------------------------------------------------|
| Screen Aspect             | (⇔ 18)                                                                      |
| Top Menu BD-V AVCHD DVD-V | Top menu is displayed.                                                      |
| Menu DVD-V                | Menu is displayed.                                                          |
| Pop-up Menu BD-V          | Pop-up menu is displayed.                                                   |
| Rotate Right JPEG         | Rotate the still picture.                                                   |
| Rotate Left JPEG          |                                                                             |
| Zoom in JPEG              | Enlarge or shrink the still picture.                                        |
| Zoom out JPEG             |                                                                             |

#### Using the Control Panel

You can operate the playback with the indicated controls.

![](_page_25_Picture_52.jpeg)

• Depending on the menu, some button operations cannot be performed from the TV's remote control.

NOTE
 be performed from the TV's remote control.
 You cannot input numbers with the numbered buttons on the TV's remote control ([0] to [9]). Use this unit's remote control to select the playlist etc.

When you want to leave the TV on and set only this unit to standby mode Press [ $\phi$ ] on this unit's remote control and set to standby mode.

When not using "HDAVI Control" Set "VIERA Link" in the Setup menu to "Off". (⇔ 36)

## Using the iPod

You can enjoy iPod music through this unit's speakers or view iPod videos/photos on the TV.

#### iPod Connection

#### Preparation

- To view photos/videos from the iPod.
- -Ensure the video connection to the VIDEO OUT terminal on this unit (=> 9).
- Operate the iPod menu to make the appropriate video/photo output settings for your TV. (Refer to the operating instructions of your iPod.) • To display the picture, turn on the TV and select the appropriate video input mode.
- Before connecting/disconnecting the iPod, turn the main unit off or reduce the volume of the main unit to its minimum.
- Press [iPod OPEN/CLOSE] to open the sliding door and be sure to insert the iPod dock adapter supplied with the iPod into the Dock for iPod.

-Insert the side of the iPod dock adapter with the clips facing towards you first and then push the opposite side until it clicks into place.

Press [A] to unlock the Dock for iPod and pull the docking ค switch lever to tilt the Dock for iPod.

![](_page_26_Figure_11.jpeg)

Hold the docking switch lever when connecting/disconnecting the iPod.

- Onnect the iPod (not included) firmly.
- 4 Gently push the docking switch lever back until it clicks into place.

Recharging starts when the Dock for iPod is locked back into place. Press [iPod OPEN/CLOSE] to close the sliding door.

- To operate the iPod in SIMPLE mode (⇔ 28), leave the sliding door open and gently operate the iPod's controls.
- Removing the iPod
- Stop the playback of the iPod.
- Press [iPod ▲ OPEN/CLOSE] to open the sliding door. (2) (3) Press [▲] to unlock the Dock for iPod and pull the docking switch lever to tilt the Dock for iPod.
- (4) Pull the iPod straight out.
- (5) Push the docking switch lever back until it clicks into place.
- ⑥ Press [iPod ▲ OPEN/CLOSE] to close the sliding door.

#### Compatible iPod

| Name                                | Memory size        |
|-------------------------------------|--------------------|
| iPod touch 2nd generation           | 8 GB, 16 GB, 32 GB |
| iPod nano 4th generation (video)    | 8 GB, 16 GB        |
| iPod classic                        | 120 GB             |
| iPod touch 1st generation           | 8 GB, 16 GB, 32 GB |
| iPod nano 3rd generation (video)    | 4 GB, 8 GB         |
| iPod classic                        | 80 GB, 160 GB      |
| iPod nano 2nd generation (aluminum) | 2 GB, 4 GB, 8 GB   |
| iPod 5th generation (video)         | 60 GB, 80 GB       |
| iPod 5th generation (video)         | 30 GB              |
| iPod nano 1st generation            | 1 GB, 2 GB, 4 GB   |
| iPod 4th generation (color display) | 40 GB, 60 GB       |
| iPod 4th generation (color display) | 20 GB, 30 GB       |
| iPod 4th generation                 | 40 GB              |
| iPod 4th generation                 | 20 GB              |
| iPod mini                           | 4 GB, 6 GB         |

![](_page_26_Picture_25.jpeg)

#### If the Dock for iPod is not tilted when connecting/disconnecting the iPod, it may cause damage to the connector.

- Keep your fingers away from the sliding door when it is moving to avoid minor injuries.
- When removing the iPod, pull it straight out at the same angle as the tilt of the Dock for iPod.

#### To open the sliding door during disc playback

- During disc playback the sliding door will not open when [iPod OPEN/CLOSE] is pressed.
- Press [iPod ▲ OPEN/CLOSE] twice to open the
- sliding door.

#### While an iPod is connected

- Do not push or pull your iPod back and forth with great force.
- About dock adapter
- Attach the dock adapter which should be supplied with your iPod to the dock for the stable use of the iPod.

When removing the dock adapter, place your fingernail or a flat object into the dock adapter's slit and lift it upwards.

If you need an adapter, consult your iPod dealer.

#### About recharging the battery

- iPod will start recharging regardless of whether this unit is on or off.
- "IPOD \*" will be shown on the main unit's display during iPod charging in main unit standby mode
- Check the iPod to see if the battery is fully recharged.
- If you are not using the iPod for an extended period of time after recharging has completed, disconnect it from main unit, as the battery will be depleted naturally. (Once fully recharged, additional recharging will not occur.)
- The cooling fan may operate while the iPod battery is being charged.
- Compatibility depends on the software version of your iPod.
- Audio/video cannot be recorded or transmitted to the iPod via this system.
- Panasonic makes no warranty for iPod data management.
- •For more information, refer to the operating instructions for iPod.

• The contents of the operating instructions and those displayed on iPod may differ partially, but this will not fundamentally affect use of playback.

#### To use the iPod touch features

Press the Home button on the iPod touch.  $\bigcirc$ Select the iPod touch features on the touch 2 screen to operate.

Other devices

![](_page_26_Picture_54.jpeg)

![](_page_26_Picture_55.jpeg)

TIPS

## Using the iPod

## **iPod Playback**

This system features two different iPod playback modes.

The first of these is EXTENDED mode, for playback of music and video contents. With this mode, you can operate the iPod from the main unit. The second mode is SIMPLE mode, which can be used for playback of three types of contents - music, photos, and videos. With this mode, simple operations such as play, stop, and search can be performed on the display of your iPod.

#### Enjoy music/video (EXTENDED mode)

#### Press [iPod] to select "IPOD". a

The iPod automatically switches to this unit's display mode. To switch the menu, press [STATUS] several times. Music menu-→Video menu

- <sup>↑</sup>—iPod menu (iPod LCD)←
- "MUSIC" or "VIDEOS" is displayed on the main unit. -When playing back video contents, ensure the video
  - connection to the VIDEO OUT terminal on this unit (⇒ 9) and switch the TV input to video in.

![](_page_27_Figure_10.jpeg)

#### Press $[\blacktriangle, \nabla]$ to select an item and press [OK]. Play starts from the selected song or video.

- To display the previous or next page Press [◀, ▶].
- Press [RÉTURN] to return to the previous screen.
  - e.g., music playback screen

![](_page_27_Figure_16.jpeg)

Clear/display iPod Music or Video menu during playback. Press [TOP MENU/DIRECT NAVIGATOR].

![](_page_27_Picture_18.jpeg)

• If the Video menu (EXTENDED mode) is accessed, the video shuffle playback mode on the iPod is set to "Off" when the iPod is disconnected from the unit.

#### Enjoy photos (SIMPLE mode)

You can also play music and video using SIMPLE mode.

Press [iPod] to select "IPOD". 0

![](_page_27_Picture_23.jpeg)

- "ALL" is displayed on the main unit.
- If the sliding door is closed, press [iPod ▲ OPEN/CLOSE] to open it. The main unit will continue to operate even if the sliding door is open. Proceed operations through the iPod display.

![](_page_27_Picture_26.jpeg)

Play a slideshow on your iPod. 4 The picture will be displayed on your TV.

#### You can also use the remote control to operate iPod menu.

- ●[▲, ▼]: ●[OK]: To navigate menu items
- To go to the next menu
- [RETURN]: To return to the previous menu

The remote control operation may vary between iPod models.

#### Other methods of playback

While in "Music" or "Video" mode, it is possible to select the following playback modes.

| Items    | S                          | election/playback method                                                                    |
|----------|----------------------------|---------------------------------------------------------------------------------------------|
| Playback | Shuffle*1                  |                                                                                             |
| Mode     | ●Off:                      | Cancel                                                                                      |
|          | <ul> <li>Songs:</li> </ul> | Play all songs on iPod in random<br>order.                                                  |
|          | ●Albums:                   | Play all songs on album in random order.                                                    |
|          | Repeat                     |                                                                                             |
|          | • Off:                     | Cancel                                                                                      |
|          | ●One:                      | Play a single song/video<br>repeatedly.                                                     |
|          | ●All:                      | Play all songs/videos from<br>selected items (e.g., Playlists,<br>Albums, etc.) repeatedly. |

\*1 For music playback only.

- Press [START].
- Press  $[\blacktriangle, \nabla]$  to select "Menu" and then press 0 [OK].
- Press [▲, ▼] to select "Playback Mode" and 0 then press [OK].
- Press  $[\blacktriangle, \nabla]$  to select an item and press [OK].
- 6 Press  $[\blacktriangle, \nabla]$  to select the setting and press [OK].

Playback modes during and after connection.

- Music playback modes set on the iPod will be maintained when connected to the main unit. Changes made while NOTE the iPod is connected to the main unit be kept on the iPod after disconnecting it.
  - If the Video menu (EXTENDED mode) is accessed, the video shuffle playback mode on the iPod is set to "Off" when the iPod is disconnected from the unit.

To return to the previous screen

![](_page_27_Figure_46.jpeg)

W

Press [RETURN].

## TIPS

#### **Basic controls**

While playing music or video it is possible to use the following buttons of the remote control.

| Buttons                                     | Functions                                                                                                    |
|---------------------------------------------|----------------------------------------------------------------------------------------------------|
| [►PLAY]                                     | Play                                                                                                    |
| [∎STOP]                                     | Pause                                                                                                    |
| [IIPAUSE]                                   | <ul> <li>Press [&gt; PLAY] to restart play.</li> <li>Playback start position may not be stored<br/>in memory in certain cases.</li> </ul> |
| [SKIP I◀◀, SKIP ►► ]                        | Skip                                                                                                    |
| (Press and hold)<br>[SEARCH◀◀,<br>SEARCH▶▶] | Search                                                                                                    |

•Use the controls on the iPod unit during photo playback.

## Enjoying VIERA CAST™

You can access a selection of Internet services from the Home screen with VIERA CAST, for example YouTube, Picasa Web Albums. (Current as of April 2009)

B

NOTE

TIPS

12

TIPS

• VIERA CAST requires a broadband Internet connection. Dial-up Internet connections cannot be used.

#### Preparation

 Network connection (⇒ 11) Network setting (⇒ 30)

- While stopped O Press [BD/SD] to select "BD/DVD".
- Press [VIERA CAST]. ค

 Message is displayed. Please read these instructions carefully and then press [OK] to start VIERA CAST function.

![](_page_28_Picture_8.jpeg)

Images are for illustration purposes, message may change without notice.

#### O Press [▲, ▼, ◄, ▶] to select the item and press [OK].

- You can operate VIERA CAST using the following buttons on the unit's remote control. [▲, ♥, ◄, ▶], [OK], [RETURN], colored buttons and numbered buttons.
- To access more features on YouTube or Picasa Web Albums site, enter your user ID and password that you have previously set up with these sites through the Internet on your PC. However, not all features may be accessible through VIERA CAST.

#### VIERA CAST Home screen;

28° 💁 WNW7 After you access YouTube or Picasa Web DOA

Images are for illustration purposes, contents may change without notice.

#### Regarding "Settings"

Set VIERA CAST Home screen.

Albums from the VIERA CAST Home screen and add your favorite videos or albums to VIERA CAST, you can choose

them easily from the Home screen.

- My Account: You can remove your account from the unit.
- Lock: Enter a password to lock YouTube and Picasa Web Albums.
- Notices

## Firmware updating

When this unit remains connected to the Internet, it will automatically check for the latest firmware version when it is turned on.

When latest firmware version is available, the following screen is displayed. Select "Yes" or "No".

| Firmware Update                                                                                                    |
|----------------------------------------------------------------------------------------------------|
| The latest firmware is available.<br>Latest Online Version: x.x<br>Current Installed Version: x.x<br>Do you want to start firmware update?<br>For the update information, please visit the<br>following website:<br>http://panasonic.net/support/ |
| Yes No                                                                                                    |

If "Yes" is selected, then follow the on-screen instructions.

If "No" is selected, then manually update the firmware later. (⇒ right)

After the latest firmware is downloaded, the system will be restarted and the firmware will be updated.

When the system is restarted, the screen display disappears and "START" is displayed on the unit's display.

![](_page_28_Picture_29.jpeg)

After the firmware is updated and the system is restarted, the following screen indicates that the firmware update has been completed.

![](_page_28_Picture_31.jpeg)

• During the update process, no other operations can be performed. Serious damage may occur if you turn off the unit and/or press any buttons.

- Depending on the usage conditions, it may take a while to read all the data.
- The connection to the Internet may take time or
- the Internet may not be connected depending on the connection environment.
- The unit is connected to the Internet when VIERA CAST is used, generating communication charges.
- VIERA CAST<sup>™</sup> home screen is subject to change without notice.
- The services through VIERA CAST<sup>™</sup> are operated by their respective service providers, and service may be discontinued either temporarily or permanently without notice. Therefore, Panasonic will make no warranty for the content or the continuity of the services.
- All features of websites or content of the service may not be available.
- Some content may be inappropriate for some viewers.
- Some content may only be available for specific countries and may be presented in specific languages.
- Set the "Network Lock" to "On" to restrict using VIERA CAST. (⇒ 37)
- · Set the "Audio Auto Gain Control" to "Off" when the audio is warped while using the VIERA CAST. (⇔ 37)
- When the display of the contents is truncated, set the "Reduce to Screen Size" to "On". (⇒ 37)
  Set the "On-screen Language", to switch the language for Home screen. (⇒ 35)
  Set the "Time Zone" or "DST" when the wrong time is displayed as the screen (< 102).</li>
- is displayed on the screen. ( $\Rightarrow$  37)

#### To return to VIERA CAST Home screen Press [VIERA CAST]

#### To exit from VIERA CAST

Press [START] or [TOP MENU/DIRECT NAVIGATOR], then press [RETURN] to cancel the menu.

- Downloading will require several minutes. It may take longer or the Internet may not be connected depending on the connection environment. It is NOTE required that you use a broadband connection.
  - If downloading on this unit fails or this unit is not connected to the Internet, then you can download the latest firmware from the following website and burn it to a CD-R to update the firmware. http://panasonic.net/support/
  - (This site is in English only.)
  - When the unit is connected to the Internet, communication charges may be generated.
  - If you do not want to check for the latest firmware version when the unit is turned on, set "Automatic Update Check" to "Off". (⇔ 37) Manually updating the firmware

If the firmware update is not carried out when the unit is turned on, a message is displayed when displaying the START menu.

![](_page_28_Picture_57.jpeg)

- Press [SETUP]. 1)
- 2) 3ĺ
- Press  $[\blacktriangle, \nabla]$  to select "Others" and press [OK]. Press  $[\blacktriangle, \nabla]$  to select "Firmware Update" and press [OK]. Press  $[\bigstar, \nabla]$  to select "Update Now" and press 4)
- IOK1. 5) Press [◀, ▶] to select "Yes" and press [OK].
- RQT9479

Advanced operations

## **Network settings**

These settings are used if you will connect this unit to the Internet. (⇔ 37)

• The connection to the Internet may take time or the Internet may not be connected depending on the connection environment. It is required that you use a broadband connection.

#### Preparation

Connect to a broadband network. (⇒ 11)

#### Testing of "IP Address/DNS Settings"

Always test the connection when a LAN cable is connected. While stopped

- Press [BD/SD] to select "BD/DVD".
- **2** Press [SETUP].
- O Press [▲, ▼] to select "Network" and press [OK].
- Press [▲, ▼] to select "IP Address/DNS Settings" and press [OK].
- Press [▲, ▼] to select "Connection Test" and press [OK].

![](_page_29_Picture_12.jpeg)

"Testing...": "Pass": "Fail":

Jul

NOTE

The test is in progress. The connection is completed. Press [RETURN] to exit.

Please check the connection and settings.

• Perform the "Connection Test" also when any change was made to the "IP Address/DNS Settings".

• If the connection test fails, it may be necessary to set the MAC address of this unit at the router side. The MAC address can be displayed by pressing [SETUP] and selecting "Network".

| Network                        |
|--------------------------------|
| IP Address/DNS Settings        |
| Proxy Server Settings          |
| Network Service                |
| MAC Address: xx-xx-xx-xx-xx-xx |
| OK<br>RETURN                   |

#### Setting the IP address

In most cases, default settings can normally be used without making any changes.

Set the IP address only when the router has no DHCP server functions or when the router's DHCP server function is disabled.

After performing steps ● to ④ (⇒ left)

- Press [▲, ▼] to select "IP Address Auto Configuration ( DHCP )" and press [◄, ▶] to select "Off".
- 6 Press [▲, ▼] to select "IP Address", "Subnet Mask" or "Default Gateway" and press [OK].
- Enter numbers with the numbered buttons and press [OK].
  - After checking the specifications for your broadband router, enter each number.
  - If the number is unknown, then check the number of other devices such as personal computers connected via a LAN cable. Assign a different number from those of other devices for the "IP Address" and the same number for others. • If a wrong number is entered, then press [CANCEL].

③ Press [◀, ▶] to select "Yes" and press [OK].

![](_page_29_Picture_29.jpeg)

• The numeric input range is between 0 and 255.

#### Setting the DNS-IP

In most cases, default settings can normally be used without making any changes.

When setting an assigned DNS server from your Internet service provider, perform the following settings.

- After performing steps ① to ② ( $\Rightarrow$  left)
- ⑦ Press [▲, ▼] to select "DNS Auto Configuration ( DHCP )" and press [◄, ▶] to select "Off".
- Press [▲, ▼] to select "Primary DNS" or "Secondary DNS"and press [OK].
- Enter numbers with the numbered buttons and press [OK].
  - Follow the instructions given by your Internet service provider and enter the numbers.
  - If the number is unknown, then check the number of other devices such as personal computers connected via a LAN cable and assign the same number.
  - If a wrong number is entered, then press [CANCEL].

| Primary DNS                                                                                                    |
|----------------------------------------------------------------------------------------------------|
| Please input Primary DNS and press<br>[OK], Press [CANCEL] to delate the selected<br>character. To clear this setting, delete all<br>characters and press [OK]. |
| 192 1                                                                                                    |
| 0 - 9 Number                                                                                                    |
|                                                                                                    |

#### ③ Press [◀, ►] to select "Yes" and press [OK].

•The numeric input range is between 0 and 255.

![](_page_29_Picture_44.jpeg)

Advanced operations

#### Setting the connection speed

When the connection test results in "Fail" after the IP and DNS-IP addresses are assigned, perform the following settings.

- After performing steps  $\bigcirc$  to  $\bigcirc$  ( $\Rightarrow$  30)
- O Press [▲, ▼] to select "Auto Detect" Connection Speed" and press [◀, ▶] to select "Off".
- O Press [▲, ▼] to select "Connection Speed Setting" and press  $[\blacktriangleleft, \blacktriangleright]$  to select a connection speed.
- · Select a connection speed in accordance with the environment of the network connected.
- When the settings are changed, the network connection may be disabled depending on the device.

#### **Testing of "Proxy Server Settings"**

Always test the connection when new "Proxy Server Settings" have been made.

- While stopped Ø Press [BD/SD] to select "BD/DVD".
- Press [SETUP]. ค
- Press  $[\blacktriangle, \nabla]$  to select "Network" and press 6 [OK].
- Press [▲, ▼] to select "Proxy Server Settings" А and press [OK].
- Press  $[\blacktriangle, \nabla]$  to select "Connection Test" and 6 press [OK].

| Reset to factory p | reset |  |
|--------------------|-------|--|
| Proxy Address      |       |  |
| Proxy Port Number  | 0     |  |
| Connection Test    |       |  |
|                    |       |  |
|                    |       |  |
|                    |       |  |
|                    |       |  |
|                    |       |  |

"Testing...": The test is in progress. "Pass": The connection is completed.

- Press [RETURN] to exit.
- "Fail": Please check the connection and settings.

#### Setting the proxy server

In most cases, default settings can normally be used without making any changes.

Please use this setting when instructed to by your Internet service provider.

#### After performing steps ● to ④ (⇔ left) ● Press [▲, ▼] to select "Proxy Address" and press [OK].

 The text entry screen is displayed. Text field: shows the text you have entered

![](_page_30_Figure_25.jpeg)

- 6 Press [▲, ▼, ◄, ►] to select a character and press [OK]. Repeat this step to enter other characters. Press [IIPAUSE] to delete.
- Press **[STOP**] when you complete the entry. 6)
- 8 Press [▲, ▼] to select "Proxy Port Number" and press [OK].
- Ø Enter numbers with the numbered buttons and press [OK].

| Please input Proxy Server Port Number and<br>press [OK]. Press [CANCEL] to delete the<br>selected character. The number will be set to<br>"0" if all characters are deleted and [OK] is<br>pressed. |
|----------------------------------------------------------------------------------------------------|
| 0                                                                                                    |
| 0 - 9 Number                                                                                                    |

#### **①** Press $[\blacktriangleleft, \blacktriangleright]$ to select "Yes" and press [OK].

![](_page_30_Picture_32.jpeg)

2)

• The specified ports may be blocked and not be able to be used depending on the network environment. In order to restore the default settings After performing steps ① to ④ (⇔ left)

- Press [▲, ▼] to select "Reset to factory preset" and press [OK].
- 2) Press [◀, ►] to select "Yes" and press [OK].

Using the numbered buttons to enter characters e.g., entering the letter "F

![](_page_30_Figure_37.jpeg)

## Changing settings with the on-screen menu

|               | On-screen menu operations                                                                                                    |                                                                                    |      |                                                                                                    |  |
|---------------|----------------------------------------------------------------------------------------------------|------------------------------------------------------------------------------------|------|----------------------------------------------------------------------------------------------------|--|
| 0<br>0<br>3   | Press [BD/SD] to select<br>"BD/DVD".<br>Press [DISPLAY].<br>Press [▲, ▼] to select<br>the menu and press [▶].                                              | e.g., BD-V Disc Signal Type Play Subtitle Off Main 1ENG Video Subtitle Style Angle | NOTE | <ul> <li>Depending on the condition of the unit (playing, stopped, etc.) and media contents, there may be some items that you cannot select or change.</li> </ul> |  |
| <b>4</b><br>6 | Press $[\blacktriangle, \forall]$ to select<br>the item and press $[\blacktriangleright]$ .<br>Press $[\blacktriangle, \forall]$ to select<br>the setting. | Menus Items Settings                                                               | TIPS | <ul> <li>Some items can be changed by pressing [OK].</li> <li>To exit the on-screen menu Press [DISPLAY].</li> </ul>                                              |  |

#### What you can change with the on-screen menu

| Menus | Items          | Settings and details                                                                                                    |  |  |  |  |  |
|-------|----------------|----------------------------------------------------------------------------------------------------|--|--|--|--|--|
| Disc  | Signal Type    | BD-V                                                                                                    |  |  |  |  |  |
|       |                | Primary Video                                                                                                    |  |  |  |  |  |
|       |                | Video: The video recording method appears. (⇔ below, Video attribute)<br>Soundtrack: Select the type of audio or language. (⇔ below, Language, Audio attribute) |  |  |  |  |  |
|       |                | Secondary Video                                                                                                    |  |  |  |  |  |
|       |                | Video: Select on/off of images.<br>The video recording method appears (r) below Video attribute)                                                                |  |  |  |  |  |
|       |                | Soundtrack: Select on/off of audio and the language. (⇔ below, Video attribute)                                                                                 |  |  |  |  |  |
|       | Video          | AVCHD                                                                                                    |  |  |  |  |  |
|       |                | The video recording method appears. (⇔ below, Video attribute)                                                                                                  |  |  |  |  |  |
|       | Soundtrack     | AVCHD DVD-V                                                                                                    |  |  |  |  |  |
|       |                | Select the type of audio or language. (⇔ below, Language, Audio attribute)  DVD-VR MPEG2  The audio attributes appear. (⇔ below, Audio attribute)               |  |  |  |  |  |
|       |                |                                                                                                    |  |  |  |  |  |
|       |                |                                                                                                    |  |  |  |  |  |
|       | Subtitle       | BD-V AVCHD DVD-V                                                                                                    |  |  |  |  |  |
|       |                | Turn the subtitle on/off and select the language. (⇔ below, Language)                                                                                           |  |  |  |  |  |
|       |                | DVD-VR (Only discs that contain subtitle on/off information)                                                                                                    |  |  |  |  |  |
|       |                | Turn the subtitle on/off.                                                                                                    |  |  |  |  |  |
|       | Subtitle Style | BD-V                                                                                                    |  |  |  |  |  |
|       |                | Select the subtitle style.                                                                                                    |  |  |  |  |  |
|       | Audio channel  | DVD-VR MPEG2                                                                                                    |  |  |  |  |  |
|       |                | (⇔ 17, Changing audio during play)                                                                                                    |  |  |  |  |  |
|       | Angle          | BD-V DVD-V                                                                                                    |  |  |  |  |  |
|       |                | Select the number of the angle.                                                                                                    |  |  |  |  |  |

Some items may be changed only on the disc specific menu. (\$ 16)

#### Language

| ENG:<br>FRA: | English<br>French<br>Gorman | SVE: Swedish<br>NOR: Norwegian | CHI: Chinese<br>KOR: Korean | CES: Czech<br>SLK: Slovak |
|--------------|-----------------------------|--------------------------------|-----------------------------|---------------------------|
| DEU.         | German                      | DAN. Danish                    | IVIAL. IVIAIAY              | nunganan                  |
| ITA:         | Italian                     | POR: Portuguese                | VIE: Vietnamese             | FIN: Finnish              |
| ESP:         | Spanish                     | RUS: Russian                   | THA: Thai                   | *: Others                 |
| NLD:         | Dutch                       | JPN: Japanese                  | POL: Polish                 |                           |

#### Audio attribute

| LPCM/ Digital/ Digital+/<br>Digital-trueHD/DTS/DTS 96/DTS-HD HI<br>RES/DTS-HD MSTR/MPEG | Signal type          |
|-----------------------------------------------------------------------------------------|----------------------|
| ch (channel)                                                                            | Number of channels   |
| k (kHz)                                                                                 | Sampling frequency   |
| b (bit)                                                                                 | Number of bits       |
| bps (bit per second)                                                                    | Transfer rate of bit |

# Video attributeMPEG-2/MPEG-4 AVC/VC-1Video recording method480/576/720/1080Video Format24p/50i/60i/50p/60pVideo Frame rateYCbCr4:2:2/YCbCr4:4:4/RGBColor Spacebps (bit per second)Transfer rate of bit

#### To select these settings, perform steps () to () (⇒ 32)

| Menus | Items                          | Settings and details                                                                                                    |  |  |
|-------|--------------------------------|----------------------------------------------------------------------------------------------------|--|--|
| Play  | Repeat Play                    | (Only when the elapsed time is being displayed on the unit's display.)                                                                                                    |  |  |
| •     |                                | Selects the item which you want to repeat. The items displayed differ depending on the type of disc.                                                                                                    |  |  |
|       |                                | All tracks All tracks     Chapter                                                                                                    |  |  |
|       |                                | Playlists Playlist                                                                                                    |  |  |
|       |                                | • Titlé Titlé                                                                                                    |  |  |
|       |                                | One track     Irack     Off                                                                                                    |  |  |
|       |                                | Select "Off" to cancel.                                                                                                    |  |  |
|       | Random                         | CD MP3                                                                                                    |  |  |
|       |                                | While playing, press [▲, ▼] to select "On".                                                                                                    |  |  |
|       |                                | Random playback starts from the next track.                                                                                                    |  |  |
|       |                                | ●On ●Off                                                                                                    |  |  |
|       | Playback Information<br>Window | <b>BD-V DVD-V</b><br>Displays audio/video attribute information of disc ( <i>(</i> ), settings status of "Digital Audio Output"                                                                                     |  |  |
|       |                                | (⇔ 35) (🖉) and HDMI output information ( HDMI ). (⇔ 32, Audio attribute, Video attribute)                                                                                                    |  |  |
|       |                                | <ul> <li>Depending on the disc, display method may be different.</li> <li>The audio attribute information will be displayed following the "Digital Audio Output" settings.</li> </ul>                               |  |  |
|       |                                | Press [RETURN] to exit.                                                                                                    |  |  |
| Video | Picture                        | BD-V AVCHD DVD-VR DVD-V MPEG2                                                                                                    |  |  |
|       |                                | Select the picture quality mode during play.                                                                                                    |  |  |
|       |                                | Normal: Default setting                                                                                                    |  |  |
|       |                                | Cinema: Mellows movies, enhances detail in dark scenes.     Eine: Details are charper                                                                                                    |  |  |
|       |                                | Soft: Soft picture with smoother video                                                                                                    |  |  |
|       | Progressive                    | Select the method of conversion for progressive output to suit the type of material being played. (⇔ 51, Film and video)                                                                                            |  |  |
|       |                                | <ul> <li>Auto: Automatically detects the film and video content, and appropriately converts it.</li> <li>Video: Select when using "Auto" and the content is distorted.</li> </ul>                                   |  |  |
|       | 24p DVD-V                      | • On $\bullet$ Off<br>Only when you have selected "On" in "24p Output" ( $\Rightarrow$ 36).                                                                                                    |  |  |
| Audio | Sound Effects*1,2              | ● Off                                                                                                    |  |  |
|       |                                | Re-master*3                                                                                                    |  |  |
|       |                                | This feature gives you a more natural sound by adding higher frequency signals not recorded on the track.                                                                                                    |  |  |
|       |                                | • Re-master 1: When playing LPCM sound (Type of music): High tempo (e.g., pop and rock)<br>Other types of sound (Effect level): Light                                                                               |  |  |
|       |                                | <ul> <li>Re-master 2: When playing LPCM sound (Type of music): Various tempos (e.g., jazz)</li> <li>Other types of sound (Effect level): Medium</li> </ul>                                                          |  |  |
|       |                                | • Re-master 3: When playing LPCM sound (Type of music): Low tempo (e.g., classical)<br>Other types of sound (Effect level): Strong                                                                                  |  |  |
|       | Dialog Enhancer*1              | BD-V AVCHD DVD-VR DVD-V MPEG2 (3 channels or more only, including a center channel)                                                                                                    |  |  |
|       |                                | The volume of the audio included in the center channel is raised to make dialog easier to hear.                                                                                                    |  |  |
|       |                                | ●On ●Off                                                                                                    |  |  |
|       | High Clarity Sound             | When the analog video terminal is not being used, the electrical current that flows through the analog video circuit can be stopped. This prevents adverse effects on the audio signals and produces clearer sound. |  |  |
|       |                                | Use this when outputting image via the HDMI AV OUT terminal. Analog image will not be output via the VIDEO OUT terminal.                                                                                            |  |  |
|       |                                | Only when you have selected "Enable" in "High Clarity Sound" ( $\Rightarrow$ 35)                                                                                                    |  |  |

\*1 When audio is output from the HDMI AV OUT terminal this function is effective only when "Dolby D/Dolby D +/Dolby TrueHD" or "DTS/DTS-HD" is set to "PCM". (⇔ 35)
\*2 Not every function can be set individually.
\*3 This function has no effect when the type of audio is Dolby Pro Logic II.

## Changing the unit's settings

Change the unit's settings if necessary. The settings remain intact even if you switch the unit to standby.

#### Setup menu operations While stopped O Setup (m) Disc Press [BD/SD] to select "BD/ Video DVD". NOTE Audio Press [SETUP]. Display O Press $[\blacktriangle, \nabla]$ to select the TV / Device Connection ess [RETURN]. Network menu and press [OK].

Others

RETURN

• There may be differences in operation methods. If this happens, follow the on-screen instructions for the operation.

| (Ç   | <b>To</b><br>Pr€ |
|------|------------------|
| TIPS | То               |

return to the previous screen

exit the screen Press [SETUP].

these steps. Press  $[\blacktriangle, \nabla, \triangleleft, \blacktriangleright]$  to select the option and press [OK]. 6

#### Summary of settings

Underlined items are the factory presets.

**4** Press  $[\blacktriangle, \nabla]$  to select the

item and press [OK]. If there are any other items, repeat

| "Disc"                                                                                                    |                                                                                                    |                                                                                                    |                                                                                                    |
|----------------------------------------------------------------------------------------------------|----------------------------------------------------------------------------------------------------|----------------------------------------------------------------------------------------------------|----------------------------------------------------------------------------------------------------|
| DVD-Video Ratings<br>Set a ratings level to                                                                                                    |                                                                                                    | ● <u>8 No Limit</u> :<br>●1 to 7:                                                                    | All DVD-Video can be played.<br>Prohibits play of DVD-Video with corresponding<br>ratings recorded on them                                                                                                    |
| limit DVD-Video play.                                                                                                    |                                                                                                    | •0 Lock All:                                                                                         | Prohibits play of all DVD-Video.                                                                                                    |
|                                                                                                    | Follow the on-screen instructions. Enter a                                                                     | Changing settings                                                                                    | (When level 0 to 7 is selected)                                                                                                    |
|                                                                                                    | when the password screen is shown. It will be<br>the common password for "DVD-Video                            | ●Unlock Player<br>●Change Level                                                                      | •Change Password     •Temporary Unlock                                                                                                    |
| <b>BD-Video Ratings</b><br>Set an age limit of<br>BD-Video play.                                                                                                    | <ul> <li>Ratings", "BD-Video Ratings" and "Network<br/>Lock".</li> <li>Do not forget your password.</li> </ul> | ● <u>No Limit</u> :<br>●0 to 254 year(s):                                                            | All BD-Video can be played.<br>Prohibits play of BD-Video with corresponding<br>ratings recorded on them.                                                                                                    |
|                                                                                                    |                                                                                                    | Changing settings (When 0 to 254 year(s) is selected)                                                |                                                                                                    |
|                                                                                                    |                                                                                                    | <ul> <li>Unlock Player</li> <li>Change Level</li> </ul>                                              | Change Password     Temporary Unlock                                                                                                    |
| Audio Language                                                                                                    | Choose the language for audio, subtitle and                                                                    | • English                                                                                            | •French •Spanish                                                                                                    |
|                                                                                                    |                                                                                                    | •Original:                                                                                           | selected.                                                                                                    |
|                                                                                                    | ■ Some discs start in a certain language                                                                       | •Other ****                                                                                          |                                                                                                    |
| Subtitle         Construction of the description of the description of the d |                                                                                                    | <ul> <li><u>Automatic</u>:<br/>If the language se<br/>subtitles of that la<br/>that disc.</li> </ul> | elected for "Audio Language" is not available,<br>anguage will automatically appear if available on                                                                                                    |
|                                                                                                    | the language from the menu screen. ( $\Rightarrow$ 16)<br>• Enter a code ( $\Rightarrow$ 50) with the numbered | ●English                                                                                             | ●French ●Spanish ●Other ****                                                                                                    |
| Menu Language                                                                                                    | buttons when you select "Other $****$ ".                                                                       | • English                                                                                            | •French •Spanish •Other ****                                                                                                    |
| BD-Live Internet Access BD-V (⇔ 19)<br>You can restrict Internet access when BD-Live functions are used.                                                                                                    |                                                                                                    | ●Allow ( ALL ):                                                                                      | Internet access is permitted for all BD-Live                                                                                                    |
|                                                                                                    |                                                                                                    | ● <u>Allow ( Limited )</u> :                                                                         | Internet access is permitted only for BD-Live<br>contents which have content owner certificates.<br>Internet access is prohibited for all BD-Live<br>contents without a cartificate                                                        |
|                                                                                                    |                                                                                                    | ●Prohibit:                                                                                           | Internet access is prohibited for all BD-Live contents.                                                                                                    |
| "Video"                                                                                                    |                                                                                                    |                                                                                                    |                                                                                                    |
| Still Mode ( paused v<br>Select the type of pictu                                                                                                    | ideo ) BD-V AVCHD DVD-V<br>ure shown when you pause playback.                                                  | ● <u>Auto</u><br>●Field:                                                                             | Select if jittering occurs when "Auto" is selected.                                                                                                    |
| (⇔ 51, Frames and fields)                                                                                                    |                                                                                                    | ●Frame:                                                                                              | Select if small text or fine patterns cannot be seen<br>clearly when "Auto" is selected. (The picture is<br>clearer and finer.)                                                                                                    |
| Seamless Play DVD-VR<br>Select the play mode between playlist chapter segments and partially<br>deleted titles.                                                                                                    |                                                                                                    | ● <u>On</u> :                                                                                        | The chapters in playlists are played seamlessly.<br>This does not work while searching or when there<br>are several audio types included on the playlist.<br>Additionally, the positioning of chapter segments<br>may chapter eligibility. |
|                                                                                                    |                                                                                                    | ●Off:                                                                                                | The points where chapters in playlists change are played accurately, but the picture may freeze for a moment.                                                                                                    |
| Black Level Control<br>Select lighter or darked                                                                                                    | r for adjusting the black level control to the                                                                 | ● <u>Lighter</u> :                                                                                   | Make the video brighter                                                                                                    |
| Select "Lighter" when terminal.                                                                                                    | recorded video is output from the VIDEO OUT                                                                    | •Darker:                                                                                             | Play back the video as it was recorded                                                                                                    |

| "Audio"                                                                                                    |                                                                                                    |                        |                                                                                                    |
|----------------------------------------------------------------------------------------------------|----------------------------------------------------------------------------------------------------|------------------------|----------------------------------------------------------------------------------------------------|
| Dynamic Range Compression ED-V AVCHD DVD-V<br>(Dolby Digital, Dolby Digital Plus and Dolby TrueHD only)<br>Change the dynamic range (⇔ 51) for late night viewing.                                                                                                    |                                                                                                    | ●On<br>●Auto:          | • <u>Off</u><br>Effective only when Dolby TrueHD is played.                                                                                                    |
| Digital Audio Output<br>• Press [OK] to show the formula                                                                                                    | ollowing settings.                                                                                                    |                        |                                                                                                    |
| Dolby D/Dolby D +/<br>Dolby TrueHD<br>DTS/DTS-HD                                                                                                    | Select whether Dolby Digital, Dolby<br>Digital Plus, Dolby TrueHD, DTS Digital<br>– Surround, DTS-HD High Resolution<br>Audio or DTS-HD Master Audio is                                                                                                    | ● <u>Bitstream</u> :   | Select "Bitstream" when the connected equipment can<br>decode the respective audio format.<br>– Connect equipment supporting HDMI (High Bit rate<br>Audio) and use a High Speed HDMI Cable in order to                     |
|                                                                                                    | <ul> <li>output in "Bitstream" or "PCM" format.</li> <li>Not making the proper settings<br/>may result in noise.</li> <li>If the unit is connected with the<br/>UDML () (OUT terminal who</li> </ul>                                                                         | • PCM:                 | output high bit rate audio such as Dolby Digital Plus,<br>Dolby TrueHD, DTS-HD High Resolution Audio or<br>DTS-HD Master Audio.<br>Select "PCM" when the connected equipment cannot<br>decode the respective audio format. |
|                                                                                                    | HDMI AV OUT terminal, the<br>specifications of the connected<br>equipment take preference over<br>this unit and audio selected in these<br>items may not be output (e.g., when<br>a TV is connected, the HDMI audio<br>output of this unit is limited to<br>down-mixed 2ch). |                        | ing instructions for connected devices to verify whether code each of the audio formats.                                                                                                    |
| BD-Video Secondary A<br>Turn on/off the clicking secondary video in pictur                                                                                                    | udio BD-V<br>ound on the menu and audio with<br>re-in-picture mode. (국 19)                                                                                                    | ●On:<br>● <u>Off</u> : | The primary audio and secondary audio are mixed and output. The sampling frequency is converted to 48 kHz. The clicking sound on the menu and secondary audio                                                              |
|                                                                                                    |                                                                                                    | _                      | are not output.                                                                                                    |
| <ul> <li>PCM Down Conversion</li> <li>Select how to output audio with a sampling frequency of 96 kHz or more.</li> <li>Signals are converted to 48 kHz despite the settings across in the following cases: <ul> <li>when the signals have a sampling frequency of over 192 kHz</li> <li>when the disc has copy protection</li> <li>when "BD-Video Secondary Audio" is set to "On"</li> </ul> </li> </ul>                                                                                                    |                                                                                                    | ●On:                   | Signals are converted to 48 kHz. (Choose when the connected equipment cannot process signals with sampling frequency of 96 kHz.)                                                                                           |
|                                                                                                    |                                                                                                    | ● <u>Off</u> :         | Signals are output as 96 kHz. (Choose when the<br>connected equipment can process signals with<br>sampling frequency of 96 kHz.)                                                                                           |
| Downmix<br>Switch the downmix system for playing back multi-channel                                                                                                    |                                                                                                    | • <u>Stereo</u> :      | When connected to equipment that does not support the virtual surround function.                                                                                                    |
| <ul> <li>surround sound.</li> <li>When "Dolby D/Dolby D +/Dolby TrueHD" or "DTS/DTS-HD" is set to "Bitstream", there are no downmix effects for the outputted audio.</li> <li>The audio will be outputted in "Stereo" in the following cases.</li> <li>AVCHD playback</li> <li>Playback of clicking sound on the menu and audio with secondary video in picture-in-picture mode</li> </ul>                                                                                                    |                                                                                                    | Surround encoded       | ".<br>When connected to equipment that support the<br>conversion from 2 channels to multi channel surround.                                                                                                    |
| <ul> <li>High Clarity Sound</li> <li>When the analog video terminal is not being used, the electrical current that flows through the analog video circuit can be stopped. This prevents adverse effects on the audio signals and produces clearer sound.</li> <li>This works only when "BD/DVD" or "SD" is selected as the adverse adverse adv</li></ul> |                                                                                                    | ● Enable               | • <u>Disable</u>                                                                                                    |
| <ul> <li>Set to "Enable" and then<br/>on-screen menu to "On".</li> <li>Use this when outputting<br/>Analog image will not be</li> </ul>                                                                                                    | set "High Clarity Sound" in the<br>(⇔ 33)<br>image via HDMI AV OUT terminal.<br>output via the VIDEO OUT terminal.                                                                                                    |                        |                                                                                                    |
| Speaker                                                                                                    |                                                                                                    | Refer to page 38       |                                                                                                    |
| "D' I "                                                                                                    |                                                                                                    |                        |                                                                                                    |

#### "Display"

| Status Messages<br>Choose whether to show status messages automatically.                                                                                                    | ● <u>Automatic</u>                                                                                                    | ●Off                                                                                                |
|----------------------------------------------------------------------------------------------------|----------------------------------------------------------------------------------------------------|----------------------------------------------------------------------------------------------------|
| On-screen Language<br>Choose the language for these menus and on-screen messages.                                                                                                    | ● <u>English</u>                                                                                                    | ●Français ●Español                                                                                  |
| <ul> <li>Screen Saver Function</li> <li>This is to prevent burn-in on the screen.</li> <li>When this is set to "On", the masked-off area on the screen becomes gray.</li> <li>[Only when connecting with an HDMI cable and "HDMI Resolution" (⇔ 36) is set to any other mode than "480p"]</li> </ul> | <ul> <li><u>On</u>:<br/>If there is no operation for 5 minutes or more, the displayed screen switches to the other states automatically.</li> <li>When the Direct Navigator or START menu is displayed, the display returns to the screen saver mode.</li> <li>When CD or MP3 is played, the display returns to the screen saver mode. (Playback continues.)</li> <li>When still pictures are shown (except for slideshow), the display returns to the Direct Navigator screen.</li> <li>Off</li> </ul> |                                                                                                    |
| <b>FL Display</b><br>Changes the brightness of the unit's display.                                                                                                    | ● <u>Bright</u><br>●Dim:<br>●Auto:                                                                                                    | The display is dimmed.<br>The display is dimmed, but brightens when you<br>perform some operations. |
| License Information about the software used by this unit is displayed                                                                                                    |                                                                                                    | the software used by this unit is displayed.                                                        |

## RQT9479

## Changing the unit's settings

#### "TV / Device Connection"

| TV Aspect<br>Set to match the type of TV connected.<br>Time Delay*1<br>When connected with a Plasma display, adjust if you notice<br>the audio is out of sync with the video.<br>HDMI Connection                                                                                                    | When connected to<br>• <u>16:9</u> :<br>When connected to<br>• 4:3:<br>• 4:3 Letterbox:<br>• <u>Auto</u> • 0ms • 2<br>When using VIERA<br>compatible TV (\$ 2<br>sync.<br>- This works only w<br>(TV)) or "D-IN 2"                   | <ul> <li>b a 16:9 widescreen TV:</li> <li>Video recorded for 4:3 aspect screen is displayed as a 4:3 ratio image in the center of the screen.</li> <li>b a 4:3 aspect TV:</li> <li>Video recorded for a widescreen is played as Pan &amp; Scan (unless prohibited by the producer of the disc). When playing BD-Video, video is output as "4:3 Letterbox".</li> <li>Video recorded for a widescreen is played in the letterbox style.</li> <li>20ms €40ms €60ms €80ms €100ms €120ms €140ms</li> <li>A Link "HDAVI Control" with "HDAVI Control 3" (or later) 25), select "Auto". Audio and video will automatically be set in when "BD/DVD", "SD", "AUX (TV)", "D-IN 1" (DIGITAL IN 1 (DIGITAL IN 2 (CABLE/SAT)) is selected as the source. (\$ 26)</li> </ul> |
|----------------------------------------------------------------------------------------------------|----------------------------------------------------------------------------------------------------|----------------------------------------------------------------------------------------------------|
| • Press [OK] to show the following settings.                                                                                                    |                                                                                                    |                                                                                                    |
| HDMI Resolution* <sup>2</sup><br>The items supported by the connected devices are<br>indicated on the screen as "*". When any item without<br>"*" is selected, the images may be distorted.                                                                                                    | <ul> <li><u>Auto</u>:</li> <li><u>480p</u></li> <li><u>1080i</u></li> <li><u>When outputting</u> that have the HD (16 ft) to prevent</li> <li><u>To enjoy high def</u> unit directly to 100 connected to an l compatible.</li> </ul> | Automatically selects the output resolution best suited to the<br>connected TV (1080p, 1080i, 720p or 480p).<br>•720p<br>•1080p<br>1080p signal, we recommend using High Speed HDMI Cables<br>MI logo (as shown on the cover) and are less than 5.0 meters<br>video distortion etc.<br>inition video up-converted to 1080p, you need to connect the<br>80p compatible HDTV (High Definition Television). If this unit is<br>HDTV through other equipment, it must also be 1080p                                                                                                    |
| <ul> <li>24p Output ED-V DVD-V</li> <li>When this unit is connected to a TV supporting 1080/24p output via an HDMI cable, this unit displays each frame at 1/24 second intervals – the same interval originally shot with the film camera.</li> <li>When playing DVD-Video, set to "On" and then set "24p" in "Video" (⇔ 33) to "On"</li> </ul> | ●On:<br>●Off                                                                                                    | <ul> <li>Images in 24p are output in 24p as they are.</li> <li>However,</li> <li>when video is being output at 24 frames, images from any other terminal than the HDMI AV OUT terminal may not be output properly.</li> <li>IDDV: when images other than 24p are played, images are output at 60p.</li> </ul>                                                                                                    |
| HDMI RGB Output Range<br>Effective when connected to a device that only supports<br>RGB output.                                                                                                    | ● <u>Standard</u> :<br>●Enhanced:                                                                                                    | The video is output as it is.<br>When the black and white contrast of a video is low, the<br>signal is enhanced to reproduce clear video.                                                                                                    |
| HDMI Audio Output<br>This setting selects whether or not to output audio from<br>HDMI.                                                                                                    | ●On:<br>● <u>Off</u> :                                                                                                    | To output audio through the TV's speakers or other devices.<br>To output audio through system speakers. (The audio is<br>output using the settings of the main unit.)                                                                                                    |
| VIERA Link<br>Set to use "HDAVI Control" function when connected<br>with an HDMI cable to a device that supports "HDAVI<br>Control".                                                                                                    | ● <u>On</u><br>●Off:                                                                                                    | Select when you do not want to use "HDAVI Control".                                                                                                    |
| <b>Power Off Link</b><br>Select the desired power off link setting of this unit for<br>VIERA Link operation (⇒ 26). (This works depending on<br>the settings of the connected VIERA Link "HDAVI Control"<br>compatible equipment.)                                                                                                    | ● <u>Video/Audio</u> :<br>● Video:                                                                                                    | When the TV is turned off, this unit will turn off automatically.<br>When the TV is turned off, this unit will turn off except during<br>the following conditions:<br>– audio playback (CD MP3)<br>– iPod mode<br>– radio mode<br>– "AUX" or "D-IN1" (DIGITAL IN 1) mode (non-selected TV<br>audio setting for VIERA Link)<br>– "D-IN2" (DIGITAL IN 2) mode (non-selected TV audio<br>setting for CABLE/SAT)                                                                                                    |

\*1 This function has no effect when S.SURROUND is selected during AUX (TV) playback.
\*2 In this unit, a P4HD (⇒ 52) video processor is used to provide video of optimal resolution to the connected TV.

#### To select these settings, perform steps (1) to (2) ( $\Rightarrow$ 34)

| "Network"                                                                                                    |                                                                                                    |                                                                                                    |
|----------------------------------------------------------------------------------------------------|----------------------------------------------------------------------------------------------------|----------------------------------------------------------------------------------------------------|
| IP Address/DNS Settings (⇒ 30)<br>● Press [OK] to show the following settings.                                                                                                    |                                                                                                    |                                                                                                    |
| Connection Test                                                                                                    |                                                                                                    |                                                                                                    |
| IP Address Auto Configuration (DHCP)                                                                                                    | • <u>On</u>                                                                                                    | ●Off                                                                                                    |
| IP Address                                                                                                    |                                                                                                    | — — — . — — — —                                                                                                    |
| Subnet Mask                                                                                                    |                                                                                                    | · — —                                                                                                    |
| Default Gateway                                                                                                    |                                                                                                    | — — — . — — — — — — — — — — — — — — —                                                                                                    |
| DNS Auto Configuration (DHCP)                                                                                                    | • <u>On</u>                                                                                                    | ●Off                                                                                                    |
| Primary DNS                                                                                                    |                                                                                                    | — — — — — — — — — — — — — — — — — — —                                                                                                    |
| Secondary DNS                                                                                                    |                                                                                                    | ·                                                                                                    |
| Auto Detect Connection Speed                                                                                                    | • <u>On</u>                                                                                                    | •Off                                                                                                    |
| Connection Speed Setting<br>This is enabled only when "Auto Detect Connection Speed" is turned "Off".                                                                                                    | <u>10BASE Half Dup</u> 100BASE Half D                                                                                                    | plex •10BASE Full Duplex<br>uplex •100BASE Full Duplex                                                                                                    |
| <ul> <li>Proxy Server Settings (⇒ 31)</li> <li>Press [OK] to show the following settings.</li> </ul>                                                                                                    |                                                                                                    |                                                                                                    |
| Reset to factory preset                                                                                                    | • Yes                                                                                                    | • <u>No</u>                                                                                                    |
| Proxy Address                                                                                                    | (The initial setting                                                                                                    | g is blank.)                                                                                                    |
| Proxy Port Number                                                                                                    | (The initial setting                                                                                                    | g is "0".)                                                                                                    |
| Connection Test                                                                                                    |                                                                                                    |                                                                                                    |
| Network Service (VIERA CAST) (⇒ 29)<br>● Press [OK] to show the following settings.                                                                                                    |                                                                                                    |                                                                                                    |
| Network Lock<br>You can restrict using VIERA CAST.<br>Follow the on-screen instructions. Enter a 4-digit password with<br>the numbered buttons when the password screen is shown. It<br>will be the common password for "DVD-Video Ratings",<br>"BD-Video Ratings" and "Network Lock".<br>•Do not forget your password.                                                                                                    | <ul> <li>On</li> <li>Changing settings</li> <li>Change Passwor</li> </ul>                                                                  | ● <u>Off</u><br>(When "On" is selected)<br>rd                                                                                                    |
| Audio Auto Gain Control                                                                                                    | ● <u>On</u>                                                                                                    | •Off                                                                                                    |
| <ul> <li>volume triat is different depending on the contents is adjusted automatically to the standard volume while using the VIERA CAST.</li> <li>Depending on contents, this function effect will not work.</li> <li>Select "Off" when the audio is warped.</li> <li>This function has no effect when the audio source is 2 ch and DOLBY VIRTUAL SPEAKER is activated. (⇔ 15)</li> <li>When the optional wireless system and speaker set is connected, the function has no effect when DOLBY URTUAL (⇔ 15)</li> </ul> |                                                                                                    |                                                                                                    |
| This function has no effect when DOLBT PL in is activated. (> 15)         Reduce to Screen Size         The screen is displayed reduced so the displayed screen of the VIFRA CAST does not get truncated.                                                                                                    | ●On                                                                                                    | ● <u>Off</u>                                                                                                    |
| Time Zone                                                                                                    | •GMT -12 to +12                                                                                                    | 2                                                                                                    |
| By selecting the time zone, it is possible to set the unit's time to match your location.<br>• Some VIERA CAST contents require the time zone to be set. Set the time zone if necessary.                                                                                                    | (The initial setting i<br>GMT - 5 = EST<br>GMT - 6 = CST<br>GMT - 7 = MST<br>GMT - 8 = PST<br>$GMT - 9 = AKS^{-1}$<br>$GMT - 10 = HS^{-1}$ | is "-5".)<br>(Eastern Standard Time)<br>(Central Standard Time)<br>(Mountain Standard Time)<br>(Pacific Standard Time)<br>T (Alaska Standard Time)<br>T (Hawaii Standard Time) |
| DST                                                                                                    | ●On                                                                                                    | ● <u>Off</u>                                                                                                    |
| Select "On" when using Daylight Saving time.                                                                                                    |                                                                                                    |                                                                                                    |
| MAC Address (⇔ 30)<br>Displays the "MAC Address" of this unit.                                                                                                    |                                                                                                    |                                                                                                    |
| "Others"                                                                                                    |                                                                                                    |                                                                                                    |
| Off Timer<br>Select how long the unit remains on when it is not being used.<br>•Effective only when "BD/DVD" or "SD" is selected as source.                                                                                                    | ●2 Hours                                                                                                    | ● <u>6 Hours</u> ●Off                                                                                                    |
| Remote Control Code (⇔ 47)                                                                                                    | • Set Code 1                                                                                                    | Set Code 2                                                                                                    |
| EASY SETUP (⇔ 12)<br>You can execute some essential settings for the unit.                                                                                                    | •Yes                                                                                                    | • <u>No</u>                                                                                                    |
| Peetore Default Settings                                                                                                    | • Vac                                                                                                    | ●No                                                                                                    |
| This returns all values in the Setup menu and the on-screen menu,<br>except for "Remote Control Code", "On-screen Language", "IP<br>Address/DNS Settings", "Proxy Server Settings", "Network Service",<br>"DVD-Video Ratings" and "BD-Video Ratings" to the default settings.                                                                                                    | • 165                                                                                                    |                                                                                                    |
| Firmware Update (⇔ 29)<br>● Press [OK] to show the following settings.                                                                                                    |                                                                                                    |                                                                                                    |
| Automatic Update Check<br>When this equipment remains connected to the Internet, it will<br>check for the latest firmware version when it is turned on and<br>you can update it if necessary.                                                                                                    | • <u>On</u>                                                                                                    | ●Off                                                                                                    |
| Update Now<br>You can update the firmware manually.                                                                                                    | ●Yes                                                                                                    | ● <u>No</u>                                                                                                    |

## Changing the unit's settings

#### Speaker settings (When the optional surround, surround back speakers are connected.)

The surround and surround back speakers will only be displayed when the speakers are connected with the optional Panasonic wireless system SH-FX70 and the main unit's settings have been reconfigured in the EASY SETUP. (⇒ 12)

#### Adjusting the sound lag between speakers

#### Delay time (

For optimum listening with 4.1/6.1-channel sound, all the speakers, except for the subwoofer, should be the same distance from the seating position.

If you have to place the surround, surround back speakers closer to the seating position, adjust the delay time to make up for the difference.

If the distance B is less than A ( $\Rightarrow$  below), find the difference in the relevant table and change to the recommended setting.

- **①** Press  $[\blacktriangle, \triangledown, \blacktriangleleft, \blacktriangleright]$  to select the distance box ( $\boxed{m}$ ) and press [OK].
- Press [▲, ▼] to select the setting and press [OK].

#### e.g., 4.1ch speaker connection

Approximate room dimensions

![](_page_37_Figure_12.jpeg)

Ideal speaker position

(A) (B) : Primary listening distance

#### (B) Surround / Surround back speakers

| Difference                    | Setting |
|-------------------------------|---------|
| Approx. 170 cm (5 ft. 6 in.)  | 5.0 ms  |
| Approx. 340 cm (11 ft. 1 in.) | 10.0 ms |
| Approx. 510 cm (16 ft. 8 in.) | 15.0 ms |

![](_page_37_Picture_18.jpeg)

[LS (L)] Surround [RS (R)]

#### [LB (L)] Surround back [RB (R)]

![](_page_37_Figure_21.jpeg)

6 RS

e.g., 6.1ch speaker connection Approximate room dimensions

LS 0

LB

![](_page_37_Figure_23.jpeg)

![](_page_37_Figure_24.jpeg)

(A) (B) : Primary listening distance

Circle of constant primary listening distance

(olsv

#### Adjusting the speaker level

## Volume (Channel balance) ( (Effective when playing multi-channel audio)

1 Select "Test" and press [OK]. A test signal is output. →Front (R) -Front (L) → Surround (RS)

 $\dot{S}$ urround (LS)  $\leftarrow$  Surround back (LB)  $\leftarrow$  Surround  $\dot{b}$ ack (RB)

- 2 While listening to the test signal, press [▲, ▼] to adjust the volume of each speaker.
  - The volume can be adjusted between +6 dB to -6 dB.
  - Set each speaker level according to the volume of the Front (L) and Front (R) speaker volume respectively.
- O Press [OK]. The test signal stops.

W NOTE

• No signal is output for the subwoofer. To adjust its volume, see page 18, Adjusting speaker level during play.

![](_page_37_Figure_36.jpeg)

To finish the speaker setting Press [▲,  $\triangledown$ ,  $\blacktriangleleft$ , ▶] to select "Complete" and press [OK].

The test signal is only output from the speakers that were acknowledged during the EASY SETUP.

## **Disc and card information**

## Packaged discs

This chart shows the different type of retail/commercial discs you can use, and also includes the industry-standard logos that should appear on the discs and/or packaging.

| Type of media/<br>Logo | Features                                                                                                    | Indicated as | Type of media/<br>Logo | Features                                                                                                    | Indic |
|------------------------|----------------------------------------------------------------------------------------------------|--------------|------------------------|----------------------------------------------------------------------------------------------------|-------|
| BD-Video               | High Definition (HD) movie<br>and music discs<br>• Discs supporting<br>BD-Live (BD-ROM<br>Profile 2) that allows<br>interactive functions to<br>be used when this unit is<br>connected to the Internet<br>in addition to the<br>BONUSVIEW function. | BD-V         | DVD-Video              | High quality movie and music discs                                                                                                    | D     |
|                        | • Discs supporting<br>BONUSVIEW (BD-ROM<br>Profile 1 version 1.1/<br>Final Standard Profile)<br>that allows<br>Picture-in-Picture<br>functions to be used.<br>BONUS VIEW                                                                            |              |                        | Compact Discs (CDs) that<br>contain audio and music<br>• Operation and sound<br>quality of CDs that do<br>not conform to CD-DA<br>specifications (copy<br>control CDs, etc.) cannot<br>be guaranteed.<br>• The digital audio content<br>side of a DualDisc does<br>not meet the technical<br>specifications of the<br>Compact Disc Digital<br>Audio (CD-DA) format so<br>play may not be<br>possible. | I     |

#### **Recorded discs**

This chart shows the different type of discs recorded with other devices that you can use.

**Finalized** This mark means you must finalize the disc with the DVD recorder, etc. before playback. For details about finalizing, refer to the operating instructions for your equipment.

| Type of media/<br>Logo | Formats                                                                                                    | Indicated as                            | Type of media/<br>Logo                                                                                                    | Formats                                                                                                    | Indicated as                                                                 |
|------------------------|----------------------------------------------------------------------------------------------------|-----------------------------------------|----------------------------------------------------------------------------------------------------|----------------------------------------------------------------------------------------------------|------------------------------------------------------------------------------|
| BD-RE                  | <ul> <li>Version 3 of the BD-RE<br/>Recording Format</li> </ul>                                                                                                    | BD-V                                    | DVD-R DL                                                                                                    | <ul> <li>DVD-Video Format</li> <li>Version 1.2 of the DVD</li> </ul>                                                                                             | DVD-V                                                                        |
| 6)                     | •JPEG format                                                                                                    | JPEG                                    | Finalized                                                                                                    | Video Recording Format                                                                                                    | MP3                                                                          |
| BlurrayDisc            |                                                                                                    |                                         |                                                                                                    | JPEG format     AVCHD format                                                                                                    | JPEG                                                                         |
| BD-R                   | Version 2 of the BD-R<br>Recording Format                                                                                                    | BD-V                                    | R                                                                                                    | on one format                                                                                                    |                                                                              |
| 6)                     | -                                                                                                    |                                         | R DL                                                                                                    |                                                                                                    |                                                                              |
| Blu-ray Disc           |                                                                                                    |                                         | +R/+RW/                                                                                                    | •+VR (+R/+RW Video<br>Recording) Format                                                                                                    | DVD-V                                                                        |
| DVD-RAM                | <ul> <li>Version 1.1 of the DVD</li> <li>Video Recording Format</li> </ul>                                                                                                    | DVD-VR                                  | Finalized                                                                                                    | • AVCHD format                                                                                                    | AVCHD                                                                        |
| DVD                    | <ul> <li>JPEG format</li> <li>AVCHD format</li> </ul>                                                                                                    | JPEG<br>AVCHD                           | CD-R/RW                                                                                                    | CD-DA format     MP3 format                                                                                                    | CD<br>MD2                                                                    |
| R A M<br>R A M 4.7     |                                                                                                    |                                         | Finalized                                                                                                    | •JPEG format                                                                                                    | JPEG                                                                         |
| DVD-R/RW<br>Finalized  | <ul> <li>DVD-Video Format</li> <li>Version 1.1 of the DVD<br/>Video Recording Format</li> <li>MP3 format (DVD-RW is<br/>not supported)</li> <li>JPEG format (DVD-RW is<br/>not supported)</li> <li>AVCHD format</li> </ul> | DVD-V<br>DVD-VR<br>MP3<br>JPEG<br>AVCHD | <ul> <li>It may not be poss<br/>to the type of discs<br/>method and how ti</li> <li>When a disc recorvideo may be paus<br/>deletion or editing.</li> </ul> | ible to play the above discs in<br>s, the condition of the recordin<br>he files were created.<br>ded in the AVCHD format is b<br>sed for a few seconds at portic | some cases due<br>g, the recording<br>eing played, the<br>ns spliced, due to |
| R W                    |                                                                                                    |                                         |                                                                                                    |                                                                                                    |                                                                              |

## **Disc and card information**

#### SD cards

This chart shows the different type of cards recorded with other devices that you can use. In these operating instructions, the cards shown in the table (=> below) are comprehensively called SD cards

| Type of media                                                                      | Formats                                                                     | Indicated as           |
|------------------------------------------------------------------------------------|-----------------------------------------------------------------------------|------------------------|
| SD Memory Card*<br>(from 8 MB to 2 GB)<br>SDHC Memory Card<br>(from 4 GB to 32 GB) | <ul> <li>JPEG format</li> <li>AVCHD format</li> <li>MPEG2 format</li> </ul> | JPEG<br>AVCHD<br>MPEG2 |

- \* Including miniSD Card and microSD Card
- A miniSD Card and a microSD Card must be used with the
- attached adaptor that comes with the card. •When using from 4 GB to 32 GB SD cards, only SD cards
- that display the SDHC logo can be used.
  This unit is compatible with SD Memory Cards that meet SD Card Specifications FAT12 and FAT16 formats, as well as SDHC Memory Cards in FAT32 format.

## Regarding 24p output

- Usable memory is slightly less than the card capacity. • If the SD card is formatted on a PC, you may not be able to use it on
- this unit. •We recommend using a Panasonic SD card. Please confirm the latest information on the following website.
- http://panasonic.co.jp/pavc/global/cs (This site is in English only.)
- Keep the Memory Card out of reach of children to prevent swallowing.
- When a card recorded in the AVCHD format is being played, the video may be paused for a few seconds at portions spliced, due to deletion or edition.
- Switch the write-protect switch to the "LOCK" position to protect the content from accidental erasure.

Many BD-Video movie contents are recorded in 24 frames/second in accordance with the film materials. However, they will normally be output in 60 frames/second in accordance with the display format.

These can be output in 24p as the original. Therefore, high-quality video can be enjoyed with improved clarity, enhanced perspective, etc.

#### **NECESSARY CONNECTIONS**

• Connect to a TV supporting 1080/24p input via an HDMI cable. NECESSARY SETTINGS

• "24p Output": "On" (⇒ 36)

#### Discs that cannot be played

- BD-RE with the cartridge
- •2.6 GB and 5.2 GB DVD-RAM
- 3.95 GB and 4.7 GB DVD-R for Authoring
- DVD-RAM that cannot be removed from their cartridges
- Version 1.0 of DVD-RW
- DVD-ROM, CD-ROM, CDV, SACD, Photo CD, MV-Disc and PD DVD-Audio

## Disc and card handling

CE CE

Wipe with a damp cloth and then wipe dry.

#### Disc and card handling precautions

- Handle discs by the edges to avoid inadvertent scratches or fingerprints on the disc.
- Do not attach labels or stickers to discs (This may cause disc warping, rendering it unusable).
- Do not write on the label side with a ball-point pen or other writing instrument.
- Do not use record cleaning sprays, benzine, thinner, static electricity prevention liquids or any other solvent.
- Do not use scratch-proof protectors or covers.
- Clean any dust, water, or foreign matter from the terminals on the rear side of the card.
- Do not use the following discs:
- Discs with exposed adhesive from removed stickers or labels (rented discs etc).
- Discs that are badly warped or cracked.
- -Irregularly shaped discs, such as heart shapes.

- Video CD and SVCD
- WMA discs
- DivX discs
- PAL discs
- HD DVD
- BD-Video discs recorded at a rate of 50 fields/sec
- Other discs that are not specifically supported

## Maintenance

#### Clean this unit with a soft, dry cloth

- •Never use alcohol, paint thinner or benzine to clean this unit.
- · Before using chemically treated cloth, carefully read the instructions that came with the cloth

#### Observe the following points to ensure continued listening and viewing pleasure.

Dust and dirt may adhere to the unit's lens over time, making it impossible to play discs.

Use the lens cleaner (not included) about once every year, depending on frequency of use and the operating environment. Carefully read the lens cleaner's instructions before use.

#### Maintenance of the lens

- Remove dust carefully with an air blower for camera lenses (optional).
- Recommended product: Lens cleaner kit (SZZP1038C) (Available from Panasonic
- dealers.)
- You cannot use a CD type lens cleaner.
- Be careful not to touch the lens with your fingers.

## To dispose or transfer this unit

This unit may record information of your operating procedures. If you discard this unit either by disposal or transfer, then follow the procedures to return all the settings to the factory presets to delete the recorded information. (⇒ 44, "To return to the factory preset.")

•When BD-Video is played back, the operation history may be recorded in the memory of this unit. The recorded contents differ depending on the disc.

Advanced operations

**Clean discs** DO

DO NOT

# About MP3/JPEG files

| File format        | MP3                                                                                                    | JPEG                                                                                                    |
|--------------------|----------------------------------------------------------------------------------------------------|----------------------------------------------------------------------------------------------------|
| Playable media     | CD-R*1, CD-RW*1, DVD-R*1, DVD-R DL*1                                                                                                    | CD-R*1, CD-RW*1, DVD-RAM*2 DVD-R*1, DVD-R DL*1,<br>BD-RE*3, SD card                                                                      |
| Extension          | Files must have the extension ".mp3" or ".MP3".                                                                                                    | Files must have the extension ".jpg" or ".JPG".                                                                                          |
| Picture resolution | _                                                                                                    | Between 34×34 and 8192×8192 pixels<br>(sub sampling is 4:2:2 or 4:2:0)                                                                   |
| Compression rate   | 32 kbps to 320 kbps                                                                                                    | _                                                                                                    |
| Sampling rate      | 44.1 kHz/48 kHz                                                                                                    | _                                                                                                    |
| Reference          | <ul> <li>ID3 tags: version 1, 2.2, 2.3, 2.4</li> <li>ID3 is a tag embedded in MP3 track to provide information about the track.</li> <li>This unit supports the versions listed above but only titles and the names of artists can be displayed.</li> <li>If there is a large amount of still picture data etc. within a MP3 file, play may not be possible.</li> </ul> | JPEG conforming DCF*4 is supported.<br>Thawing Time: approx. 2 sec. (7 M pixels)<br>• MOTION JPEG and Progressive JPEG is not supported. |

• English alphabet and Arabic numerals are displayed correctly. Other characters may not be displayed correctly.

- The display order on this unit may differ from how the order is displayed on a computer.
- •Depending on how you create the media (writing software), files and folders may not play in the order you numbered them.
- Depending on how you create the structure of folders (writing software), files and folders may not play.
- This unit is not compatible with packet-write format.
- Depending on the recording conditions, the media may not play.
- •Operation may take time to complete when there are many files and/or folders and some files may not display or be playable. \*1 ISO9660 level 1 or 2 (except for extended formats), Joliet
- This unit is compatible with multi-session.
- This unit is not compatible with packet writing.
- \*2 Discs must conform to UDF 2.0.
- \*3 Discs must conform to UDF 2.5.
- \*4 Design rule for Camera File system: unified standard established by Japan Electronics and Information Technology Industries Association (JEITA).

#### Structure of folders that can play back on this unit

You can play files on this unit by structure of folders as shown below. However depending on the method of writing data (writing software), play may not be in the order you numbered the folders.

![](_page_40_Figure_16.jpeg)

Advanced operations

# Wireless connections (optional)

By connecting 1 or 2 units of the optional Panasonic wireless system SH-FX70 with 2 or 4 additional speakers, it is possible to change this unit into a 4.1 ch or 6.1 ch home theater system.

This system's surround sound effect settings will change (=> 15) and it is possible to listen to the true, original surround audio signals of the playback contents. (However, the center channel included in the audio source will be output from the front L R speakers.)

![](_page_41_Figure_3.jpeg)

#### Wireless setup diagram

![](_page_41_Figure_5.jpeg)

To household AC outlet (AC 120 V, 60 Hz)

Optional speaker settings

#### Making the wireless link

![](_page_42_Figure_1.jpeg)

- -Be sure to re-configure the system each time speakers are added or removed.
- If you should change the digital transmitter, repeat the pairing steps of the wireless system.
- -If 2 wireless system units are used, repeat the pairing steps for each unit, 1 at a time.
- You cannot use the wireless system with SH-FX65T or SH-FX67T digital transmitter.

## **Speaker installation options**

#### Attaching to a wall

NOTE

You can attach all of the speakers (except subwoofer) to a wall.

• The wall or pillar on which the speakers are to be attached should be capable of supporting 10 kg (22 lbs) per screw. Consult a qualified building contractor when attaching the speakers to a wall. Improper attachment may result in damage to the wall and speakers.

① Drive a screw (not included) into the wall.

![](_page_42_Figure_11.jpeg)

② Fit the speaker securely onto the screw(s) with the hole(s).

e.g., Front speakers

![](_page_42_Figure_14.jpeg)

#### Preventing the speakers from falling

• You will need to obtain the appropriate screw eyes to match the walls or pillars to which they are going to be fastened.

- Consult a qualified housing contractor concerning the appropriate procedure when attaching to a concrete wall or a surface that may not have strong enough support. Improper attachment may result in damage to the wall or speakers.
- e.g.

String (not included) Thread from the wall to the speaker and tie tightly.

![](_page_42_Figure_20.jpeg)

# Troubleshooting guide Before requesting service, make the following checks. If you are in doubt about some of the check points, or if the solutions indicated in the chart

do not solve the problem, refer to "Customer Services Directory (United States and Puerto Rico)" on page 54 if you reside in the U.S.A.and Puerto Rico, or refer to "Product information" on page 55 if you reside in Canada.

Page

The following do not indicate a problem with this unit: • Regular disc rotating sounds. • Image disturbance during search.

#### To reset this unit

| To restore the unit if it freezes<br>due to one of the safety<br>devices being activated.          | •Press and hold [POWER 心/I] on the main unit for 3 seconds. (The settings remain unchanged.)                                                                                                    | —                       |
|----------------------------------------------------------------------------------------------------|----------------------------------------------------------------------------------------------------|-------------------------|
| To return all settings other than<br>some settings to the factory<br>preset.                       | <ul> <li>Select "Yes" in "Restore Default Settings" in the Setup menu.<br/>This returns all values in the Setup menu and the on-screen menu, except for "Remote<br/>Control Code", "On-screen Language", "IP Address/DNS Settings", "Proxy Server Settings",<br/>"DVD-Video Ratings", "BD-Video Ratings" and "Network Service" to the default settings.</li> </ul>                                                                                                    | 37                      |
| To return to the factory preset.<br>(No setting)                                                   | <ul> <li>Reset the unit as follows:</li> <li>Press [POWER <sup>(</sup>U/I] on the unit to turn off the unit.</li> <li>Press and hold [▶▶/▶▶] and press [POWER <sup>(</sup>U/I] and [DISC <sup>(</sup>▲ OPEN/CLOSE] on the unit at the same time for more than 5 seconds until "PLEASE WAIT" is displayed on the unit.</li> <li>The power is turned on and then turned off automatically.</li> </ul>                                                                                                    | _                       |
| Power                                                                                              |                                                                                                    |                         |
| No power.                                                                                          | <ul> <li>Insert the AC power supply cord securely into a household AC outlet.</li> </ul>                                                                                                    | 11                      |
| The unit switches to standby mode.                                                                 | <ul> <li>This is a power saving feature. It can be changed if desired using "Off Timer" in the Setup menu.</li> <li>When the time set for the sleep timer has passed, the power will be turned off.</li> <li>One of the unit's safety devices is activated. Press [POWER U/I] on the main unit to turn the unit on.</li> </ul>                                                                                                    | 37<br>18<br>—           |
| Power of this unit is turned off<br>when the input for the TV is<br>changed.                       | • If connected with an HDAVI Control 4 compatible TV (VIERA) with the "Auto power stand-by" setting activated on the TV, when switching the TV input, the unit will be automatically turned to standby if the TV audio is not output from the unit's speakers. For details please read the operating instructions of the TV.                                                                                                    | 26                      |
| Operation                                                                                          |                                                                                                    |                         |
| The remote control doesn't work properly.                                                          | <ul> <li>The remote control and main unit are using different codes.<br/>Change the code on the remote control.<br/>Press and hold [OK] and the indicated number button at the<br/>same time for more than 5 seconds.</li> <li>The batteries are depleted. Replace them with new ones.</li> <li>It may be necessary to set the code of the remote control again after changing the batteries</li> </ul>                                                                                                    | 47<br>5<br>5, 47        |
|                                                                                                    | <ul> <li>for remote control.</li> <li>You are not pointing the remote control at the main unit's remote control signal sensor during operation.</li> <li>Colored glass may obstruct the signal reception/transmission.</li> <li>Don't place the signal sensor in direct sunlight or in areas that may be subject to sunlight exposure.</li> </ul>                                                                                                    | 5<br>                   |
| The unit is on but cannot be operated.                                                             | <ul> <li>Confirm the correct drive is selected.</li> <li>Some operations may be prohibited by the disc.</li> <li>The unit is hot ("U59" appears on the display). Wait for "U59" to disappear.</li> <li>One of the unit's safety devices may have been activated.</li> <li>Reset the unit as follows: <ol> <li>Press [POWER \u00f6/I] on the main unit to switch the unit to standby.<br/>If the unit doesn't switch to standby, press and hold [POWER \u00f6/I] on the main unit for about 3 seconds. The unit is forcibly switched to standby.<br/>Alternatively, disconnect the AC power supply cord, wait one minute, then reconnect it.</li> <li>Press [POWER \u00f6/I] on the main unit to switch it on. If the unit still cannot be operated, consult the dealer.</li> </ol> </li> <li>Condensation has formed. Wait 1 to 2 hours for it to evaporate.</li> </ul> | 14<br>49<br>—           |
| Play fails to start even when<br>[▶PLAY] is pressed.<br>Play starts but then stops<br>immediately. | <ul> <li>Insert the media correctly with the label facing up.</li> <li>The media is dirty.</li> <li>You tried to play a blank media or unplayable media on this unit.</li> <li>The producers of the disc can control how discs are played. So you may not always be able to control play as described in these operating instructions. Read the disc's instructions carefully.</li> </ul>                                                                                                    | 16<br>40<br>39, 40<br>— |
| Cannot remove disc.                                                                                | <ul> <li>The unit may have a problem. While the unit is off, press and hold [▶►/▶►] and [DISC</li> <li>▲ OPEN/CLOSE] on the main unit at the same time for about 5 seconds. Remove the disc and consult the dealer.</li> </ul>                                                                                                    | —                       |
| Startup is slow.<br>It takes time before play starts.                                              | Startup takes time in the following situations.     Immediately after a power failure or the AC power supply cord is connected.     When the unit is connected with an HDMI cable.                                                                                                    | _                       |
| Played back image is distorted<br>or does not playback correctly.<br>(AVCHD)                       | • High definition video (transfer rate of 18 Mbps or faster) cannot be played back correctly if it was recorded on a DVD compatible to double speed or slower.                                                                                                    | _                       |
| Cannot set "On" in "24p<br>Output".                                                                | •Only when the unit is connected to the HDMI terminal of a TV supporting 24p you can select "On".                                                                                                    | 36                      |
| The sliding door does not close properly.                                                          | •Turn the power on and off again.                                                                                                    | _                       |

| Displays                                                                                            |                                                                                                    | Page                          |
|----------------------------------------------------------------------------------------------------|----------------------------------------------------------------------------------------------------|-------------------------------|
| The display is dim.                                                                                 | <ul> <li>Change "FL Display" in the Setup menu.</li> </ul>                                                                                                    | 35                            |
| The elapsed time displayed is actually less than the play time.                                     | • The displayed play time is converted from the number of frames at 29.97 frames (equal to 0.999 seconds) to one second. There will be a slight difference between the time displayed and the actual elapsed time (e.g., actual one-hour elapsed time may display as approximately 59 minutes 56 seconds).                                                                                                    | _                             |
| TV screen and video                                                                                 |                                                                                                    |                               |
| The images from this unit do<br>not appear on the TV.<br>Picture is distorted.<br>Jittering occurs. | <ul> <li>Make sure that the TV is connected to the VIDEO OUT terminal or the HDMI AV OUT terminal on this unit.</li> <li>Make sure that the TV's input setting (e.g., VIDEO 1) is correct.</li> <li>If "24p Output" is set to "On" when the unit is connected to a TV through any terminal other than HDMI, images may not display properly. In this case, set "24p Output" to "Off".</li> <li>When "24p Output" is set to "On", HDMI authentication takes place where 24p images switch to other images, and a black screen is displayed.</li> <li>When "24p Output" is set to "On", jittering may occur while playing DVD-Video. In this case, turn "24p Output" to "Off".</li> <li>An incorrect resolution is selected in "HDMI Resolution", when the TV is connected to HDMI</li> </ul> | 9<br><br>36<br>36<br>36<br>36 |

settinas.

terminal.

displayed in black.

The screen changes

Video is not output.

Video is not output in high

The Setup menu cannot be

The 4:3 aspect ratio picture

expands left and right.

Screen size is wrong.

on-screen menu.

playback normally.

in grav.

Status messages do not appear.

When playing DVD-Video using

progressive output, one part of the picture momentarily appears to be doubled up. There is no apparent change in

picture quality when adjusted with the "Video" menu in the

The masked-off area is masked

Still pictures (JPEG) do not

automatically.

definition.

accessed.

Reduce the number of connected devices.

• Select "BD/DVD" or "SD" as the source.

Mobile telephone chargers can cause some disturbance.

If you are using an indoor TV antenna, change to an outdoor antenna.
The TV antenna wire is too close to the unit. Move it away from the unit.

• High definition video cannot be output through the VIDEO OUT terminal.

Use the TV to change the aspect. Refer to your TV's operating instructions.

• If the "Screen Saver Function" in the Setup menu is set to "Off", the masked-off area is

• The images that were edited on the PC, such as Progressive JPEG, etc., may not playback.

Confirm that the "HDMI Resolution", in the Setup menu is set properly.

Select "Automatic" in "Status Messages" in the Setup menu.

• Connect this unit to the TV with any cable except the HDMI cable.

When using an HDMI cable, set "TV Aspect" to "16:9"

• The effect is less perceivable with some types of video.

AV OUT terminals. While stopped, press and hold [▶] and [■] on the main unit at the same time for more than 5 seconds to cancel this setting. Set the item again. However, Dolby Digital Plus, Dolby TrueHD, and DTS-HD audio are not output in bitstream. To output the bitstream, select "Restore Default Settings" to restore the factory presets and make proper

• When the "Screen Saver Function" in the Setup menu is set to "On", the display may return to

enabled. Set the "High Clarity Sound" in the on-screen menu to "Off" to use the VIDEO OUT

Picture may not be seen when more than 2 devices are connected with HDMI cables.

An image is not output from the VIDEO OUT terminal when the "High Clarity Sound" is

| Ð        |
|----------|
| S        |
|          |
| Ð        |
| 5        |
| 9        |
| Ð        |
| <b>P</b> |
|          |

35

33

36

14

35

36

9

35

41

# Troubleshooting guide

| Sound                                                                                                    |                                                                                                    | Page                                                                          |  |
|----------------------------------------------------------------------------------------------------|----------------------------------------------------------------------------------------------------|-------------------------------------------------------------------------------|--|
| No sound.<br>Low volume.<br>Distorted sound.<br>Cannot hear the desired audio<br>type.                                    | <ul> <li>Turn the volume up.</li> <li>Turn the muting off.</li> <li>Check connections to speakers and other equipment.</li> <li>Select the corresponding source.</li> <li>Press [AUDIO] to select the audio.</li> <li>Ensure the speaker settings for your speakers are correct.</li> <li>When "BD-Video Secondary Audio" is set to "On", Dolby TrueHD, Dolby Digital Plus, DTS-HD Master Audio and DTS-HD High Resolution Audio are output as Dolby Digital or DTS Digital Surround.</li> <li>Re-master will not work when a bitstream signal is output from the HDMI AV OUT terminal.</li> <li>Audio may not be heard when more than 2 devices are connected with HDMI cables. Reduce the number of connected devices.</li> <li>To output audio to a device connected with an HDMI cable, set "HDMI Audio Output" to "On" in the Setup menu.</li> <li>Depending on the connected equipment, the sound may be distorted if this unit is connected with an HDMI cable.</li> <li>The multi-channel audio from a device connected to the TV is not output in it's original multi-channel form.</li> <li>If the device has an optical audio output terminal, connect the device to this unit's "OPTICAL 2(STB)" terminal.</li> </ul> | 17<br>17<br>8 to 11<br>14<br>17<br>38<br>35<br><br>35<br><br>36<br><br>10, 24 |  |
| Humming is heard during play.                                                                                             | <ul> <li>An AC power supply cord or fluorescent light is near the main unit. Keep other appliances and<br/>cables away from the main unit.</li> </ul>                                                                                                    | _                                                                             |  |
| No surround sound.                                                                                                    | <ul> <li>Press [SURROUND] to select a surround effect.</li> </ul>                                                                                                    | 15                                                                            |  |
| Cannot switch audio.                                                                                                    | <ul> <li>There are discs for which audio cannot be changed because of how the disc was created.</li> <li>When audio is output from the HDMI AV OUT terminal, you cannot switch the audio if "Dolby D/Dolby D +/Dolby TrueHD" or "DTS/DTS-HD" is set to "Bitstream". Set "Dolby D/Dolby D +/ Dolby TrueHD" or "DTS/DTS-HD" to "PCM".</li> </ul>                                                                                                    | <br>35                                                                        |  |
| No sound from the TV                                                                                                    | Press [EXT-IN] to select the corresponding source.                                                                                                    | 14                                                                            |  |
| Card                                                                                                    |                                                                                                    |                                                                               |  |
| The capacity of the SD card decreased.                                                                                    | <ul> <li>When a BD-Video that supports the BD-Live is used, and an SD card is in the slot, data may<br/>be written to the SD card. Erase the data by using "BD-Video Data Erase", format the card or<br/>use a new card.</li> </ul>                                                                                                    | 19                                                                            |  |
| Music on an SD card cannot be played.                                                                                     | <ul> <li>Data that can be played from an SD card are AVCHD, MPEG2 and JPEG data.</li> </ul>                                                                                                    | 40                                                                            |  |
| The contents of the card cannot be read.                                                                                  | <ul> <li>The card is not compatible or the contents on the card may be damaged.</li> <li>Turn off and then turn on the unit again.</li> </ul>                                                                                                    | 40<br>—                                                                       |  |
| iPod operations                                                                                                    |                                                                                                    |                                                                               |  |
| Cannot charge or operate.                                                                                                 | <ul> <li>Check that the iPod is connected firmly.</li> <li>The battery of the iPod is depleted. Charge the iPod, and then operate again.</li> <li>Check that there is nothing wrong with the iPod.</li> </ul>                                                                                                    | 27<br>27<br>—                                                                 |  |
| Cannot display iPod videos/<br>photos on the TV.                                                                          | <ul> <li>Make sure that TV is connected to the VIDEO OUT terminal on this unit.</li> <li>Operate the iPod menu to make the appropriate video/photo output settings for your TV.<br/>(Refer to operating instructions for your iPod.)</li> </ul>                                                                                                    | 9                                                                             |  |
| The TV input channel<br>unintentionally changes to<br>HDMI input.                                                         | <ul> <li>When the main unit is connected with an "HDAVI Control" compatible TV and VIDEO IN is<br/>selected for iPod video or photo playback, the TV input channel will automatically change to<br/>the HDMI input channel when [START] is pressed.</li> <li>Re-select the TV's VIDEO IN input channel.</li> </ul>                                                                                                    | _                                                                             |  |
| Radio                                                                                                    |                                                                                                    |                                                                               |  |
| Distorted sound or noise is<br>heard. "ST" flickers or does not<br>light.                                                 | <ul> <li>Adjust the position of the FM antenna.</li> <li>Use an outdoor antenna.</li> </ul>                                                                                                    | <br>10                                                                        |  |
| A beat sound is heard.                                                                                                    | •Turn the TV off or move it away from the unit.                                                                                                    | —                                                                             |  |
| Optional wireless system (S                                                                                               | ŝH-FX70)                                                                                                    |                                                                               |  |
| No power.                                                                                                    | • Ensure the AC power supply cord of the wireless system is connected properly.                                                                                                    | —                                                                             |  |
| The indicator on the wireless<br>system does not turn green<br>even though [I/D SET] is<br>pressed and pairing completed. | • Turn the wireless system off and then back on.                                                                                                    | _                                                                             |  |
| The wireless link indicator<br>(e.g., "W1" or an indicator) is<br>flashing.                                               | <ul> <li>There is no link between the main unit and the wireless system. Turn the wireless system off<br/>and then back on. Alternatively, turn the wireless system off, disconnect the AC power supply<br/>cord, and then reconnect it.</li> </ul>                                                                                                    | —                                                                             |  |
| The wireless link indicator<br>(e.g., " W1 " or an indicator)<br>does not light.                                          | <ul> <li>Check that the main unit is turned on, and the wireless system is turned on.</li> <li>Ensure that the digital transmitter is fully inserted into the slot of the main unit.</li> <li>Ensure the surround sound setting on the main unit.</li> </ul>                                                                                                    | 42<br>—                                                                       |  |
| The wireless link indicator<br>keeps flashing between red<br>and green.                                                   | <ul> <li>There is a power supply problem. Consult the dealer.</li> </ul>                                                                                                    | —                                                                             |  |

#### Network

#### Page

| I can't connect to the network.                        | <ul> <li>Have you subscribed to high speed Internet connection? Check that the LAN cable is<br/>properly connected.</li> </ul>                              | 11     |
|--------------------------------------------------------|----------------------------------------------------------------------------------------------------|--------|
|                                                        | • Have you plugged a telephone cord into the LAN terminal on this unit? Connect with a straight LAN cable.                                                  | 11     |
|                                                        | • Confirm the power for the modem or broadband router is turned on.                                                                                         | _      |
|                                                        | • Confirm the network settings. Follow any instructions you may have received from your ISP (Internet Service Provider) and make changes to the settings.   | 30     |
|                                                        | • Are the broadband router settings correct? Read the operating instructions for the broadband router.                                                      | —      |
|                                                        | • Is the broadband router and/or modem connected correctly ? Check the operating instructions for each device and connect accordingly.                      | —      |
|                                                        | • Check the "Network" and "BD-Live Internet Access" settings.                                                                                               | 34, 37 |
| VIERA CAST does not operate                            | • Is the network connection correct?                                                                                                    | 11     |
| or connect.                                            | • Image of the video contents may be incomplete or may not display depending on how busy the environment or the connected line is.                          | —      |
| While using my PC, I cannot<br>connect to the network. | • Does your Internet Service Provider (ISP) or service contract prevent multiple terminals connecting at the same time? Check the content of your contract. | —      |

#### Other difficulties with playback

| The disc side sliding door will not open.                   | •Make sure that the iPod docking switch lever has clicked into it's original position.                                                                                                    | 27               |
|-------------------------------------------------------------|----------------------------------------------------------------------------------------------------|------------------|
| Audio and video momentarily<br>pause.                       | <ul> <li>This occurs between playlist chapters or scenes (AVCHD).</li> <li>When playing a title recorded on both layers, the unit automatically switches between layers and plays the title in the same way as a normal program. However, video and audio may momentarily cut out when the unit is switching layers.</li> </ul>                                                               | —                |
| BD-Video or DVD-Video is not played.                        | <ul> <li>Ensure the disc is for the correct BD-Video region code or DVD-Video region number, and is not defective.</li> <li>You have set a ratings level to limit BD-Video or DVD-Video play. Change this setting.</li> <li>Some BD-Video can only be output with HDMI.</li> </ul>                                                                                                    | Cover<br>34<br>— |
| Picture-in-picture is not played with BD-Video.             | Confirm whether the disc supports picture-in-picture.                                                                                                    | —                |
| The BD-Live is not played with BD-Video.                    | <ul> <li>Confirm whether the disc supports the BD-Live.</li> <li>The inserted SD card does not have sufficient available capacity.</li> <li>The SD card is write-protected.</li> <li>Sub contents copied to an SD card are provided by the disc producer as a part of the BD-Video content. Even if you record images and audio onto an SD card, it cannot be played as a BD-Live.</li> </ul> | <br>40<br>19     |
| Alternative soundtrack and subtitles cannot be selected.    | <ul> <li>The languages are not recorded on the disc.</li> <li>You may not be able to use the on-screen menu to change the soundtrack and subtitles on some discs. Use the disc's menus to make changes.</li> </ul>                                                                                                    | <br>16           |
| No subtitles.                                               | <ul> <li>Subtitles are not recorded on the disc.</li> <li>Turn the subtitles on. Set "Subtitle" on the on-screen menu to "On".</li> <li>When progressive output is on, closed captions cannot be displayed.</li> </ul>                                                                                                    |                  |
| The subtitles overlap closed<br>captions recorded on discs. | •Turn off the subtitles or turn off the closed caption setting on the TV.                                                                                                    | 32               |
| Angle cannot be changed.                                    | <ul> <li>Angles can only be changed during scenes where different angles are recorded.</li> </ul>                                                                                                    | _                |
| The resume play function does not work.                     | <ul> <li>Memorized positions are canceled when<br/>-pressing [■STOP] several times.         -opening the sliding door.     </li> </ul>                                                                                                    | —                |
|                                                             | • Ine resume play function may not work depending on the disc.<br>• BD-V: On BD-Video discs including BD-J, the resume play function does not work.                                                                                                    | 51               |

#### When other Panasonic products respond to this remote control

Change the remote control code on this unit and the remote control (the two must match) if you place other Panasonic products close together.

- Press [BD/SD] to select "BD/DVD".
   While stopped, press [SETUP].
   Press [▲, ▼] to select "Others" and press [OK].
   Press [▲, ▼] to select "Remote Control Code" and press [OK].
- [OK]. 5)
- Press  $[\blacktriangle, \forall]$  to select the code (1 or 2) and press [OK]. To change the code on the remote control 6) While pressing [OK], press and hold the numbered button ([1] or [2] ) for more than 5 seconds.7) Press [OK].

![](_page_46_Picture_13.jpeg)

When the following indicator appears on the unit's display and you are unable to operate the unit

![](_page_46_Picture_16.jpeg)

e.g.

Press and hold [OK] and the indicated number button at the same time for more than 5 seconds.

Messages The following messages or service numbers appear on the TV or unit's display when something unusual is detected during startup and use. Page On the TV Page

|                                                                                                    |                                                                                                    | raye           |
|----------------------------------------------------------------------------------------------------|----------------------------------------------------------------------------------------------------|----------------|
| Cannot play.                                                                                                    | • You inserted an incompatible disc (Discs recorded in PAL video, etc.).                                                                                                    | 39, 40         |
| Cannot display on this unit.                                                                                      | You tried to play a non-compatible image.                                                                                                    | 40, 41         |
| No disc is inserted.                                                                                              | •The disc may be upside down.                                                                                                    | _              |
| S This operation is not available.                                                                                | • Some operations are prohibited by the unit or disc. For example;<br>– BD-V: During play back, reverse slow-motion or reverse frame-by-frame is not possible.                                                                                                    | _              |
| $\bigotimes$ This operation is prohibited by this disc.                                                           | • Depending on the disc, you may not be able to perform search or skip when film previews and warning screens are being played back.                                                                                                    | —              |
| Cannot connect.<br>Please check the connection of the LAN cable.                                                  | •When a hub is used but its Link lamp does not light up, check the cable connection, LAN terminal connection, cable itself (a cross cable may be used by mistake), etc.                                                                                                    | 11             |
| IP address is not set.                                                                                            | •The "IP Address" in "IP Address/DNS Settings" is "". Set the "IP Address",<br>"Subnet Mask", and "Default Gateway". (Select the automatic address acquisition if<br>necessary.)                                                                                                    | 30             |
| Cannot obtain IP address using<br>DHCP.<br>Please check the connection or<br>router settings.                     | <ul> <li>If you use a hub, then check the connection between the hub and the router.</li> <li>Use the UPLINK port of the hub to connect to a router.</li> <li>Check whether or not the hub's Link lamp lights up. If it does not light up, then check the cable connection, LAN terminal connection, cable itself (a cross cable may be used by mistake), etc.</li> <li>If the above conditions are OK, then the router may not operate in DHCP mode. Check the router contings and operation. You may reset the router to restore it to permal.</li> </ul> | 11             |
| This IP address is already in                                                                                     | • This unit's IP address is used by another device. Check the IP addresses of this unit                                                                                                    |                |
| use.<br>Please check the IP address<br>setting.                                                                   | personal computers, and routers, etc. If necessary, reconfigure them to avoid IP addresses from being duplicated.                                                                                                    |                |
| Unable to perform Connection<br>Test.<br>Please try again.                                                        | Turn the unit off. Remove the power cord and reconnect it and try again. If the same symptom persists, then consult your dealer.                                                                                                    | _              |
| IP address not set correctly.                                                                                     |                                                                                                    |                |
| Connection Test was<br>unsuccessful. No reply<br>from host.<br>Please check the connection or<br>router settings. | <ul> <li>If you use a hub, then check the connection between the hub and the router.</li> <li>Use the UPLINK port of the hub to connect to a router.</li> <li>If the hub's Link lamp does not light up, then check the cable connection, LAN terminal connection, cable itself (a cross cable may be used by mistake), etc.</li> <li>Check the "IP Address", "Subnet Mask", and "Default Gateway" in the "IP Address/DNS Settings".</li> <li>If the MAC address information is required, then press [SETUP] to display the "Network"</li> </ul>             | 11<br>30<br>30 |
|                                                                                                    | menu.                                                                                                    |                |
| Network connection refused.<br>Please confirm Setup "BD-Live<br>Internet Access."                                 | • When you set "BD-Live Internet Access" to "Allow (Limited)" and play BD-Live contents which do not have a content owner certificate, the Internet access of the content is not allowed. If you allow the content to connect to Internet, set "BD-Live Internet Access" to "Allow (ALL)".                                                                                                    | 34             |
| Unable to check for latest<br>firmware version.<br>Please try again later.                                        | •The firmware download server is currently unavailable. Please try again later.                                                                                                    |                |
| High Clarity Sound is effective.<br>Analog video output is turned<br>off when<br>playback starts.                 | <ul> <li>"High Clarity Sound" in setup menu is set to "Enable", and "High Clarity Sound" in<br/>on-screen menu is set to "On".</li> </ul>                                                                                                    | 33, 35         |
| No Video                                                                                                    | • Depending on the connected iPod, video menu may not be available on the TV. Select the iPod menu (iPod LCD) mode and operate video playback from your iPod menu.                                                                                                    | 28             |

#### On the unit's display

| F99                                   | • The unit fails to operate properly. Press [POWER 心/I] on the main unit to switch the unit to standby for 3 seconds. Now press [POWER 心/I] on the main unit again to turn the unit on.                                                                                                    |        |  |  |
|---------------------------------------|----------------------------------------------------------------------------------------------------|--------|--|--|
| HDMI ONLY                             | • Some BD-Video discs can only be output with HDMI.                                                                                                    |        |  |  |
| NET                                   | Displays while VIERA CAST is starting up.                                                                                                    | 29     |  |  |
| No PLAY                               | •There is a viewing restriction on a BD-Video or DVD-Video.                                                                                                    | 34     |  |  |
| No READ                               | •The media is dirty or badly scratched. The unit cannot play.                                                                                                    | 40     |  |  |
| PLEASE WAIT                           | <ul> <li>The unit is carrying out internal process. This is not a malfunction. You cannot operate the unit while "PLEASE WAIT" is displayed.</li> <li>When connected to TV (VIERA) with HDAVI Control 4, and power supply is turned off by the "Auto power stand-by" function on the TV side.</li> </ul> |        |  |  |
| SET □<br>(" □ " stands for a number.) | The remote control and main unit are using different codes. Change the code on the remote control.     Press and hold [OK] and the indicated number button at the same time for more than 5 seconds.                                                                                                    | 47     |  |  |
| UNFORMAT                              | <ul> <li>You inserted an unformatted DVD-RAM, DVD-RW, +RW, an unused +R, +R DL or<br/>DVD-RW (DVD-Video format).</li> </ul>                                                                                                    | _      |  |  |
| UNSUPPORT                             | <ul> <li>You have inserted a media the unit cannot play.</li> </ul>                                                                                                    | 39, 40 |  |  |

Reference

| On the unit's display (con                                                             | tinued)                                                                                                    | Page          |
|----------------------------------------------------------------------------------------|----------------------------------------------------------------------------------------------------|---------------|
| " <u>W1</u> " is flashing.<br>(when using the optional wireless<br>accessory: SH-FX70) | <ul> <li>There is no link between this unit and the wireless system. Check that the wireless system is plugged into the household AC outlet and is turned on.</li> <li>Ensure that the digital transmitter is fully inserted into the slot of this unit.</li> <li>If the wireless system is not used, disconnect the digital transmitter from this unit.</li> </ul>                                                                                                    | 42<br>42<br>— |
| U59                                                                                    | • The unit is hot.<br>The unit switches to standby for safety reasons. Wait for about 30 minutes until the message disappears.<br>Select a position with good ventilation when installing the unit. Do not block the cooling fan<br>on the rear of the unit.                                                                                                    | _             |
| U72<br>U73                                                                             | <ul> <li>The HDMI connection acts unusually.</li> <li>The connected equipment is not HDMI compatible.</li> <li>Please use HDMI cables that have the HDMI logo (as shown on the cover).</li> <li>The HDMI cable is damaged.</li> </ul>                                                                                                    | _             |
| H□□ or F□□<br>(" □ " stands for a number.)                                             | <ul> <li>Check and correct the speaker connections.</li> <li>There is something unusual. (The service number displayed after H and F depends on the unit's condition.)</li> <li>Check the unit using the troubleshooting guide. If the service number does not disappear, do the following:</li> <li>Disconnect the plug from the household AC outlet wait a few seconds, then reconnect it.</li> <li>Press [POWER d/I] to turn the power on. (The unit may be fixed.)</li> <li>If the service number does not disappear despite doing the above, request service from the dealer. Inform the dealer of the service number when requesting service.</li> </ul> | 8<br>44 to 47 |
| DOCK UNLOCKED                                                                          | <ul> <li>The iPod docking switch lever is not locked in position.</li> <li>Make sure that the iPod docking switch lever is properly pushed back into place.</li> </ul>                                                                                                    | 27            |
| IPOD OVER CURRENT ERROR                                                                | • The iPod is drawing too much power. Remove the iPod, and turn the unit off and on again.                                                                                                    | —             |
| START                                                                                  | • The system is being restarted during the firmware update. Please do not turn off power.                                                                                                    | 29            |
|                                                                                        | The firmware is being updated.                                                                                                    | 29            |
| FINISH                                                                                 | • The firmware update is complete.                                                                                                    | 29            |
| NOT CONDITIONAL                                                                        | •The requested operation cannot be conducted.                                                                                                    | _             |
| NOT CONNECTED                                                                          | <ul> <li>The iPod is not connected or it is not correctly connected. Reconnect the iPod.</li> <li>The iPod cannot be operated. Check that there is nothing wrong with the iPod.</li> </ul>                                                                                                    | 27            |
| ILLEGAL OPEN                                                                           | • The sliding door is not in the correct position. Turn the main unit off and on again.                                                                                                    | —             |
| =======                                                                                | • The main unit could not save the modified settings. Some settings may need to be reset.                                                                                                    | —             |

## **Frequently asked questions**

#### Setup

Page

| -                                                          |                                                                                                    |    |
|------------------------------------------------------------|----------------------------------------------------------------------------------------------------|----|
| Can I extend the speaker cables?                           | <ul> <li>It is not recommended that you extend the speaker cables. Extending the speaker<br/>cables may damage the speakers, and sound quality will be negatively affected.</li> </ul>            | _  |
| Can I make the system into a 5.1ch/<br>7.1ch sound system? | <ul> <li>You cannot make into a 5.1ch/7.1ch sound system.<br/>This system can only be 2.1ch or a 4.1ch/6.1ch with 1 or 2 units of the optional<br/>Panasonic wireless system, SH-FX70.</li> </ul> | 42 |

#### Disc

| DISC                                                                            |                                                                                                    |            |
|---------------------------------------------------------------------------------|----------------------------------------------------------------------------------------------------|------------|
| Can I play BD-Video and DVD-Video bought in another country?                    | <ul> <li>You can play them if the video standard is NTSC; however you cannot play:         <ul> <li>BD-Video discs that do not include region "A".</li> <li>DVD-Video discs that do not include region "1" or "ALL".</li> </ul> </li> <li>Refer to the disc's jacket for more information.</li> </ul> | Cover      |
| Can BD-Video/DVD-Video that does<br>not have a region code/number be<br>played? | <ul> <li>The region management information for BD-Video/DVD-Video indicates that the disc<br/>conforms to industry standards. You cannot play discs that do not conform to industry<br/>standards or do not have a region code or number.</li> </ul>                                                  | _          |
| Please tell me about disc<br>compatibility with this unit.                      | <ul> <li>Refer to "Disc and card information" and "About MP3/JPEG files".</li> <li>You cannot write to a disc with this unit.</li> </ul>                                                                                                    | 39, 41<br> |

SD card

| What kinds of operations are<br>available on the SD card slot on this<br>unit? | <ul> <li>The following operations are available.         <ul> <li>Play back JPEG data recorded with a digital camera etc.</li> <li>Play back AVCHD motion pictures recorded with Panasonic High Definition Video Camera</li> <li>Play back MPEG-2 motion pictures recorded with Panasonic Standard Definition Video Camera</li> </ul> </li> <li>If a BD-Video disc supporting BD-Live or BONUSVIEW is used, it is possible to copy secondary video, etc. from the Internet or disc to the card and play it back together with the images on the disc, etc.</li> </ul> | <br><br>19 |
|--------------------------------------------------------------------------------|----------------------------------------------------------------------------------------------------|------------|
| What kinds of cards can be used?                                               | <ul> <li>SD Memory Cards (from 8 MB to 2 GB), SDHC Memory Cards (from 4 GB to 32 GB), miniSD Cards*, and microSD Cards* can be used.</li> <li>* A miniSD Card and a microSD Card must be used in the adaptor included with the memory card. Please confirm the latest information on the following website.</li> <li>http://panasonic.co.jp/pavc/global/cs</li> <li>(This site is in English only.)</li> </ul>                                                                                                    | 40         |

Reference

## Language code list

Enter the code with the numbered buttons.

| Abkhazian:      | 6566 | Catalan:     | 6765 | Gujarati:         | 7185 | Lingala:        | 7678 | Rhaeto-Roman   | ce:  | Tamil:      | 8465 |
|-----------------|------|--------------|------|-------------------|------|-----------------|------|----------------|------|-------------|------|
| Afar:           | 6565 | Chinese:     | 9072 | Hausa:            | 7265 | Lithuanian:     | 7684 |                | 8277 | Tatar:      | 8484 |
| Afrikaans:      | 6570 | Corsican:    | 6779 | Hebrew:           | 7387 | Macedonian:     | 7775 | Romanian:      | 8279 | Telugu:     | 8469 |
| Albanian:       | 8381 | Croatian:    | 7282 | Hindi:            | 7273 | Malagasy:       | 7771 | Russian:       | 8285 | Thai:       | 8472 |
| Amharic:        | 6577 | Czech:       | 6783 | Hungarian:        | 7285 | Malay:          | 7783 | Samoan:        | 8377 | Tibetan:    | 6679 |
| Arabic:         | 6582 | Danish:      | 6865 | Icelandic:        | 7383 | Malayalam:      | 7776 | Sanskrit:      | 8365 | Tigrinya:   | 8473 |
| Armenian:       | 7289 | Dutch:       | 7876 | Indonesian:       | 7378 | Maltese:        | 7784 | Scots Gaelic:  | 7168 | Tonga:      | 8479 |
| Assamese:       | 6583 | English:     | 6978 | Interlingua:      | 7365 | Maori:          | 7773 | Serbian:       | 8382 | Turkish:    | 8482 |
| Aymara:         | 6589 | Esperanto:   | 6979 | Irish:            | 7165 | Marathi:        | 7782 | Serbo-Croatian | 8372 | Turkmen:    | 8475 |
| Azerbaijani:    | 6590 | Estonian:    | 6984 | Italian:          | 7384 | Moldavian:      | 7779 | Shona:         | 8378 | Twi:        | 8487 |
| Bashkir:        | 6665 | Faroese:     | 7079 | Japanese:         | 7465 | Mongolian:      | 7778 | Sindhi:        | 8368 | Ukrainian:  | 8575 |
| Basque:         | 6985 | Fiji:        | 7074 | Javanese:         | 7487 | Nauru:          | 7865 | Singhalese:    | 8373 | Urdu:       | 8582 |
| Bengali; Bangla | :    | Finnish:     | 7073 | Kannada:          | 7578 | Nepali:         | 7869 | Slovak:        | 8375 | Uzbek:      | 8590 |
|                 | 6678 | French:      | 7082 | Kashmiri:         | 7583 | Norwegian:      | 7879 | Slovenian:     | 8376 | Vietnamese: | 8673 |
| Bhutani:        | 6890 | Frisian:     | 7089 | Kazakh:           | 7575 | Oriya:          | 7982 | Somali:        | 8379 | Volapük:    | 8679 |
| Bihari:         | 6672 | Galician:    | 7176 | Kirghiz:          | 7589 | Pashto, Pushto: | 8083 | Spanish:       | 6983 | Welsh:      | 6789 |
| Breton:         | 6682 | Georgian:    | 7565 | Korean:           | 7579 | Persian:        | 7065 | Sundanese:     | 8385 | Wolof:      | 8779 |
| Bulgarian:      | 6671 | German:      | 6869 | Kurdish:          | 7585 | Polish:         | 8076 | Swahili:       | 8387 | Xhosa:      | 8872 |
| Burmese:        | 7789 | Greek:       | 6976 | Laotian:          | 7679 | Portuguese:     | 8084 | Swedish:       | 8386 | Yiddish:    | 7473 |
| Byelorussian:   | 6669 | Greenlandic: | 7576 | Latin:            | 7665 | Punjabi:        | 8065 | Tagalog:       | 8476 | Yoruba:     | 8979 |
| Cambodian:      | 7577 | Guarani:     | 7178 | Latvian, Lettish: | 7686 | Quechua:        | 8185 | Tajik:         | 8471 | Zulu:       | 9085 |

## Licenses

Java and all Java-based trademarks and logos are trademarks or registered trademarks of Sun Microsystems, Inc. in the United States and other countries.

Manufactured under license from Dolby Laboratories. Dolby, Pro Logic, and the double-D symbol are trademarks of Dolby Laboratories.

Manufactured under license under U.S. Patent #'s: 5,451,942; 5,956,674; 5,974,380; 5,978,762; 6,226,616; 6,487,535; 7,392,195; 7,272,567; 7,333,929; 7,212,872 & other U.S. and worldwide patents issued & pending.

DTS is a registered trademark and the DTS logos, Symbol, DTS-HD and DTS-HD Master Audio | Essential are trademarks of DTS, Inc. © 1996-2008 DTS, Inc. All Rights Reserved.

This product incorporates copyright protection technology that is protected by U.S. patents and other intellectual property rights. Use of this copyright protection technology must be authorized by Macrovision, and is intended for home and other limited viewing uses only unless otherwise authorized by Macrovision. Reverse engineering or disassembly is prohibited.

HDMI, the HDMI logo and High-Definition Multimedia Interface are trademarks or registered trademarks of HDMI Licensing LLC.

This product is licensed under the AVC patent portfolio license and VC-1 patent portfolio license for the personal and non-commercial use of a consumer to (i) encode video in compliance with the AVC Standard and VC-1 Standard ("AVC/VC-1 Video") and/or (ii) decode AVC/VC-1 Video that was encoded by a consumer engaged in a personal and non-commercial activity and/or was obtained from a video provider licensed to provide AVC/VC-1 Video. No license is granted or shall be implied for any other use. Additional information may be obtained from MPEG LA, LLC. See <a href="http://www.mpegla.com">http://www.mpegla.com</a>.

HDAVI Control<sup>™</sup> is a trademark of Panasonic Corporation.

"x.v.Color™" is trademark.

VIERA Link<sup>™</sup> is a trademark of Panasonic Corporation.

VIERA CAST<sup>™</sup> is a trademark of Panasonic Corporation.

EZ Sync<sup>™</sup> is a trademark of Panasonic Corporation.

"AVCHD" and the "AVCHD" logo are trademarks of Panasonic Corporation and Sony Corporation.

SDHC Logo is a trademark.

Portions of this product are protected under copyright law and are provided under license by ARIS/SOLANA/4C.

"Blu-ray Disc" is trademark.

"BD-LIVE" logo is trademark of Blu-ray Disc Association.

"BONUSVIEW" is trademark of Blu-ray Disc Association.

YouTube and Picasa are trademarks of Google, Inc.

"Made for iPod" means that an electronic accessory has been designed to connect specifically to iPod and has been certified by the developer to meet Apple performance standards. Apple is not responsible for the operation of this device or its compliance with safety and regulatory standards.

![](_page_49_Picture_24.jpeg)

iPod is a trademark of Apple Inc., registered in the U.S. and other countries.

## Glossary

#### AVCHD

AVCHD is a new format (standard) for high definition video cameras that can be used to record and play high-resolution HD images.

#### BD-J

Some BD-Video discs contain Java applications, and these applications are called BD-J. You can enjoy various interactive features in addition to playing normal video.

#### **BD-Live**

This is a BD-Video (BD-ROM Profile 2) that supports the new functions such as Internet connection, etc. in addition to the BONUSVIEW function.

#### Bitstream

This is the digital form of multi-channel audio data (e.g., 5.1 channel) before it is decoded into its various channels.

#### **BONUSVIEW (Final Standard Profile)**

This is a BD-Video (BD-ROM Profile 1 version 1.1) that supports the new functions such as Picture-in-picture and Secondary Audio, etc.

#### Deep Color

Deep Color is a name for a device that can reproduce greater color gradation (4096 steps) when connected to a TV that supports the Deep Color with HDMI cable. You can enjoy exceptionally rich, natural-looking colors, with smooth, detailed gradation and minimal color banding. [A lower color gradation (256 steps), without Deep Color, will be reproduced if connected to a TV which does not support Deep Color. The unit will automatically set appropriate output to suit the connected TV.]

#### **DNS Server**

A server which acts like a telephone directory and translates Internet domain names into IP addresses.

#### **Dolby Digital**

This is a method of coding digital signals developed by Dolby Laboratories. Apart from stereo (2-channel) audio, these signals can also be multi-channel audio.

#### **Dolby Digital Plus**

Multi-channel audio and higher audio quality is made possible using Dolby Digital Plus. BD-Video supports up to 7.1 channel output.

#### **Dolby Pro Logic II**

Dolby Pro Logic II enables you to play stereo sources on 5.1-channel.

#### **Dolby TrueHD**

Dolby TrueHD is a very high quality audio format that reproduces the studio master audio. BD-Video supports up to 7.1 channel output.

#### **Down-mixing**

This is the process of remixing the multi-channel audio found on some discs into fewer channels.

#### DTS (Digital Theater Systems)

This surround system is used in many movie theaters. There is good separation between the channels, so realistic sound effects are possible.

#### DTS-HD

DTS-HD is a high-quality, sophisticated audio format used in movie theaters. Previous DTS Digital Surround-compatible equipment can play DTS-HD as DTS Digital Surround audio. BD-Video supports up to 7.1 channel output.

#### **DTS-HD High Resolution Audio**

This is a signal format achieved by improving the previous DTS, DTS-ES and DTS 96/24 formats. It is compatible with sampling frequency 96 kHz/48 kHz. BD-Video supports up to 7.1 channel output.

#### **DTS-HD Master Audio**

This is a lossless audio format and compatible with 96 kHz/7.1ch or less. In addition, faithful reproduction of the master audio is enabled using lossless audio encoding technology. BD-Video supports up to 7.1 channel output.

#### Dynamic range

Dynamic range is the difference between the lowest level of sound that can be heard above the noise of the equipment and the highest level of sound before distortion occurs.

Dynamic range compression means reducing the gap between the loudest and softest sounds. This means you can listen at low volumes but still hear dialog clearly.

#### Film and video

DVD-Video are recorded using either film or video. This unit can determine which type has been used, then uses the most suitable method of progressive output.

- Film: Recorded at 24 frames per second. (Recorded at 30 frames per second as well). Generally appropriate for motion picture films.
- Video: Recorded at 30 frames/60 fields per second. Generally appropriate for TV drama programs or animation.

#### Folder

This is a place on the disc or SD card where groups of data are stored together. Additional folders can be created within folders, and you can make detailed classifications depending on the folder structure. ( $\Rightarrow$  41)

#### Frames and fields

Frames refer to the single images that constitute the video you see on your TV. Each frame consists of two fields.

![](_page_50_Figure_44.jpeg)

Frame Field Field

- A frame still shows two fields, so there may be some blurring, but picture quality is generally better.
- A field still shows less picture information so it may be rougher, but there is no blurring.

#### Gateway

IP address of the electronic device providing Internet access. Usually called a router IP address. (e.g., 192.168.0.1)

#### HDMI (High-Definition Multimedia Interface)

HDMI is a digital interface for consumer electronic products. Unlike conventional connections, it transmits uncompressed digital video and audio signals on a single cable.

#### Hub

Used for connecting more than one device to the network.

#### **IP address**

A set of numbers which distinguish each device on the network when, for example, connected to the Internet. When using a PC in a LAN to access a PC or device that is not included in the LAN, the IP address is called the local IP address. (e.g., 192.168.0.10)

## Glossary

#### JPEG (Joint Photographic Experts Group)

This is a system used for compressing/decoding color still pictures. If you select JPEG as the storage system on digital cameras, etc., the data will be compressed to 1/10–1/100 of its original size. The benefit of JPEG is less deterioration in picture quality considering the degree of compression.

#### LAN (Local Area Network)

A group of linked devices in a company, school or home. Indicates the boundaries of a particular network.

#### Local storage

This storage area is used as a destination for sub contents for playing BD-Live on BD-Video.

#### LPCM (Linear PCM)

These are a kind of PCM format. These are uncompressed digital signals, similar to those found on CDs.

#### MPEG2 (Moving Picture Experts Group)

A standard for efficiently compressing and expanding color video. MPEG2 is a compression standard used for DVD and satellite based digital broadcasting.

#### MPEG-4 AVC/H.264

A standard for efficiently compressing and expanding color video. MPEG-4 AVC/H.264 is an encoding method used for recording of the high definition videos.

#### MP3 (MPEG Audio Layer 3)

An audio compression method that compresses audio to approximately one tenth of its size without any significant loss of audio quality.

#### P4HD (Pixel Precision Progressive Processing for HD)

This is a processor which makes use of an exclusive Panasonic algorithm. Various processing is supported, including a high-level conversion of the TV scanning format from interlace to progressive and a high-level conversion of standard resolution (480i or 576i) video signal to a 1080 High Definition video signal.

Consequently, this unit is able to provide video of optimal resolution to the connected TV.

#### Pan&Scan/Letterbox

In general, DVD-Video are produced with the intention that they be viewed on a widescreen TV (16:9 aspect ratio), so images often don't fit regular (4:3 aspect ratio) TVs. Two styles of picture, "Pan & Scan" and "Letterbox", deal with this problem.

Pan&Scan:The sides are cut off so the picture fills the screen.

![](_page_51_Picture_21.jpeg)

Letterbox: Black bands appear at the top and bottom of the picture so the picture itself appears in an aspect ratio of 16:9.

#### PCM (Pulse Code Modulation)

This is one format for converting analog audio into digital audio, enabling you to enjoy digital audio with no hassle.

#### Picture-in-picture

This is a function of BD-Video that plays the primary video and secondary video simultaneously. For instance, the function is capable of playing the original movie as the primary video while playing video commentary from the film director on a small screen as a secondary video.

#### Progressive/Interlace

The video signal standard of NTSC has 480 interlaced (i) scan lines, whereas progressive (p) scanning uses twice the number of scan lines, and this is referred to as 480p. Using progressive output, you can enjoy watching high resolution video.

#### Router

Distinguishes the IP address assigned to each device, such as the PC, and relays the flow of data within the network.

#### Sampling frequency

Sampling is the process of converting the heights of sound wave (analog signal) samples taken at set periods into digits (digital encoding). Sampling frequency is the number of samples taken per second, so larger numbers mean more faithful reproduction of the original sound.

#### Subnet mask

Enables efficient network use. A set of numbers which identify which part of the IP address allocated to every device connected to the router is the network portion.

#### **VIERA CAST**

An information service unique to Panasonic where specific Web sites can be viewed on this unit by connecting to the Internet without using a PC.

#### x.v.Color™

x.v.Color<sup>™</sup> is a name for devices that are compatible with the xvYCC format, an international standard for expanded color in motion pictures, and that follow the rules for signal transmission. You can enjoy vivid colors of wider color ranges for a more realistic picture when connected to a TV that supports the x.v.Color<sup>™</sup> with HDMI cable.

#### 1080i (1125i)

In one high definition image, 1080 (1125) alternating scan lines pass to create an interlaced image. Because 1080i (1125i) more than doubles current TV broadcasts of 480i, the detail is much clearer and creates a more realistic and rich image.

#### 1080p (1125p)

In one high definition image, 1080 (1125) scan lines pass at the same time to create a progressive image. Since progressive video does not alternate scan lines like interlace, there is a minimal amount of screen flicker.

#### 24p

This is a progressive image recorded at a rate of 24 frames per second.

#### 720p (750p)

In one high definition image, 720 (750) scan lines pass at the same time to create a progressive image. Since progressive video does not alternate scan lines like interlace, there is a minimal amount of screen flicker.

## Specifications

#### SPEAKER SECTION

| Front speakers SB-HF7       | (70                                                        |
|-----------------------------|------------------------------------------------------------|
| Туре                        | 2 way, 3 speaker system (Bass reflex)                      |
| Speaker unit(s)             |                                                            |
| Woofer Front                | $6.5 \text{ cm} (2^{1}/2'') \text{ Cone type (Bamboo)}$    |
| Woofer Top                  | 6.5 cm (2 <sup>1</sup> / <sub>2</sub> ") Cone type         |
| Tweeter                     | 5.0 cm (2") Cone type (Bamboo)                             |
| Impedance/Input power (IEC) | 6 Ω/125 W (Max)*1                                          |
| Output sound pressure       | 80 dB/W (1.0 m)                                            |
| Frequency range             | 80 Hz to 50 kHz (-16 dB)                                   |
|                             | 100 Hz to 40 kHz (-10 dB)                                  |
| Dimensions (WXHXD)          | 134 mm×246.5 mm×114 mm                                     |
| Maga (Maight)               | $(5^{3}/32^{7} \times 9^{23}/32^{7} \times 4^{1}/2^{7})$   |
|                             | Approx. 1.3 kg (2.9 lbs)                                   |
| Subwoofer SB-HW560          |                                                            |
| Туре                        | 1 way, 1 speaker system (Kelton type)                      |
| Speaker unit(s)             |                                                            |
| 1. Woofer                   | 16 cm (6 <sup>1</sup> /2") Cone type                       |
| 2. Passive Radiator         | $25 \text{ cm}(10^{\prime\prime})$                         |
| Impedance/Input power (IEC) | 6 12/250 W (Max)                                           |
| Eroquency range             | 76 0D/00 (1.0 III)<br>25 Hz to 200 Hz ( 16 dB)             |
| Frequency range             | 40 Hz to 198 Hz (- 10 dB)                                  |
| Dimensions (WXHXD)          | 181 mm × 361 mm × 315 mm                                   |
|                             | $(71/_{9}'' \times 14^{7}/_{22}'' \times 12^{13}/_{22}'')$ |
| Mass (Weight)               | Approx. 4.7 kg (10.4 lbs)                                  |
|                             |                                                            |

\*1 Rating with the low cut filter equipped amplifier.

#### AMPLIFIER SECTION

| RMS TTL Power Output | 375 W                                        |
|----------------------|----------------------------------------------|
| Front Ch             | 125 W per channel (6 Ω), 1 kHz, 10 % THD     |
| Subwoofer Ch         | 125 W per channel (6 Ω), 100 Hz, 10 % THD    |
| FTC TTL Power Output | 180 W                                        |
| Front Ch 60 W per    | channel (6 Ω), 120 Hz to 20 kHz, 1.0 % THD   |
| Subwoofer Ch         |                                              |
| 60 W pe              | er channel (6 Ω), 45 Hz to 120 Hz, 1.0 % THD |
| Audio Input          |                                              |
| AUX                  | × 1                                          |
| Digital Audio Input  |                                              |
| Optical              | × 2                                          |
| Sampling frequency   | 32 kHz, 44.1 kHz, 48 kHz                     |
| Audio Format         | PCM, Dolby Digital                           |
| Head Phone Output    |                                              |
| Accommodation impe   | dance $16 \Omega$ to $64 \Omega$             |

#### FM TUNER SECTION

Frequency range Antenna terminals 87.9 MHz to 107.9 MHz (200-kHz step) 87.5 MHz to 108.0 MHz (100-kHz step) 75  $\Omega$  (unbalanced)

#### **NETWORK SECTION**

Ethernet

10BASE-T/100BASE-TX (1 system)

#### VIDEO SECTION

| Signal system    | NTSC                |
|------------------|---------------------|
| Video output     |                     |
| Output level     | 1.0 Vp-p (75 Ω)     |
| Output connector | Pin jack (1 system) |
| HDMI AV output   |                     |
| Output format:   |                     |

480p (525p)/1080i (1125i)/720p (750p)/1080p(1125p) Output connector: Type A (19 pin) (Deep Color, x.v.Color™, High Bit rate Audio) HDMI™ • This unit supports "HDAVI Control 4" function.

#### **DISC SECTION**

#### Playable disc: BD-Video

```
BD-ROM: Version 2
```

BD-RE: Version 3 (Single Layer, Dual Layer), JPEG\*7 **BD-R** Version 2 (Single Layer, Dual Layer) DVD-RAM DVD Video Recording format, AVCHD format\*8, JPEG\*5 DVD-R/DVD-R DL: DVD-Video format\*2, DVD Video Recording format\*2, AVCHD format\*2, 8, JPEG\*5, MP3 DVD-RW:

DVD-Video format\*2, DVD Video Recording format\*2, AVCHD format\*2,8

+R/+RW/+R DL: Video\*2, AVCHD format\*2,8

DVD-Video:

DVD-Video format

CD-Audio: CD-DA

CD-R/CD-RW:

CD-DA, JPEG\*6, MP3

Optical pick-up:

- System with 2 lenses
- Wave length: 783 nm (CDs)/661 nm (DVDs)/405 nm (BDs) LASER Specification:

Class I LASER Product

783 nm(CDs)/661 nm(DVDs)/405 nm(BDs) Wave length: Laser power:

No hazardous radiation is emitted with the safety protection

#### SD CARD SECTION

SD card slot:

Connector: SD card:

SD Memory Card\*3 formatted FAT12, FAT16, FAT32\*4: JPEG\*5, AVCHD format\*8, MPEG-2

Usable capacity will be less (SD Card).

\*2 Finalizing is necessary.

- \*3 includes SDHC card
  - includes miniSD cards (need a miniSD Adaptor) includes microSD cards (need a microSD Adaptor)
- \*4 Does not support long file name
- \*5 The total combined maximum number of recognizable picture contents and folders: 3000 picture contents and 300 folders.
- \*6 The total combined maximum number of recognizable picture contents and folders: 999 picture contents and 99 folders.
- The total combined maximum number of recognizable picture contents and folders: 9999 picture contents and 300 folders. \*8 AVCHD format V1.0

#### GENERAL

| Power supply                      | AC 120 V, 60 Hz       |
|-----------------------------------|-----------------------|
| iPod Connector                    | DC OUT 5 V 500 mA MAX |
| Power consumption                 | 85 W                  |
| Power consumption in standby mode | <u>approx. 0.2 W</u>  |
|                                   |                       |

Dimensions (W×H×D)

500 mm×201 mm×114 mm (1911/16"×729/32"×41/2") Mass (Weight) Approx. 3.1 kg (6.8 lbs) (Dimensions and Mass do not include the speakers.)

0 °C to +40 °C (+32 °F to +104 °F) Operating temperature range Operating humidity range 35 % to 80 % RH (no condensation)

Specifications are subject to change without notice.

![](_page_52_Picture_52.jpeg)

RQT9479

![](_page_52_Picture_56.jpeg)

(1 system)

## **Limited Warranty** (Only for U.S.A. and Puerto Rico)

Panasonic Consumer Electronics Company, Division of Panasonic Corporation of North America One Panasonic Way, Secaucus, New Jersey 07094

#### Panasonic Home Theater Limited Warranty

#### Limited Warranty Coverage (For U.S.A. and Puerto Rico Only)

If your product does not work properly because of a defect in materials or workmanship, Panasonic Consumer Electronics Company (referred to as "the warrantor") will, for the length of the period indicated on the chart below, which starts with the date of original purchase ("Limited Warranty period"), at its option either (a) repair your product with new or refurbished parts, or (b) replace it with a new or a refurbished product. The decision to repair or replace will be made by the warrantor.

| Product or Part Name                                       | Parts         | Labor          |
|------------------------------------------------------------|---------------|----------------|
| Home Theater System                                        | One (1) Year  | One (1) Year   |
| Rechargeable Batteries<br>(in exchange for defective item) | Ten (10) Days | Not Applicable |

During the "Labor" Limited Warranty period there will be no charge for labor. During the "Parts" warranty period, there will be no charge for parts. You must mail-in your product during the warranty period. If non-rechargeable batteries are included, they are not warranted. This Limited Warranty only applies to products purchased and serviced in the United States or Puerto Rico. This Limited Warranty is extended only to the original purchaser and only covers product purchased as new. A purchase receipt or other proof of original purchase date is required for Limited Warranty service.

#### Carry-In or Mail-In Service

For Carry-In or Mail-In Service in the United States and Puerto Rico call 1-800-211-PANA (7262) or visit

Panasonic Web Site: http://www.panasonic.com

When shipping the unit carefully pack and send it prepaid, adequately insured and preferably in the original carton. Include a letter detailing the complaint and provide a day time phone and/or email address where you can be reached.

IF REPAIR IS NEEDED DURING THE LIMITED WARRANTY PERIOD THE PURCHASER WILL BE REQUIRED TO FURNISH A SALES RECEIPT/PROOF OF PURCHASE INDICATING DATE OF PURCHASE, AMOUNT PAID AND PLACE OF PURCHASE. CUSTOMER WILL BE CHARGED FOR THE REPAIR OF ANY UNIT RECEIVED WITHOUT SUCH PROOF OF PURCHASE.

#### Limited Warranty Limits And Exclusions

This Limited Warranty ONLY COVERS failures due to defects in materials or workmanship, and DOES NOT COVER normal wear and tear or cosmetic damage. The Limited Warranty ALSO DOES NOT COVER damages which occurred in shipment, or failures which are caused by products not supplied by the warrantor, or failures which result from accidents, misuse, abuse, neglect, mishandling, misapplication, alteration, faulty installation, set-up adjustments, misadjustment of consumer controls, improper maintenance, power line surge, lightning damage, modification, or commercial use (such as hotel, office, restaurant, or other business), rental use of the product, or service by anyone other than a Factory Service Center or other Authorized Servicer, or damage that is attributable to acts of God.

#### THERE ARE NO EXPRESS WARRANTIES EXCEPT AS LISTED UNDER "LIMITED WARRANTY COVERAGE". THE WARRANTOR IS NOT LIABLE FOR INCIDENTAL OR CONSEQUENTIAL DAMAGES RESULTING FROM THE USE OF THIS PRODUCT, OR ARISING OUT OF ANY BREACH OF THIS WARRANTY. (As examples, this excludes damages for lost time, cost of having someone remove or re-install an installed unit if applicable, travel to and from the servicer, loss of or damage to media or images, data or other recorded content. The items listed are not exclusive, but are for illustration only.)

#### ALL EXPRESS AND IMPLIED WARRANTIES, INCLUDING THE WARRANTY OF MERCHANTABILITY, ARE LIMITED TO THE PERIOD OF THE LIMITED WARRANTY.

Some states do not allow the exclusion or limitation of incidental or consequential damages, or limitations on how long an implied Limited Warranty lasts, so the exclusions may not apply to you.

This Limited Warranty gives you specific legal rights and you may also have other rights which vary from state to state. If a problem with this product develops during or after the Limited Warranty period, you may contact your dealer or Service Center. If the problem is not handled to your satisfaction, then write to the warrantor's Consumer Affairs Department at the addresses listed for the warrantor.

#### PARTS AND SERVICE, WHICH ARE NOT COVERED BY THIS LIMITED WARRANTY, ARE YOUR RESPONSIBILITY.

#### Customer Services Directory (United States and Puerto Rico)

Obtain Product Information and Operating Assistance; purchase Parts, Accessories, or obtain Literature by visiting our Web Site at: http://www.panasonic.com/help

or, contact us via the web at: http://www.panasonic.com/contactinfo You may also contact us directly at: 1-800-211-PANA (7262), Monday-Friday 9 am-9 pm; Saturday-Sunday 10 am-7 pm, EST.

For hearing or speech impaired TTY users, TTY: 1-877-833-8855

#### Accessory Purchases (United States and Puerto Rico)

| Purchase Parts, Accessories and Instruction Books online for all Panasonic Products by visiting our Web Site at: |
|----------------------------------------------------------------------------------------------------|
| http://www.pstc.panasonic.com                                                                                    |
| or, send your request by E-mail to:                                                                              |
| npcparts@us.panasonic.com                                                                                        |
| You may also contact us directly at:                                                                             |
| 1-800-332-5368 (Phone) 1-800-237-9080 (Fax Only) (Monday – Friday 9 am to 9 pm, EST.)                            |
| Panasonic Service and Technology Company                                                                         |
| 20421 84th Avenue South, Kent, WA 98032                                                                          |
| (We Accept Visa, MasterCard, Discover Card, American Express, and Personal Checks)                               |
| For boaring or speech impoined TTV users TTV + 1.0// (OF 1277                                                    |
| For hearing of speech impaired TTY users, TTY: 1-866-605-1277                                                    |
| Product Repairs (United States and Puerto Rico)                                                                  |
|                                                                                                    |

**Centralized Factory Service Center** 

#### MAIL TO:

Panasonic Service and Technology Company

410B Airport Road

Elgin, IL 60123-9333

Attention: BD/DVD Repair

Please carefully pack and ship, prepaid and insured, to the Elgin Centralized Factory Service Center.

F Р

## Limited Warranty (ONLY FOR CANADA)

Panasonic Canada Inc.

#### PANASONIC PRODUCT—LIMITED WARRANTY

Panasonic Canada Inc. warrants this product to be free from defects in material and workmanship and agrees to remedy any such defect for a period as stated below from the date of original purchase.

| Technics Audio Product                                | One (1) year, parts and labour |
|-------------------------------------------------------|--------------------------------|
| Panasonic Portable/Clock Radio (without Tape, CD, MD) | One (1) year, parts and labour |
| Panasonic Audio/SD Audio Product                      | One (1) year, parts and labour |
| Panasonic BD/DVD Product                              | One (1) year, parts and labour |
| Panasonic Combination DVD Player/VCR                  | One (1) year, parts and labour |
| Panasonic Combination DVD Recorder/VCR                | One (1) year, parts and labour |
| Accessories including rechargeable batteries          | Ninety (90) days               |

#### LIMITATIONS AND EXCLUSIONS

This warranty does not apply to products purchased outside Canada or to any product which has been improperly installed, subjected to usage for which the product was not designed, misused or abused, damaged during shipping, or which has been altered or repaired in any way that affects the reliability or detracts from the performance, nor does it cover any product which is used commercially. Dry cell batteries are also excluded from coverage under this warranty.

This warranty is extended to the original end user purchaser only. A purchase receipt or other proof of date of original purchase is required before warranty service is performed.

THIS EXPRESS, LIMITED WARRANTY IS IN LIEU OF ALL OTHER WARRANTIES, EXPRESS OR IMPLIED, INCLUDING ANY IMPLIED WARRANTIES OF MERCHANTABILITY AND FITNESS FOR A PARTICULAR PURPOSE.

#### IN NO EVENT WILL PANASONIC CANADA INC. BE LIABLE FOR ANY SPECIAL, INDIRECT OR CONSEQUENTIAL DAMAGES.

In certain instances, some jurisdictions do not allow the exclusion or limitation of incidental or consequential damages, or the exclusion of implied warranties, so the above limitations and exclusions may not be applicable.

WARRANTY SERVICE

FOR PRODUCT OPERATION ASSISTANCE, please contact:

| Our Customer Care Centre: | Telephone #: | (905) 624-5505                         |
|---------------------------|--------------|----------------------------------------|
|                           | 1-800 #:     | 1-800-561-5505                         |
|                           | Fax #:       | (905) 238-2360                         |
|                           | Email link:  | "Customer support" on www.panasonic.ca |

FOR PRODUCT REPAIRS, please locate your nearest Authorized Servicentre at www.panasonic.ca :

Link : "Servicentres<sup>™</sup> locator" under "Customer support"

#### IF YOU SHIP THE PRODUCT TO A SERVICENTRE

Carefully pack and send prepaid, adequately insured and preferably in the original carton. Include details of the defect claimed, and proof of date of original purchase.

## **Product Service**

- 1. Damage requiring service—The unit should be serviced by qualified service personnel if:
  - (a) The AC power supply cord or AC adaptor has been damaged; or

  - (b) Objects or liquids have gotten into the unit; or (c) The unit has been exposed to rain; or

2.

- (d) The unit does not operate normally or exhibits a marked change in performance; or
- (e) The unit has been dropped or the cabinet damaged.
- Servicing—Do not attempt to service the unit beyond that
- described in these operating instructions. Refer all other servicing to authorized servicing personnel.
- 3. Replacement parts—When parts need replacing ensure the servicer uses parts specified by the manufacturer or parts that have the same characteristics as the original parts. Unauthorized substitutes may result in fire, electric shock, or other hazards.
- 4. Safety check—After repairs or service, ask the servicer to perform safety checks to confirm that the unit is in proper working condition.

The servicer will require all components to service your system. Therefore, should service ever be necessary, be sure to bring the entire system.

#### Product information

For product information or assistance with product operation:

In the U.S.A. and Puerto Rico, refer to "Customer Services Directory (United States and Puerto Rico)" on page 54.

In Canada, contact the Panasonic Canada Inc. Customer Care Centre at 1-800-561-5505, or visit the website (www.panasonic.ca), or an authorized Servicentre closest to you.

## Index

| A | AC Power Connection                                                                                                    | 11<br>32                                                                  |
|---|----------------------------------------------------------------------------------------------------|---------------------------------------------------------------------------|
|   | Audio<br>Attribute<br>Changing audio<br>Channel<br>Language                                                                                                    | 32<br>17<br>32<br>34<br><b>51</b>                                         |
| • | BD-J                                                                                                    | 51<br>51<br>34<br>51                                                      |
| Θ | Cleaning                                                                                                    | 17                                                                        |
|   | Disc.<br>Lens<br>Main unit.                                                                                                    | 40<br>40<br>40                                                            |
|   | Antenna<br>AUX<br>Cable box, satellite receiver<br>Digital transmitter<br>DVD recorder<br>HDMI.<br>iPod.<br>OPTICAL IN<br>Speaker<br>TV.<br>Video cassette recorder<br>Wireless system | 10<br>. 9<br>10<br>42<br>10<br>. 9<br>27<br>,10<br>. 8<br>. 9<br>10<br>42 |
| 0 | Deep Color.<br>Dialog Enhancer<br>Direct Navigator<br>Disc and card handling<br>Discs that cannot be played<br>DNS Server                                                              | 51<br>33<br>16<br>40<br>51<br>51<br>51<br>51<br>51<br>51<br>51            |

| ~ | Finalia                     | ~~              |
|---|-----------------------------|-----------------|
| U |                             | 39              |
|   | Firmware                    | 29              |
|   | Format                      | 19              |
|   | Frame-by-frame              | 17              |
| м |                             | 51              |
| Ψ | High Clerity Cound          | 31              |
|   | High Clarity Sound 33,      | 35              |
| 0 | iPod                        | 27              |
| - | IP address 30.              | 51              |
| • | IPEC 20.41                  | 52              |
| U | JFEG 20, 41,                | 52              |
| 0 | LAN 11,                     | 52              |
|   | Language                    |                 |
|   | Audio 32,                   | 34              |
|   | Code list                   | 50              |
|   | On-screen                   | 35              |
|   | Soundtrack                  | 32              |
|   | Subtitle                    | 24              |
|   |                             | 54              |
|   |                             | 52              |
|   |                             | 52              |
| ₪ | Maintenance                 | 40              |
| • | Menu                        |                 |
|   | On-screen                   | 32              |
|   | Pop-up                      | 16              |
|   | Setup                       | 34              |
|   |                             | 57              |
|   | MP2 22.44                   | 52              |
|   | WP3 22, 41,                 | 52              |
|   | Muting                      | 17              |
| 0 | Off Timer                   | 37              |
| - | On-screen                   |                 |
|   | Language                    | 35              |
|   | Menu                        | 32              |
|   | Status massage              | 10              |
| _ |                             | 10              |
| Ð | PCM Down Conversion         | 35              |
|   | Picture-in-picture          | 19              |
|   | Playback Information Window | 33              |
|   | Plavback source             | 14              |
|   | Plavlist                    | 13              |
|   | Pon-un Menu                 | 16              |
|   | Product Disposal            | 10              |
|   |                             | 50              |
|   | FIUglessive                 | J۲              |
|   | Properties                  |                 |
|   |                             | 1/              |
|   |                             |                 |
|   | Still picture               | 21              |
|   | Still picture               | 21<br><b>31</b> |

| 0 | Ratings level                                                                                                    | 34  |
|---|----------------------------------------------------------------------------------------------------|-----|
| - | Radio 10,                                                                                                    | 23  |
|   | Re-master                                                                                                    | 33  |
|   | Remote control                                                                                                    |     |
|   | Preparing the remote control                                                                                                    | . 5 |
|   | Remote control code                                                                                                    | 47  |
|   | Repeat play                                                                                                    | 33  |
|   | Restore Default Settings                                                                                                    | 37  |
|   | Resume play function                                                                                                    | 17  |
| 8 | SD card 19                                                                                                    | 40  |
| v | Search                                                                                                    | 17  |
|   | Selected playback                                                                                                    | 17  |
|   | Setup menu                                                                                                    | 34  |
|   | Skip                                                                                                    | 17  |
|   | Sleep timer                                                                                                    | 18  |
|   | Slideshow                                                                                                    | 21  |
|   | Slow-motion                                                                                                    | 17  |
|   | Soundtrack                                                                                                    | 32  |
|   | Status Message                                                                                                    | 18  |
|   | Still pictures                                                                                                    | 20  |
|   | Subtitle                                                                                                    | 32  |
|   | Surround sound                                                                                                    | 15  |
| • |                                                                                                    | 20  |
| v | VIERA Link "HDAVI Control™"                                                                                                    | 25  |
| _ | White the second for the second second secon | 40  |
| W | wnisper-mode Surround                                                                                                    | 15  |
| Ø | x.v.Color™                                                                                                    | 52  |
|   |                                                                                                    |     |
|   | 24p 33,                                                                                                    | 36  |

Panasonic Consumer Electronics Company, Division of Panasonic Corporation of North America One Panasonic Way, Secaucus, New Jersey 07094 http://www.panasonic.com

© Panasonic Corporation 2009 Printed in Malaysia Panasonic Canada Inc. 5770 Ambler Drive Mississauga, Ontario L4W 2T3 www.panasonic.ca

![](_page_55_Picture_7.jpeg)

RQT9479-1Y F0409BT1069